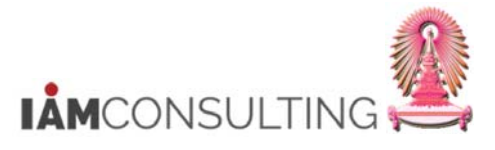

# 29 กลุ่มพนักงานบุคคลภายนอก

|                                                                          | คำอธิบาย                                              |  |  |  |  |
|--------------------------------------------------------------------------|-------------------------------------------------------|--|--|--|--|
|                                                                          |                                                       |  |  |  |  |
| ้<br>ในเอกสารฉบับนี้ มีการจัดหัวข้อการทำงานบนระบบ HR-PA ไว้  ดังต่อไปนี้ |                                                       |  |  |  |  |
| <u>หัวข้อ</u>                                                            | <u>หน้า</u>                                           |  |  |  |  |
| 29.1                                                                     | การค้นหาข้อมูลบุคคลภายนอก2                            |  |  |  |  |
| 29.2                                                                     | การปฏิบัติ จ้างงาน-บุคคลภายนอก8                       |  |  |  |  |
| 29.3                                                                     | การบันทึกข้อมูลระยะเวลาปฏิบัติงาน24                   |  |  |  |  |
| 29.4                                                                     | การบันทึกข้อมูลเลขที่หนังสือเดินทาง27                 |  |  |  |  |
| 29.5                                                                     | การบันทึกข้อมูลส่วนบุคคล                              |  |  |  |  |
| 29.6                                                                     | การคิวรีรายงานข้อมูลกลุ่มพนักงานบุคคลภายนอก37         |  |  |  |  |
| 29.8                                                                     | การออกแบบฟอร์มคำขอมีบัตรประจำตัวบุคลากร (ZHPAFM004)46 |  |  |  |  |

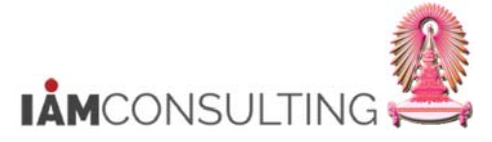

# 29.1 การคันหาข้อมูลบุคคลภายนอก

คำอธิบาย

การค้นหาข้อมูลบุคคลภายนอกเพื่อตรวจสอบว่าในระบบมีข้อมูลบุคคลภายนอกหรือไม่ ถ้าไม่มีข้อมูลให้ดำเนินการ จ้างงานบุคคลภายนอกตามข้อ 2 ถ้ามีข้อมูลในระบบแล้วให้บันทึกข้อมูลระยะเวลาปฏิบัติงานตามข้อ 3 โดยมีวิธีการ ค้นหาข้อมูล

#### <u>รายละเอียดขั้นตอนการปฏิบัติงาน</u>

#### 29.1.1 บันทึกรายการโดยใช้ :

| ເມນູ           | เมนู SAP → ทรัพยากรบุคคล → การบริหารงานบุคคล → การบริหาร → ข้อมูล<br>หลัก HR → แสดง |
|----------------|-------------------------------------------------------------------------------------|
| รหัสผ่านรายการ | PA20                                                                                |

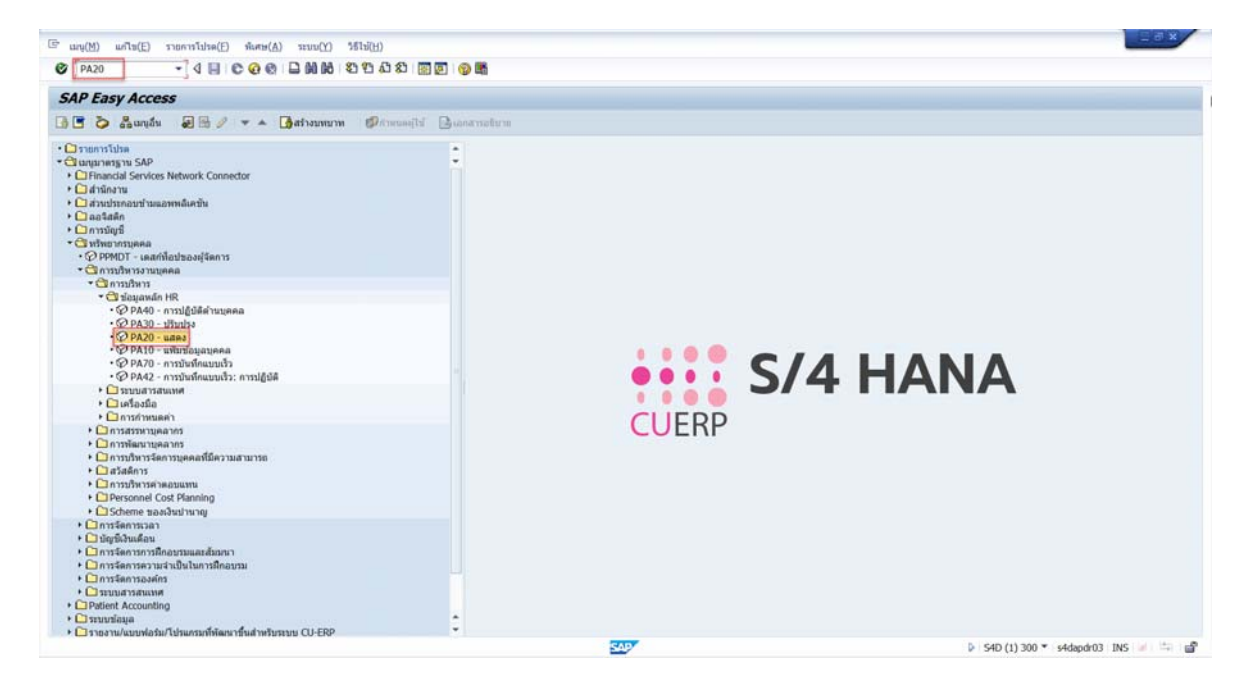

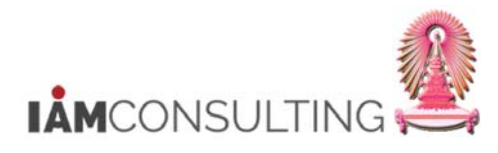

### 29.1.2 หน้าจอแสดงข้อมูลหลักทรัพยากรบุคคล

| แสดงข้อมูลหลักทรัพยาเ                                                                                                    | ารบุคคล                                                                                                    |                    |                                                                                                    |                     |
|----------------------------------------------------------------------------------------------------|----------------------------------------------------------------------------------------------------|--------------------|----------------------------------------------------------------------------------------------------|---------------------|
| & <u>2</u> 🖸                                                                                                    |                                                                                                    |                    |                                                                                                    |                     |
| <ul> <li>・</li> <li>・</li> <li>・</li> <li>・</li> <li>・</li> <li>・</li> <li>・</li> <li>・</li> <li>・</li> <li>・</li> <li>・</li> <li>・</li> <li>・</li> <li>・</li> <li>・</li> <li>・</li> <li>・</li> <li>・</li> <li>り</li> <li>・</li> <li>り</li> <li>・</li> <li>・</li> <li>・</li> <li>・<th>หมายเลขหนักงาน</th><th></th><th>Þ</th><th>)</th></li></ul> | หมายเลขหนักงาน                                                                                                    |                    | Þ                                                                                                    | )                   |
| • (สุ) การคนหาอสระ                                                                                                    | ข้อมูลส่วนบุคคลเบื้องตัน ข้อมูลเพิ่มเติม เงินเดือา<br>ข้อความกลุ่มข้อมูล<br>การปลิทธิ                                                                      | นรวม/เงินเด็:<br>ส | อนสุทธิ งานสวัสดิการ<br>ช่วงเวลา<br>อช่วงเวลา                                                               | งานวิบัย ข้อมูลเวลา |
|                                                                                                    | การกำหนดทางองศ์กร<br>ข้อมูลส่วนบุคคล<br>ที่อยู่<br>การศึกษา<br>เลขประจำตัวประชาชน<br>สมาชิกครอบครัว/ผู้อยู่ในอุปการะ<br>รายละเอียดธนาคาร<br>พะเบียนประวัติ | •                  | จาก<br>วับนี้<br>) วับนี้<br>) ท้ังหมด<br>จากวันปัจจุบัน<br>ถึงวันปัจจุบัน<br>(งวดปัจจุบัน<br>(ชื่อก) เลือก | ถึง                 |
|                                                                                                    | การเลือกโดยตรง<br>กลุ่มข้อมูล                                                                                                    |                    | STy                                                                                                    |                     |

กดปุ่ม 🗇 เพื่อคันหาข้อมูลบุคคลภายนอก

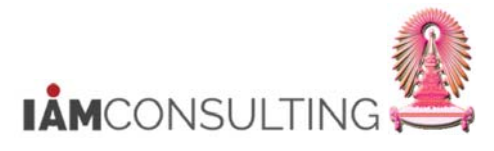

# 29.1.3 หน้าจอค้นหาข้อมูลบุคคลภายนอก

| เลขที่ IC       การกำหนดงานขององค์กร       การคันหาอิสระ       Image: Construction of the second of the second o | 🔄 หมายเลขพนักงาน (2)             |                      |               |  |
|----------------------------------------------------------------------------------------------------|----------------------------------|----------------------|---------------|--|
| ขอบเขตงานบุคคล ขอบเขตย่อยงานบุคคล กลุ่มหนักงาน                                                                                                    | เลขที่ IC                        | การกำหนดงานขององค์กร | การค้นหาอิสระ |  |
| ขอบเขตย่อยงานบุคคล         กลุ่มหนักงาน         อิ         กลุ่มย่อยพนักงาน         ขอบเขตบัญขี้เงินเดือน         งหสบริษัท         ดูแย่ตนทุน         ดูแย่ตนทุน         ดูแย่ต่นทุน         ดูแย่ต่านทุน         ดูแย่ต่านทุน         ทน่วยองค์กร         ดูแน่จำหน้าที่         ดูแนจำหน้าที่         อาป         พบ่ายองคุกร         ดูมูนจำหน้าที่         อาป         พบ่ายองคุกร         ดูมูนจำหน้าที่         อาป         พบ่ายองคุกร         ดูมูนจำหน้าที่         อาป         พบ่ายองคุกร         คิสุกล         บาบสุกล         มามสุกล         คาริสโดเฟอร์                                                                                                    | ขอบเขตงานบุคคล                   |                      |               |  |
| กลุ่มหนักงาน                                                                                                    | ขอบเขตย่อยงานบุ <mark>ค</mark> ล |                      |               |  |
| กลุ่มย่อยพนักงาน                                                                                                    | กลุ่มพนักงาน                     | Z                    |               |  |
| ขอบเขตบัญขึ้เงินเดือน         รทัสบริษัท         ศูนย์ดันทุน         ศูนย์ดันทุน         หน่วยองค์กร         คีย้องค์กร         กลุ่มเจ้าหน้าที่         อนท.จัดการข้อมูลเวลา         นามสกุล         มีบอร์นาร์ค         ชื่อ         คริสโตเฟอร์                                                                                                    | กลุ่มย่อยพนักงาน                 |                      |               |  |
| รทัสบริษัท                                                                                                    | ขอบเขตบัญชีเงินเดือน             |                      |               |  |
| ดูนย์ตับทุน                                                                                                    | รหัสบริษัท                       |                      |               |  |
| หน่วยองศ์กร                                                                                                    | ศูนย์ดันทุน                      |                      |               |  |
| คีย้องค์กร                                                                                                    | หน่วยองค์กร                      |                      |               |  |
| กลุ่มเจ้าหน้าที่  จนท.จัดการข้อมูลเวลา นามสกุล  เบอร์นาร์ด ชื่อ  คริสโดเฟอร์                                                                                                    | ดีย์องค์กร                       |                      | ]             |  |
| จนท.จัดการข้อมูลเวลา<br>นามสกุล อีเบอร์นาร์ด<br>ชื่อ อิคริสโตเฟอร์                                                                                                    | กลุ่มเจ้าหน้าที่                 |                      |               |  |
| นามสกุล 🗐 เบอร์นาร์ด<br>ชื่อ 🗐 คริสโตเฟอร์                                                                                                    | จนท.จัดการข้อมูลเวลา             |                      |               |  |
| นือ                                                                                                    | นามสกุล                          | 🔳 เบอร์นาร์ด         |               |  |
|                                                                                                    | ชื่อ                             | 📕 คริสโตเฟอร์        |               |  |
|                                                                                                    |                                  |                      |               |  |
|                                                                                                    |                                  |                      |               |  |

| ชื่อฟิลด์        | คำอธิบาย     | R/O/C | สิ่งที่ต้องทำและค่าที่ต้องใช้                         | หมายเหตุ |
|------------------|--------------|-------|-------------------------------------------------------|----------|
| กลุ่ม<br>พนักงาน | กลุ่มพนักงาน | R     | ระบุ <u>Z</u> บุคคลภายนอก                             |          |
| นามสกุล          | นามสกุล      | R     | ระบุ <u>นามสกุล</u> ของบุคคลภายนอกที่<br>ต้องการคันหา |          |
| ชื่อ             | ชื่อ         | R     | ระบุ <u>ชื่อ</u> ของบุคคลภายนอกที่ต้องการ<br>คันหา    |          |

(หมายเหตุ : จากตารางข้างตัน , ที่คอลัมน์ "R/O/C"; "R"=ต้องระบุเสมอ, "O"=สามารถเลือกได้, "C"=ระบุตามเงื่อนไข)

กดปุ่ม 🗹

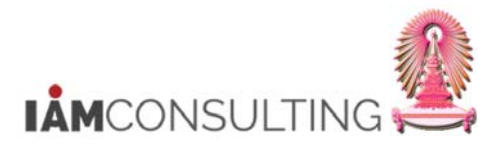

# 29.1.4 หน้าจอรายการข้อมูลบุคคลภายนอกที่ค้นหา

| G  |         | ขพนักงาน             | 1(2)     | 1 พบราย  |          |       |          |          |     |          |             |                           |            |            |    |
|----|---------|----------------------|----------|----------|----------|-------|----------|----------|-----|----------|-------------|---------------------------|------------|------------|----|
| 1  | นามส    | กุล - ชื่อ           | เลข      | บประจำตั | ่วประชาข | ชน เ  | ลขที่ IC |          | กาะ | สำหน     | ดงานขององค์ | ักร การค้นหาย             | สระ        |            |    |
|    |         |                      |          |          |          |       |          |          |     | $\nabla$ |             |                           |            |            |    |
| 1  |         |                      | <b>X</b> |          |          |       |          |          |     |          |             |                           |            |            |    |
| PA | เขตย่   | EEG                  | ESg_     | PAr      | CoCd     | ศ.ต้น | องค์กร   | คีย์องค์ | G   | เวลา     | PersNo      | ชื่อของพนักงา             | วันเริ่ม   | วันสิ้นสุด |    |
| 22 | 2001    | Z                    | 95       | Z0       | 1000     |       | 00000000 | 2200     | 22  |          | 80000018    | นายคริสโตเฟอร์ เบอร์นาร์ด | 01.03.2017 | 31.12.9999 |    |
|    |         |                      |          |          |          |       |          |          |     |          |             |                           |            |            |    |
|    |         |                      |          |          |          |       |          |          |     |          |             |                           |            |            |    |
|    |         |                      |          |          |          |       |          |          |     |          |             |                           |            |            |    |
|    |         |                      |          |          |          |       |          |          |     |          |             |                           |            |            |    |
|    |         |                      |          |          |          |       |          |          |     |          |             |                           |            |            |    |
|    |         |                      |          |          |          |       |          |          |     |          |             |                           |            |            |    |
|    |         |                      |          |          |          |       |          |          |     |          |             |                           |            |            |    |
|    |         |                      |          |          |          |       |          |          |     |          |             |                           |            |            |    |
|    |         |                      |          |          |          |       |          |          |     |          |             |                           |            |            |    |
|    |         |                      |          |          |          |       |          |          |     |          |             |                           |            |            |    |
|    |         |                      |          |          |          |       |          |          |     |          |             |                           |            |            |    |
|    | 1 พบราย | ุ่มกา <mark>ร</mark> |          |          |          |       |          |          |     |          |             |                           |            |            | 11 |

เลือกรายการที่ต้องการ จากนั้นกดปุ่ม กดปุ่ม 🗹

#### 29.1.5 หน้าจอแสดงข้อมูลหลักทรัพยากรบุคคล

|                                        | ารบุคคล                                           |            |                       |                               |
|----------------------------------------|---------------------------------------------------|------------|-----------------------|-------------------------------|
| r 🔏 வ                                  |                                                   |            |                       |                               |
|                                        | หมายเลขพนักงาน 80000018                           |            |                       |                               |
| มหาโดย                                 |                                                   |            |                       |                               |
| <ul> <li>ปลาย เสียงแสลป์ราย</li> </ul> |                                                   |            |                       |                               |
| <ul> <li>ผาที่ใช้ค้นหา</li> </ul>      |                                                   |            |                       |                               |
| • 🖨 การค้นหาอิสระ                      | /····                                             |            | • 1/ • • 1/           | •• \/•                        |
|                                        | ขอมูลส่วนบุคคลเบื่องต่น ขอมูลเพิ่มเตม เงินเดือนรว | ม/เงินเดือ | นสุทธิ งานสวัสดีการ ง | ทานวินัย ขอมูลเวลา            |
|                                        | ข้อความกลุ่มข้อมูล                                |            | ช่วงเวลา              |                               |
|                                        | การปฏิบัติ                                        |            | ช่วงเวลา              |                               |
|                                        | การกำหนดทางองค์กร                                 | <b>•</b>   | จาก                   | ถึง                           |
|                                        | ข้อมูลส่วนบุคคล                                   |            | ⊖ วันนี้              | () สัปดาห์บีจจุบัน            |
|                                        | ที่อยู่                                           |            | ◯ท้งหมด               | ◯เดือนปัจจุบัน                |
|                                        | การศึกษา                                          |            | ◯จากวันปัจจุบัน       | 🔵 สัปดาห์ก่อน                 |
|                                        | เลขประจำตัวประชาชน                                |            | ◯ถึงวันปัจจุบัน       | 🔘 เดือนก่อน                   |
|                                        | สมาชิกครอบครัว/ผู้อยู่ในอุปการะ                   |            | 🔘 งวดปัจจุบัน         | <ul><li>◯ปีปัจจุบัน</li></ul> |
|                                        | รายละเอียดธนาคาร                                  | -          | 🎦 เลือก               |                               |
|                                        | ทะเบอนบระวด                                       | •          |                       |                               |
|                                        | การเลือกโดยตรง                                    |            |                       |                               |
|                                        | กลุ่มข้อมูล                                       |            | STy                   |                               |
|                                        |                                                   |            |                       |                               |

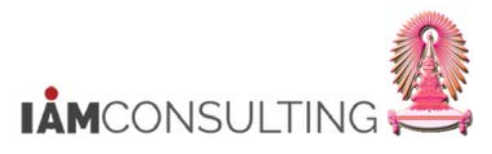

# ระบบแสดงหมายเลขพนักงาน จากนั้นกดปุ่ม Enter

|                                                                                            | เลหลักทรัพยากรบุคคล                            |                        |                                  |  |
|--------------------------------------------------------------------------------------------|------------------------------------------------|------------------------|----------------------------------|--|
| ଜ 🧟 🖸                                                                                      |                                                |                        |                                  |  |
|                                                                                            | หมายเลขพนักงาน 80000018                        |                        |                                  |  |
| นหาโดย                                                                                     | ชื่อ นายคริสโตเฟอร์ เบอร์นาร์ด                 | อาจารย์                |                                  |  |
| 😚 บุคคล                                                                                    | กลุ่มพนักงาน Z บุคคลภายนอก                     | ขอบเขตงานบุคคล         | 2200 คณะอักษรศาสตร์              |  |
| <ul> <li>[a] เสร้ชเฮลปรวม</li> <li>[a] คำที่ใช้ค้นหา</li> <li>[b] การดับหาลิสระ</li> </ul> | กลุ่มย่อย EE 95                                | อัตราเลขที             | 200100002                        |  |
|                                                                                            | ข้อมูลส่วนบุคคลเบื้องต้น ข้อมูลเพิ่มเติม เงินเ | ดือนรวม/เงินเดือนสุทธิ | งานสวัสดิการ งานวินัย ข้อมูลเวลา |  |
|                                                                                            | ข้อความกลุ่มข้อมูล                             | ส ช่วงเวลา             |                                  |  |
|                                                                                            | การปฏิบัติ                                     | 🖌 🔺 💿 ช่วงเว           | ลา                               |  |
|                                                                                            | การกำหนดทางองค์กร                              | 🖌 🎽 จาก                | ถึง                              |  |
|                                                                                            | ข้อมูลส่วนบุคคล                                | 🖌 🔤 🔿 วันนี้           | ()สัปดาห์ปัจจุบัน                |  |
|                                                                                            | ที่อยู่                                        | ○ ทั้งหม               | ด 🔿 เดือนปัจจุบัน                |  |
|                                                                                            | การศึกษา                                       | ○จากวับ                | นปัจจุบัน 🔿 สัปดาห์ก่อน          |  |
|                                                                                            | เลขประจำตัวประชาชน                             | 🖋 🛛 ถึงวัน1            | ปัจจุบัน 🔘 เดือนก่อน             |  |
|                                                                                            | สมาชิกครอบครัว/ผู้อยู่ในอุปการะ                | <br>                   | จจบัน 🔿 ปีปัจจบัน                |  |
|                                                                                            | รายละเอียดธนาคาร                               | · 🔁                    | เลือก                            |  |
|                                                                                            | ทะเบียนประวัติ                                 | • •                    |                                  |  |
|                                                                                            | การเลือกโดยตรง                                 |                        |                                  |  |
|                                                                                            | กลุ่มข้อมูล                                    |                        | STy                              |  |
|                                                                                            |                                                |                        |                                  |  |
|                                                                                            |                                                |                        |                                  |  |
|                                                                                            | กลุ่มข้อมูล                                    |                        | STy                              |  |

ระบบแสดงข้อมูลหลักของบุคคลภายนอกที่ต้องการค้นหา

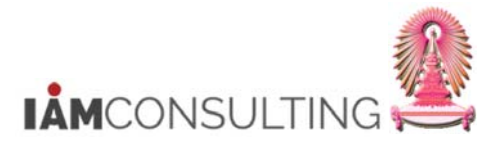

| Ø                  | ▼ 4 🗏   🛠 😧 😫   🗎 🗰 👪   🏝 1                                                                                                    | n 🕄 🔣   🔀 🖓 🖞             | <b>?</b>                                                                                                    |                                                                                  |   |
|--------------------|----------------------------------------------------------------------------------------------------|---------------------------|----------------------------------------------------------------------------------------------------|----------------------------------------------------------------------------------|---|
| แสดงข้อมูลหลัก     | ทรัพยากรบุคคล                                                                                                    |                           |                                                                                                    |                                                                                  |   |
| &r 🧟 🛐             |                                                                                                    |                           |                                                                                                    |                                                                                  |   |
|                    | ▶ หมายเลขพน้องาน                                                                                                    |                           |                                                                                                    |                                                                                  |   |
| ด้มหาโดย           |                                                                                                    |                           |                                                                                                    |                                                                                  |   |
| * ∰ิบคคล           |                                                                                                    |                           |                                                                                                    |                                                                                  |   |
| • 🖨 เสิร์ชเฮลป์รวม | -                                                                                                    |                           |                                                                                                    |                                                                                  |   |
| • 🛍 ศาที่ใช้ค้นหา  |                                                                                                    |                           |                                                                                                    |                                                                                  |   |
| • 🕼 การค้นหาอิสระ  |                                                                                                    |                           | • 1/ ••• 1/                                                                                                    |                                                                                  | n |
|                    | ข้อมูลสวนบุคคลเบืองต้น ข้อมูลเพิ่มเติม                                                                                                    | เงินเดือนรวม/เงินเดือนสุข | กธิ์ งานสวัสดีการ                                                                                                    | งานวินัย ข้อมูลเวลา                                                              |   |
|                    |                                                                                                    |                           | 21022                                                                                                    |                                                                                  |   |
|                    | ขอความกลุมขอมูล                                                                                                    | a                         | 201301                                                                                                    |                                                                                  |   |
|                    | การปฏบัต                                                                                                    |                           | •) ช่วงเวลา                                                                                                    |                                                                                  |   |
|                    |                                                                                                    |                           |                                                                                                    |                                                                                  |   |
|                    | การกำหนดทางองค์กร                                                                                                    |                           | าก                                                                                                    | ຄູ                                                                               |   |
|                    | การกำหนดทางองค์กร<br>ข้อมูลส่วนบุคคล                                                                                                    |                           | จาก<br>)วันนี้                                                                                                    | ถง<br>() สัปดาห์บีจจุบัน                                                         |   |
|                    | การกำหนดทางองคกร<br>ข้อมูลส่วนบุคคล<br>ที่อยู่                                                                                                    |                           | ฐาก<br>⊖วันนี้<br>)าทั้งหมด                                                                                                    | ู่ถง<br>(สัปดาห์ปัจจุบัน<br>(เดือนปัจจุบัน                                       |   |
|                    | การกำหนดทางองศกร<br>ข้อมูลส่วนบุคคล<br>ที่อยู่<br>การศึกษา                                                                                                    |                           | จาก<br>) วันนี้<br>) ทั้งหมด<br>) จากวันปัจจุบัน                                                                                             | ถง<br>(สัปดาห์บีจจบัน<br>(เดือนปัจจบัน<br>สัปดาห์ก่อน                            |   |
|                    | การกำหนดทางองศกร<br>ข้อมูลส่วนบุคคล<br>ที่อยู่<br>การศึกษา<br>เลขประจำด้วประชาชน                                                                                                    |                           | จาก<br>) วันนี้<br>) ทั้งหมด<br>) จากวันปัจจุบัน<br>) ถึงวันปัจจุบัน                                                                         | ุ ถง                                                                             |   |
|                    | การกำหนดทางองศกร<br>ข้อมูลส่วนบุคคล<br>ที่อยู่<br>การศึกษา<br>เลขประจำดัวประชาชน<br>สมาชิกครอบครัว/ผู้อยู่ในอุปการะ                                                                        |                           | จาก<br>)วันนี้<br>)ทั้งหมด<br>)จากวันปัจจุบัน<br>)ถึงวันปัจจุบัน<br>)งวดปัจจุบัน                                                             | ถง<br>สัปดาห์ปัจจุบัน<br>เดือนปัจจุบัน<br>สัปดาห์ก่อน<br>เดือนก่อน<br>ปัปจจุบัน  |   |
|                    | การกำหนดทางองศกร<br>ข้อมูลส่วนบุคคล<br>ที่อยู่<br>การศึกษา<br>เลขประจำดัวประชาชน<br>สมาชิกครอบครัว/ผู้อยู่ในอุปการะ<br>รายละเอียดธนาคาร                                                    |                           | ຈາກ<br>) วันนี้<br>) ทั้งหมด<br>) ຈາກວັນນີຈຈຸນັນ<br>ດີຄວ້ວນນີຈຈຸນັນ<br>[ <sup>16</sup> ] ເລືอก                                               | ถง<br>สัปดาห์ปัจจุบัน<br>เดือนปัจจุบัน<br>สัปดาห์ก่อน<br>เดือนก่อน<br>ปีปัจจุบัน |   |
|                    | การกำหนดทางองคกร<br>ข้อมูลส่วนบุคคล<br>ที่อยู่<br>การศึกษา<br>เลขประจำดัวประชาชน<br>สมาชิกครอบครัว/ผู้อยู่ในอุปการะ<br>รายละเอียดธนาคาร<br>ทะเบียนประวัติ                                  |                           | จาก<br>)วันนี้<br>) ทั้งหมด<br>) จากวันปัจจุบัน<br>) ถึงวันปัจจุบัน<br>) งวดปัจจุบัน<br>) <mark>1000000000000000000000000000000000000</mark> | ถง<br>สัปดาห์ปัจจุบัน<br>เดือนปัจจุบัน<br>สัปดาห์ก่อน<br>เดือนก่อน<br>ปีปัจจุบัน |   |
|                    | การกำหนดทางองศกร<br>ข้อมูลส่วนบุคคล<br>ที่อยู่<br>การศึกษา<br>เลขประจำดัวประชาชน<br>สมาชิกครอบครัว/ผู้อยู่ในอุปการะ<br>รายละเอียดธนาคาร<br>ทะเบียนประวัติ<br>การเลือกโดยตรง                |                           | จาก<br>)วันนี้<br>)ท้งหมด<br>)จากวันปัจจุบัน<br>]ถึงวันปัจจุบัน<br>]งวดปัจจุบัน<br>]โ                                                        | ถง<br>สัปดาห์บีจจุบัน<br>เดือนบีจจุบัน<br>สัปดาห์ก่อน<br>เดือนก่อน<br>ปีปีจจุบัน |   |
|                    | การกำหนดทางองศกร<br>ข้อมูลส่วนบุคคล<br>ที่อยู่<br>การศึกษา<br>เลขประจำดัวประชาชน<br>สมาชิกครอบครัว/ผู้อยู่ในอุปการะ<br>รายละเอียดธนาคาร<br>ทะเบียนประวัติ<br>การเลือกโดยตรง                |                           | ຈາກ<br>) 7ນນີ້<br>) ກ້ຽหมด<br>) ຈາກ 7ນປັຈຈຸບັນ<br>ດີດ້າງັນປັຈຈຸບັນ<br>ໂຮີ ເລືອກ<br>ເລືອກ                                                     | ถง<br>สัปดาห์บีจจุบัน<br>เดือนบีจจุบัน<br>สัปดาห์ก่อน<br>เดือนก่อน<br>ปีปัจจุบัน |   |
|                    | การกำหนดทางองศกร<br>ข้อมูลส่วนบุคคล<br>ที่อยู่<br>การศึกษา<br>เลขประจำศัวประชาชน<br>สมาชิกครอบครัว/ผู้อยู่ในอุปการะ<br>รายละเอียดธนาคาร<br>ทะเบียนประวัติ<br>การเลือกโดยตรง<br>กลุ่มข้อมูล |                           | จาก<br>วันนี้<br>) ทั้งหมด<br>) จากวันปัจจุบัน<br>] ด้งวันปัจจุบัน<br>] งวดปัจจุบัน<br>] โชี                                                 | ถง<br>ดัปดาห์ปัจจุบัน<br>เดือนปัจจุบัน<br>ดัปดาห์ก่อน<br>เดือนก่อน<br>ปีปัจจุบัน |   |
|                    | การกำหนดทางองศกร<br>ข้อมูลส่วนบุคคล<br>ที่อยู่<br>การศึกษา<br>เลขประ≄าดัวประชาชน<br>สมาชิกครอบครัว/ผู้อยู่ในอุปการะ<br>รายละเอียดธนาคาร<br>ทะเบียนประวัติ<br>การเลือกโดยตรง<br>กลุ่มข้อมูล |                           | จาก<br>วรมนี้<br>) รับนี้<br>) จำกวันปัจจุบัน<br>ถึงวันปัจจุบัน<br>) งวดปัจจุบัน<br>โ <sup>™</sup> เลือก<br>STy                              | ถง<br>สัปดาห์ปัจจุบัน<br>เดือนปัจจุบัน<br>สัปดาห์ก่อน<br>เดือนก่อน<br>ปีปัจจุบัน |   |
|                    | การกำหนดทางองศกร<br>ข้อมูลส่วนบุคคล<br>ที่อยู่<br>การศึกษา<br>เลขประจำดัวประชาชน<br>สมาชิกครอบครัว/ผู้อยู่ในอุปการะ<br>รายละเอียดธนาคาร<br>ทะเบียนประวัติ<br>การเลือกโดยตรง<br>กลุ่มข้อมูล |                           | จาก<br>วันนี้<br>) ทั้งหมด<br>วากวันปัจจุบัน<br>] ดังวันปัจจุบัน<br>] งิวดปัจจุบัน<br>] [™] เลือก<br>                                        | ถง<br>ดัปดาห์ปัจจุบัน<br>เดือนปัจจุบัน<br>ดัปดาห์ก่อน<br>เดือนก่อน<br>ปีปัจจุบัน |   |
|                    | การทำหนดทางองศกร<br>ข้อมูลส่วนบุคคล<br>ที่อยู่<br>การศึกษา<br>เลขประจำดัวประชาชน<br>สมาชิกครอบครัว/ผู้อยู่ในอุปการะ<br>รายละเอียดธนาคาร<br>ทะเบียนประวัติ<br>การเลือกโดยตรง<br>กลุ่มข้อมูล |                           | จาก<br>วันนี้<br>) ทั้งหมด<br>วากวันปัจจุบัน<br>ถึงวันปัจจุบัน<br>โช้<br>เลือก<br>STy                                                        | ถง<br>ดัปดาห์ปัจจุบัน<br>เดือนปัจจุบัน<br>ดัปดาห์ก่อน<br>เดือนก่อน<br>ปีปัจจุบัน |   |

#### 29.1.6 หน้าจอแสดงข้อมูลหลักทรัพยากรบุคคล กรณีไม่พบข้อมูลบุคคลภายนอก

กรณีที่ไม่พบข้อมูลบุคคลภายนอก ระบบจะแสดงข้อความ ``ไม่มีมูลค่าสำหรับการเลือกนี้″

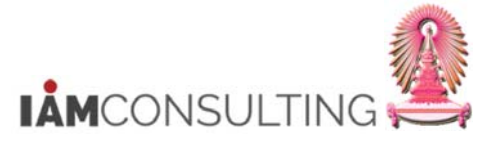

# 29.2 การปฏิบัติ จ้างงาน-บุคคลภายนอก

คำอธิบาย

Action จ้างงาน-บุคคลภายนอก เป็น Action สำหรับบันทึกการจ้างงานกรณีเป็นบุคคลภายนอก เช่น ชาวต่างชาติ ที่มาปฏิบัติงานชั่วคราว อาจารย์พิเศษ นักวิจัยหลังปริญญาเอก และบุคลากรในหน่วยงานวิสาหกิจ ในกรณีที่ยังไม่ เคยมีข้อมูลบุคลากรในระบบ CUERP-HR โดยสามารถตรวจสอบข้อมูลได้จากการค้นหาข้อมูลบุคคลภายนอกในข้อ 1

#### <u>รายละเอียดขั้นตอนการปฏิบัติงาน</u>

#### 29.2.1 Infogroup จ้างงาน-บุคคลภายนอก

Infogroup จ้างงานสำหรับ Action จ้างงาน-บุคคลภายนอก ประกอบด้วยกลุ่มข้อมูลดังต่อไปนี้

| ลำดับ | กลุ่มข้อมูล                              | กลุ่มข้อมูลย่อย                            |
|-------|------------------------------------------|--------------------------------------------|
| 1     | Infotype 0000: การปฏิบัติ                |                                            |
| 2     | Infotype 0001: การกำหนดทางองค์กร         |                                            |
| 3     | Infotype 0002: ข้อมูลส่วนบุคคล           |                                            |
| 4     | Infotype 0016: องค์ประกอบสัญญา           |                                            |
| 5     | Infotype 0185: เลขประจำตัวประชาชน        | 23 เลขที่หนังสือเดินทาง                    |
| 6     | Infotype 0185: เลขประจำตัวประชาชน        | 01 บัตรประจำตัวประชาชน                     |
| 7     | Infotype 0182: ชื่อสำรองของเอเชีย        | 0001 ชื่อภาษาอังกฤษ(คำนำหน้า-ชื่อ-นามสกุล) |
| 8     | Infotype 0182: ชื่อสำรองของเอเชีย        | 0002 คำนำหน้าชื่อ(อังกฤษ)                  |
| 9     | Infotype 0182: ชื่อสำรองของเอเชีย        | 0003 ชื่อ(อังกฤษ)                          |
| 10    | Infotype 0182: ชื่อสำรองของเอเชีย        | 0004 นามสกุล(อังกฤษ)                       |
| 11    | Infotype 0028: การบริการทางการแพทย์ภายใน | Z002 หมู่เลือด                             |

#### 29.2.2 เตรียมข้อมูลการจ้างงาน

สำหรับการจ้างงาน ก่อนบันทึกการจ้างงานเข้าสู่ระบบ SAP ผู้ใช้ควรมีข้อมูลเบื้องต้นสำหรับการจ้างงาน ให้ครบถ้วน ตามรายการกลุ่มข้อมูลในข้อ 29.2.1

#### 29.2.3 การบันทึกการจ้างงานด้วย Action จ้างงาน-บุคคลภายนอก

#### <u>รายละเอียดขั้นตอนการปฏิบัติงาน</u>

| ເມນູ           | เมนู SAP → ทรัพยากรบุคคล → การบริหารงานบุคคล → การบริหาร → ข้อมูล<br>หลัก HR → การปฏิบัติด้านบุคคล |
|----------------|----------------------------------------------------------------------------------------------------|
| รหัสผ่านรายการ | PA40                                                                                               |

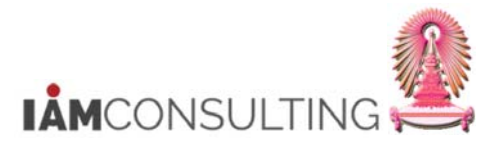

| ີ ແມງ(M) ແຄ້ຍ(E) ລາວຄາກໂປກອ(E) ກິແກຍ(A) ການນ(E) ກິໂປ(H)<br>ອີ 1240 - 4 () () () () () () () () () () () () ()                                                                                                    |                                   |
|----------------------------------------------------------------------------------------------------|-----------------------------------|
| SAP Easy Access                                                                                                    |                                   |
| 📑 🔁 🖧 แกล้น 🗿 🗟 🥖 💌 🔺 🚺 สภามภาพ 🕼 กับของไปร์ 🔂 และสา                                                                                                    | uðurm                             |
| Christistika     Christistika     Christistikakan     Christistikakan     Christistikan     Christistikan     Christististikan     Christistikan     Christistikan     Christistikan     Christistikan     Christi | S/4 HANA                          |
|                                                                                                    | 54D (1) 300 * 54dapdr03 INS = = = |

# 29.2.3.2 หน้าจอการปฏิบัติด้านบุคคล

| 🖻 การปฏิบัติด                   | ล้านบุคคล   |                              |           |                                            |                                |                   |     |      |
|---------------------------------|-------------|------------------------------|-----------|--------------------------------------------|--------------------------------|-------------------|-----|------|
| 0                               | - 4         |                              | 8 9 0 8 8 | 💥 🖉   😰 🖫                                  |                                |                   |     |      |
| การปฏิบัติด้ำ                   | านบุคคล     |                              |           |                                            |                                |                   |     |      |
| •                               |             |                              |           |                                            |                                |                   |     |      |
|                                 |             |                              |           |                                            |                                |                   |     |      |
| ค้นหาโดย                        |             |                              |           |                                            |                                |                   |     |      |
| ♥ ปี                            |             | หมายเลขพนักงาน               |           |                                            |                                |                   |     |      |
| • 🖨 เสิร์ชเฮล<br>• 🖨 สาร์ไข้เอ้ | ปรวม<br>มหว | จาก 01.03                    | .2017     |                                            |                                |                   |     |      |
| • 🖬 การค้นห                     | าอิสระ      | E.                           |           |                                            |                                |                   |     |      |
|                                 |             | การปฏิบัติด้านบุคคล          |           |                                            |                                |                   |     |      |
|                                 |             | ปภ.ปฏิบัติ                   |           | ขอบเขตงาน                                  | กลุ่มพนักงาน                   | กลุ่มย่อย EE      |     |      |
|                                 |             | จ้างงาน-ผ่านการสรรหา         |           |                                            |                                |                   | -   |      |
|                                 |             | จ้างงาน-ไม่ผ่านการสรรหา      |           |                                            |                                |                   | •   |      |
|                                 |             | จ้างงาน-บุคคลภายนอก          |           | 22                                         | Z                              | 95                |     |      |
|                                 |             | บรรจุกลับ                    |           |                                            |                                |                   |     |      |
|                                 |             | บรรจุกลับ(จากหยุดปฏิบัติงาน) |           |                                            |                                |                   |     |      |
|                                 |             | กลับจากการลา                 |           |                                            |                                |                   |     |      |
|                                 |             | เปลี่ยนสัญญา(ลาออกบรรจุกลับ) | )         |                                            |                                |                   |     |      |
|                                 |             | ต่อเวลาราชการ                |           |                                            |                                |                   |     |      |
|                                 |             | เกษียณอายุราชการ(ปาเหน็จ)    |           |                                            |                                |                   |     |      |
|                                 |             | เกษียณอายุ(บำเหน็จรายเดือน)  |           |                                            |                                |                   |     |      |
|                                 |             | ลาออก                        |           |                                            |                                |                   |     |      |
|                                 |             | ให้ออก                       |           |                                            |                                |                   | -   |      |
|                                 |             |                              | 1         |                                            |                                | 4                 |     |      |
|                                 |             |                              |           |                                            |                                |                   |     |      |
|                                 |             |                              | 20        |                                            | DEV (1) 90                     | 0 💌 erpsvr13      | OVR |      |
| ชื่อฟิลด์                       |             | คำอธิบาย                     | R/O/C     | สิ่งที่ต้อง                                | ทำและค่                        | าที่ต้องใช้       |     | หมาย |
| นที่จ้างงาน                     | วันที่จ้างง | าน                           | R         | ระบุเป็น <u>วันเดือ</u> า<br>dd.mm.yyyy เร | <u>่มปีค.ศ</u> ใน<br>ช่น 01.03 | เรูปแบบ<br>3.2017 |     |      |

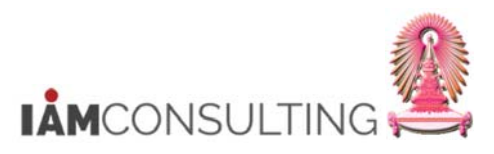

| ชื่อฟิลด์                        | คำอธิบาย                  | R/O/C | สิ่งที่ต้องทำและค่าที่ต้องใช้                                  | หมายเหตุ |
|----------------------------------|---------------------------|-------|----------------------------------------------------------------|----------|
| ประเภทการ<br>ปฏิบัติ<br>(Action) | ประเภทการปฏิบัติ (Action) | R     | เลือก <u>จ้างงาน-บุคคลภายนอก</u> โดยกด<br>เลือกให้เป็นแถบสีส้ม |          |
| ขอบเขตงาน<br>บุคคล               | ขอบเขตงานบุคคล            | R     | ระบุ <u>หน่วยงานต้นสังกัดของบุคลากร</u>                        |          |
| กลุ่ม<br>พนักงาน                 | กลุ่มพนักงาน              | R     | ระบุ <u>Z</u>                                                  |          |
| กลุ่มย่อย<br>พนักงาน             | กลุ่มย่อยพนักงาน          | R     | ระบุ <u>95</u>                                                 |          |

(หมายเหตุ : จากตารางข้างตัน , ที่คอสัมน์ "R/O/C"; "R"=ต้องระบุเสมอ, "O"=สามารถเลือกได้, "C"=ระบุตามเงื่อนไข)

เมื่อระบุค่าเรียบร้อยแล้วให้กดปุ่ม ው เพื่อเริ่มการบันทึก Action จ้างงาน-บุคคลภายนอก

| การปฏิบัติ สร้าง                         |                                   |                       |           |   |
|------------------------------------------|-----------------------------------|-----------------------|-----------|---|
| Ø                                        | • 4 🔲 🕸 🥸 🕲 I 🗎 M MA              | )   🔍 🕂 🖓 🖓 🎝 🖓       | 2 E       |   |
| การปฏิบัติ สร้าง                         |                                   |                       |           |   |
| 🗟 🗟 🧟 🦉 เปลี่ยน info g                   | roup                              |                       |           |   |
| Pers.No. 80000                           | 0020                              |                       |           |   |
| กมเรี 01.03.20                           | อัตราเลขที่<br>017 ถึง 31.12.9999 |                       |           |   |
| การดำเนินงานของบุคคล                     |                                   |                       |           |   |
| ประเภทการปฏิบัติ                         | ZW จ้างงาน-บุคคลภายนอก            | •                     |           |   |
| เหตุผลเพื่อก.ปฏิบัติ                     | 01 บรรจ/จ้าง                      |                       |           |   |
| หมายเลขพนักงานอ้างอิ                     |                                   |                       |           |   |
| สถานะ                                    |                                   |                       |           |   |
| เจาะจงลูกด้า                             |                                   |                       | •         |   |
| การจ้างงาน                               | 1 ไม่ใช้งาน                       |                       | •         |   |
| การชำระเงินพิเศษ                         | 0 ไม่มีการจ่ายค่าจ้างพิเศษ        |                       |           |   |
| การกำหนดงานขององค์กร                     |                                   |                       |           |   |
| ตำแหน่ง                                  | 51010633 อาจารย์                  |                       |           | _ |
| ขอบเขตงานบุคคล                           | 2200 คณะอักษรศาสตร์               |                       |           |   |
| กลุ่มพนักงาน                             | Z บุคคลภายนอก                     |                       |           |   |
| กลุ่มย่อยพนักงาน                         | 95                                |                       |           |   |
|                                          |                                   |                       |           |   |
| การปฏิบัติเพิ่มเติม                      |                                   |                       |           |   |
| การปฏิบัติเพิ่มเติม<br>วันเริ่ม Act. ประ | เภทการปฏิบัติ                     | ActR เหตุผลการปฏิบัติ | <b>[]</b> |   |

### 29.2.3.3 กลุ่มข้อมูล การปฏิบัติ (0000)

| ชื่อฟิลด์                 | คำอธิบาย              | R/O/C | สิ่งที่ต้องทำและค่าที่ต้องใช้ | หมายเหตุ |
|---------------------------|-----------------------|-------|-------------------------------|----------|
| เหตุผลเพื่อ<br>การปฏิบัติ | เหตุผลเพื่อการปฏิบัติ | R     | ระบุ <u>01</u> บรรจุ/จ้าง     |          |

(หมายเหตุ : จากตารางข้างต้น , ที่คอลัมน์ "R/O/C"; "R"=ต้องระบุเสมอ, "O"=สามารถเลือกได้, "C"=ระบุตามเงื่อนไข)

เมื่อระบุค่าเรียบร้อย ให้กด Enter ระบบจะกำหนดรหัสพนักงานมาให้อัตโนมัติ **โดยรหัสพนักงานของกลุ่ม** พนักงานบุคคลภายนอกจะขึ้นตันด้วย 8 เช่น 80000020 เป็นต้น

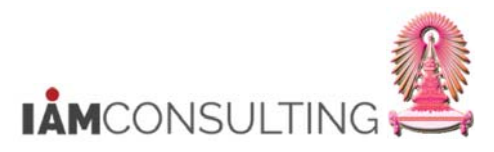

| ชื่อฟิลด์ | คำอธิบาย         | R/O/C | สิ่งที่ต้องทำและค่าที่ต้องใช้     | หมายเหตุ |
|-----------|------------------|-------|-----------------------------------|----------|
| ตำแหน่ง   | ตำแหน่ง          | R     | ระบุ <u>รหัสดำแหน่งของบุคลากร</u> |          |
| ขอบเขดงาน | ขอบเขดงานบุคคล   |       | แสดง หม่ายงามตับสังกัดของบดอากร   |          |
| บุคคล     |                  |       |                                   |          |
| กลุ่ม     | กลุ่มพนักงาน     |       | u aou 7                           |          |
| พนักงาน   |                  |       |                                   |          |
| กลุ่มย่อย | กลุ่มย่อยพนักงาน |       | 11 70 % OF                        |          |
| พนักงาน   |                  |       | 6000 <u>23</u>                    |          |

(หมายเหตุ : จากตารางข้างต้น , ที่คอลัมน์ "R/O/C"; "R"=ต้องระบุเสมอ, "O"=สามารถเลือกได้, "C"=ระบุตามเงื่อนไข)

เมื่อระบุค่าเรียบร้อย ให้กด Enter จากนั้นกดปุ่ม 📙

**กรณีระบุรหัสตำแหน่งของบุคลากรไม่ถูกต้อง** (รหัสพนักงานไม่ได้ขึ้นต้นด้วย 8)

| 0                    | - 4 📙   😋 🚱 😫 🗎 🛗 👪   1           | 5 15 16 19 🔣 🕅 🕅 16 16 16 |  |
|----------------------|-----------------------------------|---------------------------|--|
| การปฏิบัติ สร้าง     |                                   |                           |  |
| 🔄 🗟 🧟 🥒 เปลี่ยน info | group                             |                           |  |
| ers.No.              |                                   |                           |  |
| ia                   |                                   |                           |  |
| ນເຮົ້ 01.03.3        | อัตราเลขที่<br>017 ถึง 31.12.9999 |                           |  |
| การดำเนินงานของบุคคล |                                   |                           |  |
| ประเภทการปฏิบัติ     | ZW จ้างงาน-บุคคลภายนอก            | •                         |  |
| เหตุผลเพื่อก.ปฏิบัติ | 01 บรรจ/จ้าง                      |                           |  |
| หมายเลขพนักงานอ้างอิ |                                   |                           |  |
| สถานะ                |                                   |                           |  |
| เจาะจงลูกค้า         |                                   | •                         |  |
| การจ้างงาน           | 1 ไม่ใช้งาน                       | ·                         |  |
| การชำระเงินพิเศษ     | 0 ไม่มีการจ่ายค่าจ้างพิเศษ        | •                         |  |
| การกำหนดงานขององค์กร |                                   |                           |  |
| ตำแหน่ง              | 51010636 เจ้าหน้าที่สำนักงาน      |                           |  |
| ขอบเขตงานบุคคล       | 3800 คณะจิตวิทยา                  |                           |  |
| กลุ่มพนักงาน         | H พนม.รายได้ เต็มเวลา             |                           |  |
| กลุ่มย่อยพนักงาน     | P8 P8                             |                           |  |
|                      |                                   |                           |  |
| การปฏิบัติเพิ่มเติม  |                                   |                           |  |

ให้ลบหมายเลขพนักงานที่ระบบแสดงออก

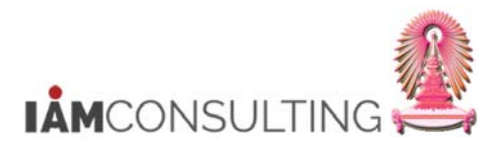

| การบฏบตสราง          |                                   |   |  |
|----------------------|-----------------------------------|---|--|
| 🔄 🗟 🧟 🥒 เปลี่ยน info | group                             |   |  |
| ers.No. 800          | อัตราเลขที<br>2017 ถึง 31.12.9999 | ] |  |
| การดำเนินงานของบุคคล |                                   |   |  |
| ประเภทการปฏิบัติ     | ZW จ้างงาน-บุคคลภายนอก            | • |  |
| เหตุผลเพื่อก.ปฏิบัติ | 01 บรรจ/จ้าง                      |   |  |
| หมายเลขพนักงานอ้างอิ |                                   |   |  |
| สถานะ                |                                   |   |  |
| เจาะจงลูกค้า         |                                   | • |  |
| การจ้างงาน           | 1 ไม่ใช้งาน                       | • |  |
| การชำระเงินพิเศษ     | 0 ไม่มีการจ่ายด่าจ้างพิเศษ        | • |  |
| การกำหนดงานขององค์กร |                                   |   |  |
| ดำแหน่ง              | 51010633 อาจารย์                  |   |  |
| ขอบเขตงานบุคคล       | 2200 คณะอักษรศาสตร์               |   |  |
| กลุ่มพนักงาน         | Z บุคคลภายนอก                     |   |  |
| กลุ่มย่อยพนักงาน     | 95                                |   |  |

ตรวจสอบและแก้ไขข้อมูลดำแหน่งให้ถูกต้องแล้วกด Enter ระบบจะกำหนดรหัสพนักงานให้ใหม่โดยขึ้นดัน ด้วย 8 จากนั้นกดปุ่ม 📙

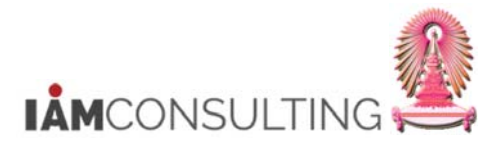

|                                                                                                    | ▾ ◁(▤) � ፼ ፼   ⊒ ⊮                                                                                                    | 18 1 2 1 2 1 2 1 3 1 3 1 3 1 3 1 3 1 3 1 3                             |                                       |  |
|----------------------------------------------------------------------------------------------------|----------------------------------------------------------------------------------------------------|------------------------------------------------------------------------|---------------------------------------|--|
| การกำหนด                                                                                                 | จทางองค์กร สร้าง                                                                                                    |                                                                        |                                       |  |
| 6 B 🔏                                                                                                    | โครงสร้างองค์กร                                                                                                    |                                                                        |                                       |  |
| ชื่อ                                                                                                    |                                                                                                    |                                                                        |                                       |  |
|                                                                                                    |                                                                                                    |                                                                        |                                       |  |
|                                                                                                    | อัตราเลขที                                                                                                    |                                                                        |                                       |  |
| กันเรื่                                                                                                  | 01.03.2017 ถึง 31.12.9999                                                                                                    |                                                                        |                                       |  |
|                                                                                                    |                                                                                                    |                                                                        |                                       |  |
| โครงสร้างกิจการ                                                                                          |                                                                                                    |                                                                        |                                       |  |
| รหัสบริษัท                                                                                               | 1000 จุฬาลงกรณ์มหาวิทยาลัย                                                                                                    | Leg.person                                                             |                                       |  |
| เขตบุคคล                                                                                                 | 2000 คณะอักษรศาสตร์                                                                                                    | ขอบเขตย่อย                                                             | 2001 วชก อ. ประสา                     |  |
| ศูนย์ต้นทุ                                                                                               |                                                                                                    | ประเภทธุร                                                              |                                       |  |
| เงินทุน                                                                                                  |                                                                                                    |                                                                        |                                       |  |
| Func. Area                                                                                               |                                                                                                    |                                                                        |                                       |  |
| 5 2 1                                                                                                    | คล                                                                                                    |                                                                        |                                       |  |
| <b>เพรงสรางพายาพ</b>                                                                                     |                                                                                                    | ขอบแขต ง/ด                                                             | Z0 ใม่ประมวลผลเงินเดือน               |  |
| เครงสรางผายบุค<br>กลุ่มพนักงา                                                                            | Z บุคคลภายนอก                                                                                                    | adden of the                                                           |                                       |  |
| เครงสรางผ่ายบุค<br>กลุ่มพนักงา<br>กลุ่มย่อย E                                                            | Z บุคคลภายนอก<br>95                                                                                                    | สัญญา                                                                  | · · · · ·                             |  |
| เครงสรางผายบุค<br>กลุ่มพนักงา<br>กลุ่มย่อย E                                                             | Z         цеевлициан           95                                                                                                    | สัญญา                                                                  | <b></b>                               |  |
| เหรงสรางผ่ายบุค<br>กลุ่มพนักงา<br>กลุ่มย่อย E<br>แผนองค์กร                                               | Z         บุคคลภายนอก           95                                                                                                    | สัญญา<br>Administrator                                                 | · · · · · · · · · · · · · · · · · · · |  |
| เครงสรางสายบุค<br>กลุ่มพบักงา<br>กลุ่มย่อย E<br>แผนองค์กร<br>ร้อยละ                                      | Z บุคคลภายนอก<br>95<br>100.00 โฮ การกำหนด                                                                                                    | สัญญา<br>Administrator<br>กลุ่ม                                        | 2000                                  |  |
| เครงสรางสายบุค<br>กลุ่มขนักงา<br>กลุ่มย่อย E<br>แผนองค์กร<br>ร้อยละ<br>ตำแหน่ง                           | Z цяяяличал<br>95<br>100.00 ГЭ птя/пиця<br>51010633 Z00100002                                                                                                    | Administrator<br>กลุ่ม<br>PersAdmin                                    | 2000                                  |  |
| เหรงสรางสายบุค<br>กลุ่มหนักงา<br>กลุ่มย่อย E<br>แผนองค์กร<br>ร้อยละ<br>สำแหน่ง                           | Z บุคคลภายบอก<br>95<br>100.00 โฮ การกำหนด<br>51010633 Z00100002<br>อาจารย์                                                                                                    | Administrator<br>กลุ่ม<br>PersAdmin<br>เวลา                            | 2000                                  |  |
| เครงสรางสายบุค<br>กลุ่มพนักงา<br>กลุ่มย่อย E<br>แผนองศ์กร<br>ร้อยละ<br>สำแหน่ง<br>คีย์งาน                | Z         цяявляшиал           95           100.00           51010633           Z00100002           алалый           00000000                                                                | Administrator<br>กลุ่ม<br>PersAdmin<br>เวลา<br>PayrAdmin               |                                       |  |
| เครงสรางสายบุค<br>กลุ่มพบักงา<br>กลุ่มย่อย E<br>แผนองค์กร<br>ร้อยละ<br>สำแหน่ง<br>คียังาน<br>หน่วยองค์กร | Z         цяявляшиал           95         100.00           100.00         100.002           51010633         Z00100002           алаляй         00000000           00000000         00000000 | Administrator<br>กลุ่ม<br>PersAdmin<br>เวลา<br>PayrAdmin<br>ห้วหน้างาน |                                       |  |

| 29.2.3.4 f | กลุ่มข้อมูล | การกำหนดทางองค์กร | (0001) |
|------------|-------------|-------------------|--------|
|------------|-------------|-------------------|--------|

| ชื่อฟิลด์      | คำอธิบาย   | R/O/C | สิ่งที่ต้องทำและค่าที่ต้องใช้                                                                                                    | หมายเหตุ |
|----------------|------------|-------|----------------------------------------------------------------------------------------------------|----------|
| ขอบเขด<br>ย่อย | ขอบเขดย่อย | R     | ระบุ <u>สายงานของตำแหน่ง</u> ดังนี้<br>ตำแหน่งอาจารย์พิเศษ ระบุ 2001 วชก<br>อ. ประจำ<br>ตำแหน่งนักวิจัย ระบุ 2007 วชก<br>นักวิจัย<br>ตำแหน่งนักวิจัยหลังปริญญาเอก ระบุ<br>2007 วชก นักวิจัย<br>ตำแหน่งเจ้าหน้าที่ 2005 ปก ปก./<br>วชพ. |          |
| คีย์องค์กร     | คีย์องค์กร | R     | ระบ รหัสคีย์องค์กร                                                                                                    |          |

(หมายเหตุ : จากตารางข้างต้น , ที่คอลัมน์ "R/O/C"; "R"=ต้องระบุเสมอ, "O"=สามารถเลือกได้, "C"=ระบุตามเงื่อนไข)

#### - คีย์องค์กร ระบุ <u>รหัสคีย์องค์กร</u> เฉพาะบุคลากรที่สังกัดหน่วยงานเหล่านี้

# เมื่อระบุค่าเรียบร้อย ให้กด Enter จากนั้นกดปุ่ม 📙

| PA   | ขอบเขตงานบุคคล      | Org.Key  | ชื่อคีย์องค์กร     |
|------|---------------------|----------|--------------------|
| 0100 | สำนักงานมหาวิทยาลัย | 01010000 | สำนักบริหารวิชาการ |

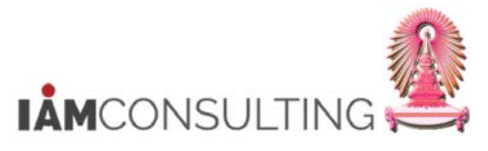

| PA   | ขอบเขตงานบุคคล      | Org.Key  | ชื่อคีย์องค์กร                          |
|------|---------------------|----------|-----------------------------------------|
|      |                     |          |                                         |
| 0100 | สำนักงานมหาวิทยาลัย | 01020000 | สำนักบริหารวิจัย                        |
| 0100 | สำนักงานมหาวิทยาลัย | 01030000 | สำนักบริหารกิจการนิสิต                  |
| 0100 | สำนักงานมหาวิทยาลัย | 01040000 | สำนักบริหารศิลปวัฒนธรรม                 |
| 0100 | สำนักงานมหาวิทยาลัย | 01050000 | สำนักบริหารวิรัชกิจและเครือข่ายนานาชาติ |
| 0100 | สำนักงานมหาวิทยาลัย | 01060000 | สำนักยุทธศาสตร์และการขับเคลื่อน         |
| 0100 | สำนักงานมหาวิทยาลัย | 01070000 | สำนักบริหารแผนและการงบประมาณ            |
| 0100 | สำนักงานมหาวิทยาลัย | 01080000 | สำนักบริหารการเงิน การบัญชี และการพัสดุ |
| 0100 | สำนักงานมหาวิทยาลัย | 01090000 | สำนักบริหารทรัพยากรมนุษย์               |
| 0100 | สำนักงานมหาวิทยาลัย | 01100000 | สำนักบริหารระบบกายภาพ                   |
| 0100 | สำนักงานมหาวิทยาลัย | 01110000 | สำนักบริหารเทคโนโลยีสารสนเทศ            |
| 0100 | สำนักงานมหาวิทยาลัย | 01120000 | ศูนย์การศึกษาทั่วไป                     |
| 0100 | สำนักงานมหาวิทยาลัย | 01130000 | ศูนย์จุฬาฯ-ชนบท                         |
| 0100 | สำนักงานมหาวิทยาลัย | 01140000 | ศูนย์นวัดกรรมการเรียนรู้                |
| 0100 | สำนักงานมหาวิทยาลัย | 01150000 | ศูนย์บริหารกลาง                         |
| 0100 | สำนักงานมหาวิทยาลัย | 01160000 | ศูนย์กฎหมายและนิติการ                   |
| 0100 | สำนักงานมหาวิทยาลัย | 01170000 | ศูนย์สื่อสารองค์กร                      |
| 0100 | สำนักงานมหาวิทยาลัย | 01180000 | ศูนย์การจัดการทรัพยากรของมหาวิทยาลัย    |
| 0100 | สำนักงานมหาวิทยาลัย | 01190000 | ศูนย์บริหารความเสี่ยง                   |
| 0100 | สำนักงานมหาวิทยาลัย | 01200000 | ศูนย์พัฒนกิจและนิสิตเก่าสัมพันธ์        |
| 0100 | สำนักงานมหาวิทยาลัย | 01210000 | ศูนย์วิเคราะห์รายได้และปฏิบัติการลงทุน  |
| 0100 | สำนักงานมหาวิทยาลัย | 01220000 | ศูนย์ความปลอดภัย อาชีวอนามัยฯ           |
| 0100 | สำนักงานมหาวิทยาลัย | 01230000 | ศูนย์ยุโรปศึกษาแห่งจุฬาฯ                |
| 0100 | สำนักงานมหาวิทยาลัย | 01240000 | ศูนย์พุทธศาสน์ศึกษา                     |
| 0100 | สำนักงานมหาวิทยาลัย | 01250000 | ศูนย์รัสเซียศึกษา                       |
| 0100 | สำนักงานมหาวิทยาลัย | 01260000 | ศูนย์อินเดียศึกษา                       |
| 0100 | สำนักงานมหาวิทยาลัย | 01270000 | ศูนย์อาเซียนศึกษา                       |
| 0100 | สำนักงานมหาวิทยาลัย | 01280000 | ศูนย์รักษาความปลอดภัยและจัดการจราจร     |
| 0100 | สำนักงานมหาวิทยาลัย | 01290000 | สภาคณาจารย์                             |
| 8900 | สำนักงานสภา         | 89010000 | สำนักตรวจสอบ                            |
|      | มหาวิทยาลัย         |          |                                         |
| 8900 | สำนักงานสภา         | 89020000 | สำนักกิจการวุฒยาจารย์                   |
|      | มหาวิทยาลัย         |          |                                         |
| 2700 | คณะครุศาสตร์        | 27510000 | รร.สาธิตจุฬาฯ ฝ่ายประถม                 |
| 2700 | คณะครุศาสตร์        | 27520000 | รร.สาธิดจุฬาฯ ฝ่ายมัธยม                 |

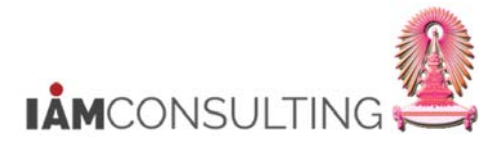

| 29.2.3.5 | กลุ่มข้อมูล | ข้อมูลส่วนบุคคล | (0002) |
|----------|-------------|-----------------|--------|
|----------|-------------|-----------------|--------|

| 6 6 2                                     |                                                                                |                                  |                       |   |  |  |  |
|-------------------------------------------|--------------------------------------------------------------------------------|----------------------------------|-----------------------|---|--|--|--|
| อ่อ<br>สุ่มพบักงาน<br>สุ่มย่อย EE<br>นเรื | อาจารย์<br>Z บุคคลภายนอก ขอบเขตงา<br>95 อัตราเลขที<br>03.05.1980 ถึง 31.12.999 | บบุคคล 2000<br>Z00100<br>9       | คณะอักษรศาสตร์<br>002 |   |  |  |  |
| ชื่อ                                      |                                                                                |                                  |                       |   |  |  |  |
| ศานาหน้าชื่อ<br>จำ                        | นาย ▼<br>โหชัส อือเอี่ยม                                                       | คำนำหน้าชื่อ<br>มามสถอ<br>มามสถอ | ▼                     |   |  |  |  |
| ข้อย่อ                                    |                                                                                | นามตกุต                          | 1111200               | - |  |  |  |
| สาปาหน้าชื่อ                              |                                                                                | สาปาหน้า 2                       | <b>•</b>              |   |  |  |  |
| ตำหน้าชื่อ 2                              | <b></b>                                                                        | ชื่ออื่น                         | ชื่ออื่น              |   |  |  |  |
| ตัวบ่งขี้รูป                              | นายโทมัส วิลเลี่ยม การ์เร็ต                                                    |                                  |                       |   |  |  |  |
| ข้อมูลเพิ่มเติม                           |                                                                                |                                  |                       |   |  |  |  |
| วันเดือนปีเ                               | 03.05.1980 Age 36                                                              | (๑) ชาย                          | ◯หญิง                 |   |  |  |  |
| สถานที่เกิด                               |                                                                                | ประเทศที่เกิ                     | · · · · ·             |   |  |  |  |
| สถานะ                                     |                                                                                |                                  |                       |   |  |  |  |
| สัญชาติ                                   | US American US 🔹                                                               | ปท.ที่ 2/3                       | · ·                   | • |  |  |  |
| Mar.Status                                | ▼ เมือ                                                                         | จำนวนบุตร                        |                       |   |  |  |  |
| ศาสนา                                     | •                                                                              | ภาษาการสื่อส                     | TH Thai               |   |  |  |  |
|                                           |                                                                                |                                  |                       |   |  |  |  |

| ชื่อฟิลด์                | คำอธิบาย     | R/O/C | สิ่งที่ต้องทำและค่าที่ต้องใช้                                                                 | หมายเหตุ |
|--------------------------|--------------|-------|-----------------------------------------------------------------------------------------------|----------|
| คำนำหน้า<br>ชื่อ         | คำนำหน้าชื่อ | R     | ชื่อ ระบุ <u>คำนำหน้าชื่อตามเพศ</u> เช่น นาย<br>นาง น.ส. (เลือกเฉพาะที่เป็นภาษาไทย)           |          |
| ชื่อ                     | ชื่อ         | R     | ระบุ <u>ชื่อภาษาไทย</u> เท่านั้น สำหรับ<br>บุคคลภายนอกที่มีชื่อกลางให้ระบุที่ฟิลด์<br>ชื่อได้ |          |
| นามสกุล                  | นามสกุล      | R     | ระบุ <u>นามสกุลภาษาไทย</u> เท่านั้น                                                           |          |
| วันเดือ <sup>ิ</sup> นปี | วันเดือนปี   | R     | ระบุ <u>วันเดือนปีเกิดเป็นปี ค.ศ.</u> ในรูปแบบ<br>dd.mm.yyyy เช่น 15.04.1970                  |          |
| สัญชาติ                  | สัญชาติ      | R     | ระบุ <u>สัญชาติหลัก</u>                                                                       |          |

(หมายเหตุ : จากตารางข้างตัน , ที่คอลัมน์ "R/O/C"; "R"=ต้องระบุเสมอ, "O"=สามารถเลือกได้, "C"=ระบุตามเงื่อนไข)

เมื่อระบุค่าเรียบร้อย ให้กด Enter แล้วกดปุ่ม 用

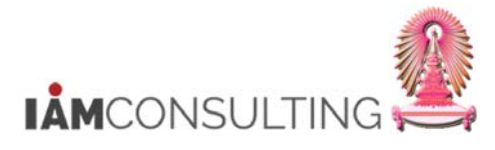

| 000 คณะอักษรศาสตร์<br>00100002                |                                                                    |                                                    |
|-----------------------------------------------|--------------------------------------------------------------------|----------------------------------------------------|
| 000 คณะอักษรศาสตร์<br>00100002                |                                                                    |                                                    |
| 000 คณะอักษรศาสตร์<br>00100002                |                                                                    |                                                    |
| 000 คณะอักษรศาสตร์<br>00100002                |                                                                    |                                                    |
| 00100002                                      |                                                                    |                                                    |
|                                               |                                                                    |                                                    |
|                                               |                                                                    |                                                    |
|                                               |                                                                    |                                                    |
| 1979 - C. C. C. C. C. C. C. C. C. C. C. C. C. |                                                                    |                                                    |
| ิลถึง                                         | 31.08.2017                                                         |                                                    |
|                                               |                                                                    |                                                    |
|                                               |                                                                    |                                                    |
|                                               |                                                                    |                                                    |
|                                               |                                                                    |                                                    |
|                                               |                                                                    |                                                    |
|                                               |                                                                    |                                                    |
|                                               |                                                                    |                                                    |
| เการข้อมูล                                    |                                                                    |                                                    |
| itial Entry                                   |                                                                    |                                                    |
| ยการในกลุ่ม                                   |                                                                    |                                                    |
| ษัท                                           |                                                                    |                                                    |
|                                               |                                                                    |                                                    |
|                                               |                                                                    |                                                    |
|                                               |                                                                    |                                                    |
|                                               |                                                                    | -                                                  |
|                                               |                                                                    |                                                    |
|                                               |                                                                    |                                                    |
| 2                                             | ยการข้อมูล<br>เท่ารข้อมูล<br>intial Entry<br>เยการในกลุ่ม<br>รีษัท | ยการข้อมูล<br>เท่ารข้อมูล<br>เท่ารในกลุ่ม<br>ริษัท |

| ชื่อฟิลด์ | คำอธิบาย | R/O/C | สิ่งที่ต้องทำและค่าที่ต้องใช้                                                                     | หมายเหตุ |
|-----------|----------|-------|---------------------------------------------------------------------------------------------------|----------|
| มีผลถึง   | มีผลถึง  | R     | ระบุ <u>วันที่สิ้นสุดระยะเวลาปฏิบัดิงาน</u> เป็นปี<br>ค.ศ. ในรูปแบบ dd.mm.yyyy เช่น<br>31.08.2017 |          |

(หมายเหตุ : จากตารางข้างต้น , ที่คอลัมน์ "R/O/C"; "R"=ต้องระบุเสมอ, "O"=สามารถเลือกได้, "C"=ระบุตามเงื่อนไข)

เมื่อระบุค่าเรียบร้อย ให้กด Enter แล้วกดปุ่ม 📙

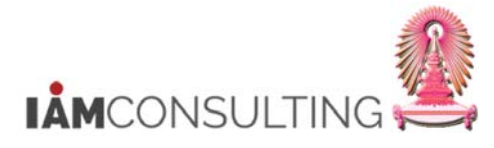

| 69 69 🔏                                       |                                                                  |                                                        |                                  |  |
|-----------------------------------------------|------------------------------------------------------------------|--------------------------------------------------------|----------------------------------|--|
| อ<br>ลุ่มพบิกงาน<br>ลุ่มย่อย EE<br>นเรื์ 01.( | นายโทมัส วิลเลียม การ์เร็ต<br>Z บุคคลภายนอก<br>95<br>33.2017 ถึง | อาจารย์<br>ขอบเขดงานบุคคล<br>อัตราเลขที่<br>31.12.9999 | 2000 คณะอักษรศาสตร์<br>Z00100002 |  |
| เลขประจำตัวประชาชน<br>เลขประจำตัว             | AB3652350                                                        |                                                        |                                  |  |
| อำนาจหน้าที่<br>วันที่ออกจดหมาย               | ARIZONA<br>01.02.2017                                            |                                                        | _                                |  |
| มีผลถึง<br>สถานที่ออก                         | 31.01.2023<br>ARIZONA                                            |                                                        |                                  |  |
| ประเทศที่ออก                                  | US USA                                                           | •                                                      |                                  |  |
|                                               |                                                                  |                                                        |                                  |  |

| 29.2.3.7 กร | ุ่มข้อมูล เล | ขประจำตัวประชาชน | (0185) | ) กล่มข้อม | ุ่มลย่อยเลข | ที่หนังสือเดินท | าง |
|-------------|--------------|------------------|--------|------------|-------------|-----------------|----|
|-------------|--------------|------------------|--------|------------|-------------|-----------------|----|

| ชื่อฟิลด์           | คำอธิบาย        | R/O/C | สิ่งที่ต้องทำและค่าที่ต้องใช้               | หมายเหตุ |
|---------------------|-----------------|-------|---------------------------------------------|----------|
| เลข<br>ประจำตัว     | เลขประจำตัว     | R     | ระบุ <u>เลขที่หนังสือเดินทาง</u>            |          |
| วันที่ออก<br>จดหมาย | วันที่ออกจดหมาย | R     | ระบุ <u>วันที่ออกหนังสือเดินทาง</u>         |          |
| มีผลถึง             | มีผลถึง         | R     | ระบุ <u>วันที่หนังสือเดินทางหมดอาย</u> ุ    |          |
| สถานที่ออก          | สถานที่ออก      | R     | ระบุ <u>ชื่อสถานที่ที่ออกหนังสือเดินทาง</u> |          |
| ประเทศที่<br>ออก    | ประเทศที่ออก    | R     | ระบุ <u>ประเทศที่ออกหนังสือเดินทาง</u>      |          |

(หมายเหตุ : จากตารางข้างต้น , ที่คอลัมน์ "R/O/C"; "R"=ต้องระบุเสมอ, "O"=สามารถเลือกได้, "C"=ระบุตามเงื่อนไข)

เมื่อระบุค่าเรียบร้อย ให้กด Enter แล้วกดปุ่ม 📙

#### <u>หมายเหตุ</u>

- กรณีคนไทย ให้ข้ามหน้าจอนี้ไปโดยกดปุ่ม 😵

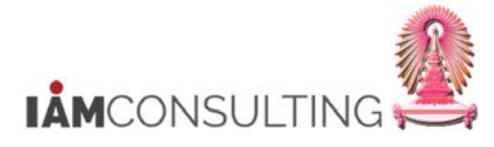

| 🖻 เลขประจำ         | ตัวประชาชน สร้าง                    |                  |                                  |        |
|--------------------|-------------------------------------|------------------|----------------------------------|--------|
| Ø                  | - ⊲(🕒 🌣 🎯 🌚 🖃                       | 10.07.03 (30.66) |                                  |        |
| เลขประจำผ          | กัวประชาชน สร้าง                    |                  |                                  |        |
| 6 6 2              |                                     |                  |                                  |        |
| ชื่อ               | นายโทมัส วิลเลี่ยม การ์เร็ต อาจารย์ |                  |                                  |        |
| กลุ่มพนักงาน       | Z บุคคลภายนอก ขอบเขตง               | านบุคคล 200      | 00 คณะอักษรศาสตร์                |        |
| กลุ่มย่อย EE       | 95 อัตราเลขา                        | ที่ 200          | 0100002                          |        |
| วันเรี             | 01.03.2017 ถึง 31.12.99             | 99               |                                  |        |
| ประเภท IC          | 01 บัตรประจำตัวประชาชน              |                  |                                  |        |
|                    |                                     |                  |                                  |        |
| เลขประจาตัวประช    | าชน                                 |                  |                                  |        |
| เลขประจาตัว        | 2 4535 53465 89 1                   |                  |                                  |        |
| อำนาจหนาท          | 02.05.2012                          |                  |                                  |        |
| วันทออกจดหมาย      | 03.05.2013                          |                  |                                  |        |
| มผลถง              | 02.05.2019                          |                  |                                  |        |
| สถานทออก           | เขตคลองสำมวา กรุงเทพมหานคร          |                  |                                  |        |
| TIPELVINVITELI     | TH WE                               |                  |                                  |        |
|                    |                                     | 545              | ▶ DEV (1) 900 ▼   erpsvr13   OVR |        |
| ชื่อฟิลด์          | คำอธิบาย                            | R/O/C            | สิ่งที่ต้องทำและค่าที่ต้องใช้    | หมายเห |
| ลข<br>ไระจำตัว     | เลขประจำตัว                         | R                | ระบุ <u>เลขประจำตัวประชาชน</u>   |        |
| ันที่ออก<br>เดหมาย | วันที่ออกจดหมาย                     | R                | ระบุ <u>วันที่ออกบัตร</u>        |        |
| <b>เผลถึง</b>      | มีผลถึง                             | R                | ระบ วันที่บัตรหมดอาย             |        |
| · · · · · · ·      |                                     |                  |                                  | 1      |

#### 29.2.3.8 กลุ่มข้อมูล เลขประจำตัวประชาชน (0185) กลุ่มข้อมูลย่อยเลขที่หนังสือเดินทาง

(หมายเหตุ : จากตารางข้างต้น , ที่คอลัมน์ "R/O/C"; "R"=ต้องระบุเสมอ, "O"=สามารถเลือกได้, "C"=ระบุตามเงื่อนไข)

ระบุ ชื่อสถานที่ออกบัตร

ระบุ <u>ประเทศที่ออกบัตร</u>

R

R

เมื่อระบุข้อมูลถูกต้องครบถ้วน ให้กด Enter แล้วกดปุ่ม 📕

#### <u>หมายเหตุ</u>

สถานที่ออก

ประเทศที่

ออก

สถานที่ออก

ประเทศที่ออก

- กรณีคนต่างชาติที่ไม่มีเลขประจำตัวประชาชน ให้ข้ามหน้าจอนี้ไปโดยกดปุ่ม 🔇

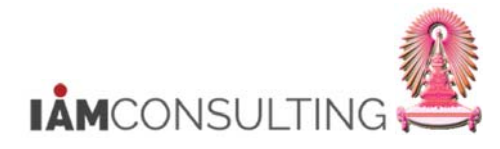

# 29.2.3.9 กลุ่มข้อมูล ชื่อสำรองของเอเชีย (0182) กลุ่มข้อมูลย่อยชื่อภาษาอังกฤษ(คำ นำหน้า-ชื่อ-นามสกุล)

| <i>ชื่อสำรองข</i>          |                        | 3 🚱   🖵 🛗 🛗   🏵 🖸 🕻               | 2 🕄 🔜 🔞 📲                                                                                                    |              |
|----------------------------|------------------------|-----------------------------------|----------------------------------------------------------------------------------------------------|--------------|
| а в о                      | องเอเชีย สร้าง         |                                   |                                                                                                    |              |
|                            |                        |                                   |                                                                                                    |              |
| 992                        |                        |                                   |                                                                                                    |              |
| หมายเลขพนักง               | 80000020               | ชื่อ นายโทมัล                     | ส วิลเลี่ยม การ์เร็ต                                                                                                    |              |
| เล่มพนักงาน                | Z บุคคลภายนอก          | เขตบุคคล 2000                     | คณะอักษรศาสตร์                                                                                                    |              |
| สุ่มย่อย EE                | 95                     | 21.12.0000                        |                                                                                                    |              |
| เาก                        | 01.03.2017 80          | 31.12.9999                        | 02.03.2017 DOJROETAI                                                                                                    |              |
| ชื่อสำรองของเอเขี          | រំប                    |                                   |                                                                                                    |              |
| ประเภทชื่อ                 | 0001 ชื <sub>่อ:</sub> | ภาษาอังกฤษ(คำนำหน้า-ชื่อ-นามสกุล) |                                                                                                    |              |
| ชื่ออื่น                   | MR. THOMAS             | WILLIAM GERRARD                   |                                                                                                    |              |
|                            | 200                    |                                   |                                                                                                    |              |
|                            |                        |                                   |                                                                                                    |              |
|                            |                        |                                   |                                                                                                    |              |
|                            |                        |                                   |                                                                                                    |              |
|                            |                        |                                   |                                                                                                    |              |
|                            |                        |                                   |                                                                                                    |              |
|                            |                        |                                   |                                                                                                    |              |
|                            |                        |                                   |                                                                                                    |              |
|                            |                        |                                   |                                                                                                    |              |
|                            |                        |                                   |                                                                                                    |              |
|                            |                        |                                   |                                                                                                    |              |
|                            |                        |                                   |                                                                                                    |              |
|                            |                        |                                   |                                                                                                    |              |
|                            |                        |                                   |                                                                                                    |              |
|                            |                        |                                   |                                                                                                    |              |
|                            |                        |                                   |                                                                                                    |              |
|                            |                        | SAY                               | ▶ DEV (1) 900 ▼ erpsvr13 OVR                                                                                                    |              |
| ชื่อฟิลด์                  | คำอธิบาย               | R/O/C                             | DEV (1) 900 ▼   erpsvr13   OVR   สิ่งที่ต้องทำและค่าที่ต้องใช้                                                                                                    | า 🔄 🗗        |
| ชื่อฟิลด <b>์</b><br>ออื่น | คำอธิบาย<br>ชื่ออื่น   | R/O/C                             | <ul> <li>▷ DEV (1) 900 ▼ erpsvr13 OVR</li> <li>สิ่งที่ต้องทำและค่าที่ต้องใช้</li> <li>ระบ คำนำหน้า ชื่อ นามสกล</li> </ul>                                                                                                    | หมายเ        |
| ชื่อฟิลด์<br>ออื่น         | คำอธิบาย<br>ชื่ออื่น   | R/O/C                             | <ul> <li>▷ DEV (1) 900 ▼ erpsvr13 OVR</li> <li>สิ่งที่ต้องทำและค่าที่ต้องใช้</li> <li>ระบุ <u>คำนำหน้า ชื่อ นามสกุล</u><br/>ภาษาอังกฤษที่ตรงกับหนังสือเดินทาง</li> </ul>                                                                                                | หมายเ        |
| ชื่อฟิลด์<br>วอื่น         | คำอธิบาย<br>ชื่ออื่น   | R/O/C                             | <ul> <li>▶ DEV (1) 900 ▼ erpsvr13 OVR</li> <li>สิ่งที่ต้องทำและค่าที่ต้องใช้</li> <li>ระบุ <u>คำนำหน้า ชื่อ นามสกุล</u><br/>ภาษาอังกฤษที่ตรงกับหนังสือเดินทาง<br/>โดยบีรปแบบดังบี้</li> </ul>                                                                           | หมายเ        |
| ชื่อฟิลด์<br>ออื่น         | คำอธิบาย<br>ชื่ออื่น   | R/O/C                             | <ul> <li>▶ DEV (1) 900 ▼   erpsvr13   OVR  </li> <li>สิ่งที่ต้องทำและค่าที่ต้องใช้</li> <li>ระบุ <u>คำนำหน้า ชื่อ นามสกุล</u><br/>ภาษาอังกฤษที่ตรงกับหนังสือเดินทาง<br/>โดยมีรูปแบบดังนี้</li> <li>เป็นตัวอัอษรอาษาอังกอษตัวพิมษ์ใหญ่</li> </ul>                        | หมายเ        |
| ชื่อฟิลด์<br>เอื่น         | คำอธิบาย<br>ชื่ออื่น   | R/O/C                             | <ul> <li>▶ DEV (1) 900 ▼ erpsvr13 OVR</li> <li>สิ่งที่ต้องทำและค่าที่ต้องใช้</li> <li>ระบุ <u>คำนำหน้า ชื่อ นามสกุล</u><br/>ภาษาอังกฤษที่ตรงกับหนังสือเดินทาง<br/>โดยมีรูปแบบดังนี้</li> <li>เป็นตัวอักษรภาษาอังกฤษตัวพิมพ์ใหญ่<br/>งชั้งของ</li> </ul>                 | หมายเ        |
| ชื่อฟิลด์<br>เอื่น         | คำอธิบาย<br>ชื่ออื่น   | R/O/C                             | <ul> <li>▶ DEV (1) 900 ▼ erpsvr13 OVR</li> <li>สิ่งที่ต้องทำและค่าที่ต้องใช้</li> <li>ระบุ คำนำหน้า ชื่อ นามสกุล<br/>ภาษาอังกฤษที่ตรงกับหนังสือเดินทาง<br/>โดยมีรูปแบบดังนี้</li> <li>เป็นตัวอักษรภาษาอังกฤษตัวพิมพ์ใหญ่<br/>ทั้งหมด</li> </ul>                         | หมายเ        |
| ชื่อฟิลด์<br>เอื่น         | คำอธิบาย<br>ชื่ออื่น   | R/O/C                             | DEV (1) 900 ▼ erpsvr13 OVR<br>สิ่งที่ต้องทำและค่าที่ต้องใช้           ระบุ คำนำหน้า ชื่อ นามสกุล<br>ภาษาอังกฤษที่ตรงกับหนังสือเดินทาง<br>โดยมีรูปแบบดังนี้<br>เป็นดัวอักษรภาษาอังกฤษดัวพิมพ์ใหญ่<br>ทั้งหมด<br>ระหว่างคำเว้นวรรคเพียง 1 ครั้ง<br>เช่น MD THOMAS WILLIAM | ∺ ∎<br>หมายเ |

(หมายเหตุ : จากตารางข้างตัน , ที่คอสัมน์ "R/O/C"; "R"=ต้องระบุเสมอ, "O"=สามารถเลือกได้, "C"=ระบุตามเงื่อนไข)

เมื่อระบุข้อมูลถูกต้องครบถ้วน ให้กด Enter แล้วกดปุ่ม 📕

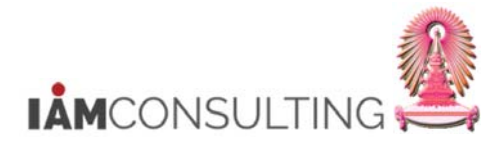

| 🖻 <u>ชื่อสำรอง</u> | ของเอเชีย ปป.             |                  |                                                                 | ×     |
|--------------------|---------------------------|------------------|-----------------------------------------------------------------|-------|
| Ø                  |                           | 0.0°C (%)        | 21   🔀 🗖   🚱 📭                                                  |       |
| ชื่อสำรองข         | องเอเชีย สร้าง            |                  |                                                                 |       |
| 6 8 🔏              |                           |                  |                                                                 |       |
| หมายเลขพนักง       | 80000020 ชื <sub>่อ</sub> | นายโทมัส         | วิลเลียม การ์เร็ต                                               |       |
| กลุ่มพนักงาน       | Z บุคคลภายนอก เขตบุคคล    | 2000             | ณะอักษรศาสตร์                                                   |       |
| กลุ่มย่อย EE       | 95                        |                  |                                                                 |       |
| จาก                | 01.03.2017 63 31.12.9999  | 9 <u>un  0</u> , | 2.03.2017 DUJRUETAI                                             |       |
| ชื่อสำรองของเอเชี  | <u>ت</u>                  |                  |                                                                 |       |
| ประเภทชื่อ         | 0002 คำนำหน้าชื่อ(อังกฤ)  | в)               |                                                                 |       |
| ชื่ออื่น           | MR.                       |                  |                                                                 |       |
|                    |                           |                  |                                                                 |       |
|                    |                           | ST               | DEV (1) 900 👻 erpsvr13 OVR                                      | 5 B   |
| ชื่อฟิลด์          | คำอธิบาย                  | R/O/C            | สิ่งที่ต้องทำและค่าที่ต้องใช้                                   | หมายเ |
| ้ออื่น             | ชื่ออื่น                  |                  | ระบุเฉพาะ <u>คำนำหน้า</u> ภาษาอังกฤษที่ตรง<br>ภับหนังสือเดินทาง |       |

#### 29.2.3.10 กลุ่มข้อมูล ชื่อสำรองของเอเชีย (0182) กลุ่มข้อมูลย่อยดำนำหน้าชื่อ(อังกฤษ)

(หมายเหตุ : จากตารางข้างต้น , ที่คอลัมน์ "R/O/C"; "R"=ต้องระบุเสมอ, "O"=สามารถเลือกได้, "C"=ระบุตามเงื่อนไข)

R

โดยมีรูปแบบดังนี้

ทั้งหมด เช่น MR.

เป็นตัว<sup>้</sup>อักษรภาษาอังกฤษดัวพิมพ์ใหญ่

เมื่อระบุข้อมูลถูกต้องครบถ้วน ให้กด Enter แล้วกดปุ่ม 📙

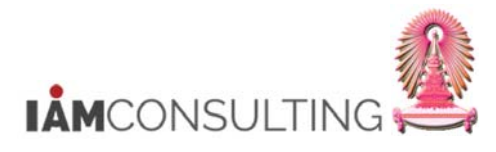

|                                 |                                  | 🙆 🚷   🗎 M M             | 8   E C C        | 🕄 🔣 🔀                                                                                             | 8                                                                                                    |                                                        |                     |
|---------------------------------|----------------------------------|-------------------------|------------------|---------------------------------------------------------------------------------------------------|----------------------------------------------------------------------------------------------------|--------------------------------------------------------|---------------------|
| ชื่อสำรอง                       | ของเอเชีย สร้าง                  |                         |                  |                                                                                                   | 12000-1811-0                                                                                                    |                                                        |                     |
| 69 69 🔏                         |                                  |                         |                  |                                                                                                   |                                                                                                    |                                                        |                     |
| หมายเลขพนักง<br>ออ่าเหนืองวาม   | 80000020                         | ชื่อ                    | นายโทมัส<br>2000 | I วิลเลี่ยม การ์เร็ต<br>วงหวัดพรศาสตร์                                                            |                                                                                                    |                                                        |                     |
| เล่มย่อย EE<br>มาก              | 95<br>01.03.2017 ถึง             | 31.12.9999              |                  | 02.03.2017                                                                                        | DUJRUETAI                                                                                                    |                                                        |                     |
| ชื่อสำรองของเอ                  | อเชีย                            |                         |                  |                                                                                                   |                                                                                                    |                                                        |                     |
| ประเภทชื่อ<br>ชื่ออื่น          | 0003                             | ชื่อ(อังกฤษ)<br>WILLIAM |                  |                                                                                                   |                                                                                                    |                                                        |                     |
|                                 |                                  |                         |                  |                                                                                                   |                                                                                                    |                                                        |                     |
|                                 |                                  |                         |                  |                                                                                                   |                                                                                                    |                                                        |                     |
|                                 |                                  |                         |                  |                                                                                                   |                                                                                                    |                                                        |                     |
|                                 |                                  |                         |                  |                                                                                                   |                                                                                                    |                                                        |                     |
|                                 |                                  |                         |                  |                                                                                                   |                                                                                                    |                                                        |                     |
|                                 |                                  |                         |                  |                                                                                                   |                                                                                                    |                                                        |                     |
|                                 |                                  |                         |                  |                                                                                                   |                                                                                                    |                                                        |                     |
|                                 |                                  |                         |                  |                                                                                                   |                                                                                                    |                                                        |                     |
|                                 |                                  |                         |                  |                                                                                                   |                                                                                                    |                                                        |                     |
|                                 |                                  |                         |                  |                                                                                                   |                                                                                                    |                                                        |                     |
|                                 |                                  |                         |                  |                                                                                                   |                                                                                                    |                                                        |                     |
|                                 |                                  |                         | 545              |                                                                                                   | ▶   DEV (1) 900 ▼   erpsvr1:                                                                                                    | 3 OVR                                                  |                     |
| ชื่อฟิลด์                       | คำอธิบา                          | ាម                      | R/O/C            |                                                                                                   | DEV (1) 900 ▼   erpsvr1:<br>สิ่งที่ต้องทำและค่าที่ต้องใ                                                                                                    | 3 OVR                                                  | 🖦 🖨<br>หมาย         |
| ชื่อฟิลด์<br>ออื่น              | <u>คำอธิบา</u><br>ชื่ออื่น       | <u>าย</u>               | R/O/C            | ระบุเฉพ                                                                                           | DEV (1) 900 ▼   erpsvr1:<br>สิ่งที่ต้องทำและค่าที่ต้องใ<br>เาะ <u>ชื่อ</u> ภาษาอังกฤษที่ตร <sub>ั</sub>                                                                                                    | 3 OVR    <br>เข้<br>งกับ                               | 🛓 💣                 |
| <mark>ชื่อฟิลด์</mark><br>ออื่น | คำอธิบ <sup>-</sup><br>ชื่ออื่น  | 18                      | R/O/C            | ระบุเฉพ<br>หนังสือ                                                                                | ▶ DEV (1) 900 ▼ erpsvr1;<br>สิ่งที่ต้องทำและค่าที่ต้องใ<br>เาะ <u>ชื่อ</u> ภาษาอังกฤษที่ตร<br>เดินทาง<br>                                                                                                    | 3 OVR    <br>เข้<br>งกับ                               | ≝∎ <b>6</b><br>илге |
| <mark>ชื่อฟิลด์</mark><br>ออื่น | คำอธิบา<br>ชื่ออื่น              | 181                     | R/O/C            | ระบุเฉพ<br>หนังสือ<br>โดยมีรูว                                                                    | ▶ DEV (1) 900 ▼ erpsvr1:<br>สิ่งที่ต้องทำและค่าที่ต้องใ<br>เาะ <u>ชื่อ</u> ภาษาอังกฤษที่ตร<br>เดินทาง<br>Jแบบดังนี้                                                                                                    | 3 OVR<br>ช้<br>งกับ                                    | ≝<br>• ¶<br>• МЫЛЕ  |
| <mark>ชื่อฟิลด์</mark><br>ออื่น | <u>คำอธิบา</u><br>ชื่ออื่น       | าย                      | R/O/C            | ระบุเฉท<br>หนังสือ<br>โดยมีรูง<br>เป็นตัวอ                                                        | ▶ DEV (1) 900 ▼ erpsvr13<br>สิ่งที่ต้องทำและค่าที่ต้องใ<br>เาะ <u>ชื่อ</u> ภาษาอังกฤษที่ตร<br>เดินทาง<br>ไแบบดังนี้<br>อักษรภาษาอังกฤษตัวพิมพ<br>เคน่า THOMAS WILLIAN                                                                          | 3 OVR                                                  | ±∎<br>หมาย          |
| <mark>ชื่อฟิลด์</mark><br>ออื่น | <mark>คำอธิบา</mark><br>ชื่ออื่น | าย                      | R/O/C            | ระบุเฉท<br>หนังสือ<br>โดยมีรูง<br>เป็นตัวส<br>ทั้งหมด<br>เฉพาะ                                    | ▶ DEV (1) 900 ▼ erpsvr1:<br>สิ่งที่ต้องทำและค่าที่ต้องใ<br>เาะ <u>ชื่อ</u> ภาษาอังกฤษที่ตระ<br>เดินทาง<br>ไแบบดังนี้<br>มักษรภาษาอังกฤษตัวพิมพ<br>เช่น THOMAS WILLIAN<br>ที่อ ถาษาอังกฤษที่ครงถับ                                              | 3 OVR                                                  | ≝<br>•ялте          |
| <mark>ชื่อฟิลด์</mark><br>ออื่น | คำอธิบ <sup></sup><br>ชื่ออื่น   | 181                     | R/O/C<br>R       | ระบุเฉพ<br>หนังสือ<br>โดยมีรูร<br>เป็นตัวส<br>ทั้งหมด<br>เฉพาะ<br>เดินทาง                         | ▶ DEV (1) 900 ▼ erpsvr1:<br>สิ่งที่ต้องทำและค่าที่ต้องใ<br>เาะ <u>ชื่อ</u> ภาษาอังกฤษที่ตร<br>เดินทาง<br>Jแบบดังนี้<br>อักษรภาษาอังกฤษตัวพิมพ<br>เช่น THOMAS WILLIAN<br><u>ชื่อ</u> ภาษาอังกฤษที่ตรงกับ<br>ง                                   | 3 ovr 1<br>้าข้<br>งกับ<br>ผ้ใหญ่<br>ประบุ<br>เหนังสือ | ราว 🗗               |
| <mark>ชื่อฟิลด์</mark><br>ออื่น | คำอธิบ <sup>-</sup><br>ชื่ออื่น  | 18                      | R/O/C<br>R       | ระบุเฉพ<br>หนังสือ<br>โดยมีรูว<br>เป็นตัวส<br>ทั้งหมด<br>เฉพาะ<br>เดินทาง<br>โดยมีรูว             | ▶ DEV (1) 900 ▼ erpsvr13<br>สิ่งที่ต้องทำและค่าที่ต้องใ<br>เกะ <u>ชื่อ</u> ภาษาอังกฤษที่ตร<br>เดินทาง<br>ปแบบดังนี้<br>อักษรภาษาอังกฤษตัวพิมท<br>เช่น THOMAS WILLIAN<br>ชื่อ ภาษาอังกฤษที่ตรงกับ<br>ง<br>ปแบบดังนี้                            | 3 OVR 2<br>ช้<br>งกับ<br>พ์ใหญ่<br>4ระบุ<br>เหนังสือ   | 📇 🔐                 |
| ชื่อฟิลด์<br>เอื่น              | คำอธิบา<br>ชื่ออื่น              | 18                      | R/O/C<br>R       | ระบุเฉท<br>หนังสือ<br>โดยมีรูง<br>เป็นตัวส<br>ทั้งหมด<br>เฉพาะ<br>เดินทาง<br>โดยมีรูง<br>เป็นตัวส | ▶ DEV (1) 900 ▼ erpsvr13<br>สิ่งที่ต้องทำและค่าที่ด้องใ<br>เกะ <u>ชื่อ</u> ภาษาอังกฤษที่ตระ<br>เดินทาง<br>ไแบบดังนี้<br>วักษรภาษาอังกฤษตัวพิมท<br>เช่น THOMAS WILLIAN<br>ชื่อ ภาษาอังกฤษที่ตรงกับ<br>ง<br>ไแบบดังนี้<br>วักษรภาษาอังกฤษตัวพิมท | 3 OVR                                                  | ≝่∎<br>หมา          |

29.2.3.11 กลุ่มข้อมูล ชื่อสำรองของเอเชีย (0182) กลุ่มข้อมูลย่อยชื่อ(อังกฤษ)

(หมายเหตุ : จากตารางข้างต้น , ที่คอลัมน์ "R/O/C"; "R"=ต้องระบุเสมอ, "O"=สามารถเลือกได้, "C"=ระบุตามเงื่อนไข)

เมื่อระบุข้อมูลถูกต้องครบถ้วน ให้กด Enter แล้วกดปุ่ม 🖳

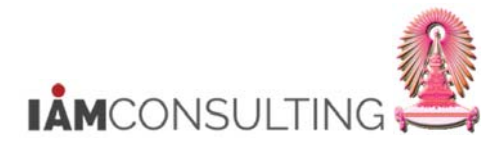

| 🖻 ชื่อสำรอง                             | งของเอเชีย สร้าง     |                |                       |                                                                                                    | ×         |
|-----------------------------------------|----------------------|----------------|-----------------------|----------------------------------------------------------------------------------------------------|-----------|
| ©                                       |                      |                | \$9 49 49 i           |                                                                                                    |           |
| ชื่อสำรองร                              | ของเอเขีย สร้าง      |                |                       |                                                                                                    |           |
| 6 8 🕹                                   |                      |                |                       |                                                                                                    |           |
| หมายเลขพนักง                            | 80000020             | ชื่อ           | นายโทมัส วิ           | ลเลียม การ์เร็ต                                                                                                    |           |
| กลุ่มพนักงาน                            | Z บุคคลภายนอก        | เขตบุคคล       | 2000 คถ               | เะอักษรศาสตร์                                                                                                    |           |
| กลุ่มย่อย EE                            | 95                   |                |                       |                                                                                                    |           |
| จาก                                     | 01.03.2017 ถึง       | 31.12.9999     |                       |                                                                                                    |           |
| ชื่อสำรองของเอเ                         | ชัย                  |                |                       |                                                                                                    |           |
| ประเภทชื่อ                              | 0004 un              | เมสกุล(อังกฤษ) |                       |                                                                                                    |           |
| ชื่ออื่น                                | GERRARD              |                |                       |                                                                                                    |           |
|                                         | 100 B                |                |                       |                                                                                                    |           |
|                                         |                      |                |                       |                                                                                                    |           |
|                                         |                      |                |                       |                                                                                                    |           |
|                                         |                      |                |                       |                                                                                                    |           |
|                                         |                      |                |                       |                                                                                                    |           |
|                                         |                      |                |                       |                                                                                                    |           |
|                                         |                      |                |                       |                                                                                                    |           |
|                                         |                      |                |                       |                                                                                                    |           |
|                                         |                      |                |                       |                                                                                                    |           |
|                                         |                      |                |                       |                                                                                                    |           |
|                                         |                      |                |                       |                                                                                                    |           |
|                                         |                      |                |                       |                                                                                                    |           |
|                                         |                      |                |                       |                                                                                                    |           |
|                                         |                      |                |                       |                                                                                                    |           |
|                                         |                      |                |                       |                                                                                                    |           |
|                                         |                      |                |                       |                                                                                                    |           |
|                                         |                      |                |                       |                                                                                                    |           |
|                                         |                      |                | SAD                   |                                                                                                    |           |
| 🗹 สร้างเรคคอร์ดเ                        | 101                  |                | and the second second | 🖀 🕨 DEV (1) 900 💌 erpsvr13 OVR                                                                                                    | 5 B       |
| 🗹 สร้างเรคคอร์ดเ<br>อรื่าวพิเวต์        | ດຳລະອີນລະ            |                | P/O/C                 | ชื่⊳ DEV (1) 900 ♥   erpsvr13   OVR                                                                                                    | <u>ta</u> |
| 🗹 สร้างเรคคอร์ดเ<br>ชื่อฟิลด์           | คำอธิบาย             | 2<br>2         | R/O/C                 | ชื่⊳   DEV (1) 900 ▼   erpsvr13   OVR  <br>สิ่งที่ต้องทำและค่าที่ต้องใช้                                                                                                    | รา 🕒      |
| 🗹 สร้างเรคคอร์ดเ<br>ชื่อฟิลด์<br>ไออื่น | คำอธิบาย<br>ชื่ออื่น | 2              | R/O/C                 | ชื่≱ DEV (1) 900 ▼ erpsvr13   OVR<br>สิ่งที่ต้องทำและค่าที่ต้องใช้<br>ระบุเฉพาะ <u>นามสกุล</u> ภาษาอังกฤษที่ตรง                                                                                                    | 🖛 💣       |
| 🗹 สร้างเรคคอร์ดเ<br>ชื่อฟิลด์<br>ออื่น  | คำอธิบาย<br>ชื่ออื่น | 2              | R/O/C                 | ชื่ ▶ DEV (1) 900 ▼ erpsvr13   OVR<br>สิ่งที่ต้องทำและค่าที่ต้องใช้<br>ระบุเฉพาะ <u>นามสกุล</u> ภาษาอังกฤษที่ตรง<br>กับหนังสือเดินทาง                                                                                                    | 1         |
| ๔ร้างเรคคอร์ดเ<br>ชื่อฟิลด์<br>ออื่น    | คำอธิบาย<br>ชื่ออื่น | 2              | R/O/C                 | <ul> <li>ช ▶ DEV (1) 900 ▼ erpsvr13 OVR</li> <li>สิ่งที่ต้องทำและค่าที่ต้องใช้</li> <li>ระบุเฉพาะ <u>นามสกุล</u> ภาษาอังกฤษที่ตรง<br/>กับหนังสือเดินทาง</li> <li>โดยมีรูปแบบดังนี้</li> </ul>                                             | 🖽 🔐       |
| ๔ร้างเรคคอร์ดเ<br>ชื่อฟิลด์<br>ไออื่น   | คำอธิบาย<br>ชื่ออื่น | 2              | R/O/C<br>R            | <ul> <li>ช ▶ DEV (1) 900 ▼ erpsvr13 OVR</li> <li>สิ่งที่ต้องทำและค่าที่ต้องใช้</li> <li>ระบุเฉพาะ <u>นามสกุล</u> ภาษาอังกฤษที่ตรง<br/>กับหนังสือเดินทาง</li> <li>โดยมีรูปแบบดังนี้</li> <li>เป็นตัวอักษรภาษาอังกฤษตัวพิบพ์ใหก่</li> </ul> | 1         |

29.2.3.12 กลุ่มข้อมูล ชื่อสำรองของเอเชีย (0182) กลุ่มข้อมูลย่อยนามสกุล(อังกฤษ)

(หมายเหตุ : จากตารางข้างตัน , ที่คอสัมน์ "R/O/C"; "R"=ต้องระบุเสมอ, "O"=สามารถเลือกได้, "C"=ระบุตามเงื่อนไข)

เมื่อระบุข้อมูลถูกต้องครบถ้วน ให้กด Enter แล้วกดปุ่ม 📙

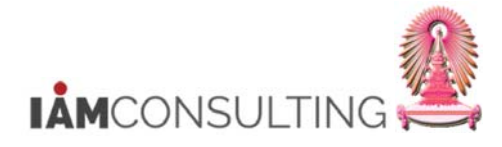

#### 29.2.3.13 กลุ่มข้อมูล การบริการทางการแพทย์ภายใน (0028) กลุ่มข้อมูลย่อยหมู่เลือด (Z002)

|                                            |               |                               | U 43 83   X   X   V 14         |               |     |
|--------------------------------------------|---------------|-------------------------------|--------------------------------|---------------|-----|
| การบริการทางการแพทย์ภาเ                    | บใน สร่าง     |                               |                                |               |     |
|                                            |               |                               |                                |               |     |
| ชื่อ นายโทมัส วิลเล                        | ล้ยม การ์เร็ต | อาจารย์                       | 2000                           |               |     |
| าลุ่มพนักงาน /2 บุคคลภาย<br>าลุ่มย่อย EE95 | านอก          | ขอบเขตงานบุคคล<br>อัตราเลขที่ | 2000 คณะอกษรศาสตร<br>200100002 |               |     |
| ผลการตรวจร่างกาย                           |               |                               |                                |               |     |
| กลุ่มข้อมูลย่อย Z00                        | 2 หมู่เลือด   |                               |                                |               |     |
| วันที่ตรวจร่างกาย 01.                      | 03.2017       |                               |                                |               |     |
| วันตรวจร่างกายล่าสุด                       |               |                               |                                |               |     |
| ผลลัพธ์                                    |               |                               |                                |               |     |
| การวินิจฉัยโรค                             |               |                               |                                |               |     |
|                                            |               |                               |                                |               |     |
|                                            |               |                               |                                |               |     |
| ข/มการตรวจร่างกาย                          |               |                               |                                |               |     |
| Ex ขอบเขตการตรวจร่างกาย Y                  | ค่า           | ข้อกำหนด                      | ข้อกำหนด                       | วันที         |     |
| 18 กลุ่มเลือด                              |               | 0.00 AB                       |                                |               |     |
|                                            |               |                               |                                |               |     |
|                                            |               |                               |                                |               |     |
|                                            |               |                               |                                |               |     |
|                                            |               |                               |                                |               |     |
|                                            |               |                               |                                |               | -   |
|                                            |               |                               |                                | 4             |     |
|                                            |               |                               |                                | 500005 1 9004 | 1   |
|                                            |               |                               |                                |               |     |
|                                            |               |                               |                                | 310013 1 000  | _ * |

| ชื่อฟิลด์ | คำอธิบาย | R/O/C | สิ่งที่ต้องทำและค่าที่ต้องใช้ | หมายเหตุ |
|-----------|----------|-------|-------------------------------|----------|
| ข้อกำหนด  | ข้อกำหนด | R     | ระบุ <u>กลุ่มเลือด</u>        |          |
|           |          |       |                               | d 10     |

(หมายเหตุ : จากตารางข้างต้น , ที่คอลัมน์ "R/O/C"; "R"=ต้องระบุเสมอ, "O"=สามารถเลือกได้, "C"=ระบุตามเงื่อนไข)

เมื่อระบุข้อมูลถูกต้องครบถ้วน ให้กด Enter แล้วกดปุ่ม 📙

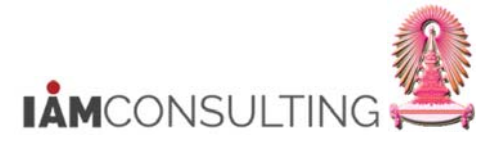

# 29.3 การบันทึกข้อมูลระยะเวลาปฏิบัติงาน

| คำอธิบาย                                                                     |  |
|------------------------------------------------------------------------------|--|
| หากบุคคลภายนอกมีข้อมูลในระบบ CUERP-HR แล้ว ให้บันทึกข้อมูลระยะเวลาปฏิบัติงาน |  |

# <u>รายละเอียดขั้นตอนการปฏิบัติงาน</u>

#### 29.3.1 บันทึกรายการโดยใช้ :

| ເນນູ                                                                                                    | เมนู SAP → ทรัพยากรบุคคล →<br>หลัก HR → ปรับปรุง | • การบริหารงานบุคคล → การบริหาร → ข้อมูล |
|----------------------------------------------------------------------------------------------------|--------------------------------------------------|------------------------------------------|
| รหัสผ่านรายการ                                                                                                    | PA30                                             |                                          |
| 🕒 เมษุ(M) แก้ไข(E) รายการโปรด(E) ทั้งศษ(A) ระบบ(M) วิธีไป                                                                                                    | н)                                               |                                          |
|                                                                                                    | A 2 図 図 9 時                                      |                                          |
| SAP Easy Access                                                                                                    |                                                  |                                          |
| 📑 🔁 เลือนหมือน 🧔 🗟 🥜 🖛 👍 สถ้างมหมาท 👔                                                                                                    | Princessiful 🛛 Generatura                        |                                          |
| <ul> <li>Channerstübe</li> <li>Channerstübe</li> <li>Channerstübe&lt;</li></ul> | CUEF                                             | S/4 HANA                                 |
|                                                                                                    | SAP                                              | 👂 S4D (1) 300 💌 s4dapdr03 INS 🖃 🚔 💣      |

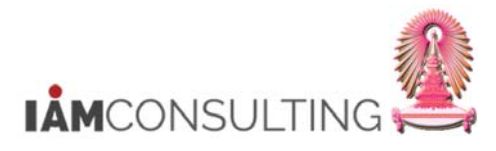

### 29.3.2 หน้าจอการปรับปรุงข้อมูลหลักทรัพยากรบุคคล

| การปรับปรุงข้อมูลหล้เ                                                                           | าหรัพยากรบุคคล<br>4 💷 🗛 🗛 เ 🗅 พ.พ. เ ซ. ซ. ซ. ซ. 📼 📼      |                                              |
|-------------------------------------------------------------------------------------------------|-----------------------------------------------------------|----------------------------------------------|
| •                                                                                               |                                                           |                                              |
| 👦 🖬 การปรับปรุงข้อ                                                                              | มูลหลักทรัพยากรบุคคล                                      |                                              |
| )/«©@1                                                                                          |                                                           |                                              |
|                                                                                                 | หมายเลขพนักงาน 80000019                                   |                                              |
| <b>มันหาโดย</b>                                                                                 | ชื่อ นายเจสัน วิค ผู้มาเยือน                              | u                                            |
| т 🕼 บุคคล                                                                                       | กลุ่มพนักงาน Z บุคคลภายนอก ขอบเขตง                        | งานบุคคล 3800 คณะจิตวิทยา                    |
| <ul> <li>(ฝี) เสิร์ชเฮลป์รวม</li> <li>(ฝี) สำที่ใช้ค้นหา</li> <li>(ฟี) การค้าหาวิสระ</li> </ul> | กลุ่มย่อย EE 95 อัตราเลข                                  | ที่ Z00100001                                |
|                                                                                                 | ข้อมูลส่วนบุคคลเบื้องต้น ข้อมูลเพิ่มเติม เงินเดือนรวม/เงิ | นเดือนสุทธิ งานสวัสดิการ งานวินัย ข้อมูลเวลา |
|                                                                                                 | ข้อความกลุ่มข้อมูล                                        | ช่วงเวลา                                     |
| _#####                                                                                          | องค์ประกอบสัญญา                                           | <ul> <li>ข่างเวลา</li> </ul>                 |
|                                                                                                 | การตรวจสอบงานย่อย                                         | ราก 01.05.2017 ถึง 31.12.9999                |
|                                                                                                 | นายจ้างอื่น/ที่ผ่านมา                                     | วันนี้ (สัปดาห์บีจจบัน)                      |
|                                                                                                 | คุณสมบัติ                                                 | ุ∩ท้งหมด                                     |
|                                                                                                 | ะ ตำแหน่งบริหาร                                           | ุ⊖จากวันบีจจบัน ⊖สัปดาห์ก่อน                 |
|                                                                                                 | คณะกรรมการ                                                | ุ⊂ถึงวันบีจจบัน ⊂เดือนก่อน                   |
|                                                                                                 | เครื่องราชอิสริยาภรณ์                                     | ⊖งวดปัจจุบัน<br>◯ปีปัจจุบัน                  |
|                                                                                                 | ผลงานและรางวัล                                            | 🔺 🛅 เลือก                                    |
|                                                                                                 | ทุนการศึกษา/ฝึกอบรม/วิจัย                                 | ×                                            |
|                                                                                                 | การเลือกโดยตรง                                            |                                              |
|                                                                                                 | กลุ่มข้อมูล 0016                                          | STy                                          |
|                                                                                                 |                                                           |                                              |
|                                                                                                 |                                                           |                                              |
|                                                                                                 |                                                           |                                              |
|                                                                                                 |                                                           |                                              |
|                                                                                                 |                                                           |                                              |

| ชื่อฟิลด์               | คำอธิบาย            | R/O/C | สิ่งที่ต้องทำและค่าที่ต้องใช้                                                         | หมายเหตุ |
|-------------------------|---------------------|-------|---------------------------------------------------------------------------------------|----------|
| หมายเลข<br>พนักงาน      | หมายเลขพนักงาน      | R     | ระบุ <u>หมายเลขพนักงาน</u>                                                            |          |
| ແท็บข้อมูล<br>ເพิ່มເดิม | แท็บข้อมูลเพิ่มเติม | R     | เลือก <u>องค์ประกอบสัญญา</u> หรือ กลุ่ม<br>ข้อมูล ระบุ <u>0016</u> องค์ประกอบสัญญา    |          |
| ช่วงเวลา<br>จาก         | ช่วงเวลาจาก         | R     | ระบุ <u>วันที่เริ่มปฏิบัดิงาน</u> เป็นปี ค.ศ. ใน<br>รูปแบบ dd.mm.yyyy เช่น 01.05.2017 |          |
| ช่วงเวลาถึง             | ช่วงเวลาถึง         | R     | ระบุ <u>31.12.9999</u>                                                                |          |

(หมายเหตุ : จากตารางข้างต้น , ที่คอลัมน์ "R/O/C"; "R"=ต้องระบุเสมอ, "O"=สามารถเลือกได้, "C"=ระบุตามเงื่อนไข)

เมื่อระบุข้อมูลถูกต้องครบถ้วน ให้กด Enter แล้วกดปุ่ม 🗋

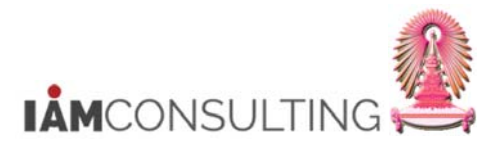

## 29.3.3 หน้าจอองค์ประกอบสัญญา สร้าง

| <ul> <li>ปรับปรุงกิจกรรม</li> <li>มัอ</li> <li>คัมหาโดย</li> <li>คัม สารโยสังหา</li> <li>คัม สารโยลัยหา</li> <li>คัม สารโยลัยหา</li> <li>คัม การคับหาอิสระ</li> <li>มัอ การคับหาอิสระ</li> </ul> | นายเาสัน วิค<br>น Z นุคคลภาย<br>E 95<br>01.05.2017<br>องสัญญา<br>ญญา ZZ                     | ผู้มาเยือน<br>นอก ขอบเขดงานบุคคล<br>อัตราเลขที<br>ถึง 31.12.9999 | 3800 คณะจิตวิทยา<br> Z00100001                           | , 1        |
|----------------------------------------------------------------------------------------------------|---------------------------------------------------------------------------------------------|------------------------------------------------------------------|----------------------------------------------------------|------------|
| <ul> <li></li></ul>                                                                                                    | นายเจสัน วิค<br>น Z บุคคลภาย<br>E 95<br>01.05.2017<br>องสัญญา<br>ญญา ZZ                     | ผู้มาเยือน<br>ขอบเขตงานบุคคล<br>อัตราเลขที่<br>ถึง 31.12.9999    | 3800 คณะจิตวิทยา<br>200100001                            |            |
| ประเภทส์                                                                                                    | ญญา ZZ                                                                                      |                                                                  |                                                          |            |
| ระยะเวลา<br>การจ่ายเ<br>Sick Pay                                                                                                    | สษนอกเวลา<br>านดคู่แข่งขัน<br>ถ่ายเงินเริ่มจากการเริ่มเจ็บป่วย<br>เนต่อเนื่อง<br>Supplement | ระยะเวลาปฏิบัติงาน •                                             | มีผลถึง                                                  | 31.08.2017 |
| งวด<br>ระยะเวล<br>ช่วงเวลา<br>ชับงเวลา<br>วันหมดอ                                                                                                    | ทดลองงาน<br>าารแจ้ง ER<br>าารแจ้ง EE<br>มซุWork Permit                                      | <b>v</b>                                                         | รายการข้อมูล<br>Initial Entry<br>รายการในกลุ่ม<br>บริษัท |            |

| ชื่อฟิลด์ | คำอธิบาย | R/O/C | สิ่งที่ต้องทำและค่าที่ต้องใช้                                                                     | หมายเหตุ |
|-----------|----------|-------|---------------------------------------------------------------------------------------------------|----------|
| มีผลถึง   | มีผลถึง  | R     | ระบุ <u>วันที่สิ้นสุดระยะเวลาปฏิบัดิงาน</u> เป็นปี<br>ค.ศ. ในรูปแบบ dd.mm.yyyy เช่น<br>31.08.2017 |          |

(หมายเหตุ : จากตารางข้างต้น , ที่คอลัมน์ "R/O/C"; "R"=ต้องระบุเสมอ, "O"=สามารถเลือกได้, "C"=ระบุตามเงื่อนไข)

เมื่อระบุข้อมูลถูกต้องครบถ้วน ให้กด Enter แล้วกดปุ่ม 📙

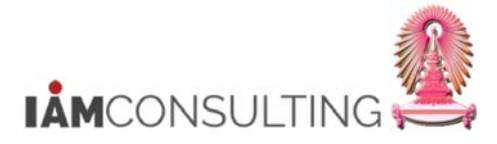

# 29.4 การบันทึกข้อมูลเลขที่หนังสือเดินทาง

| คำอธิบาย                                                      |
|---------------------------------------------------------------|
| หากบุคลากรมีการเปลี่ยนแปลงข้อมูลหนังสือเดินทางให้บันทึกข้อมูล |

# <u>รายละเอียดขั้นตอนการปฏิบัติงาน</u>

# 29.4.1 บันทึกรายการโดยใช้ :

| ເມນູ                                                                                                    | เมนู SAP → ทรัพยากรบุคคล → การบริหารงานบุคคล<br>หลัก HR → ปรับปรุง | ล → การบริหาร → ข้อมูล              |
|----------------------------------------------------------------------------------------------------|--------------------------------------------------------------------|-------------------------------------|
| รหัสผ่านรายการ                                                                                                    | PA30                                                               |                                     |
| ເອັ ແມນູ(M) ແກ້ນ(E) รางการโปรด(E) ທີ່ເສຍ(A) ຈະບານ(M) ນໍຣີໃນ້<br>ອີ PA30 - ປີ ຢູ່ ເວັ ເວັ ເວັ ເວັ ເວັ ເວັ ເວັ ເວັ ເວັ ເວັ                                                                                                    | යා<br>ආ න න : ලා ම : ලා ම                                          | 208                                 |
| SAP Easy Access                                                                                                    |                                                                    |                                     |
| 🖪 🗖 🏷 เลือนหมือน 🖉 🗟 🦉 💌 🔺 🚺 สร้างบทนาท (                                                                                                    | Primaiti Baarrotera                                                |                                     |
| <ul> <li>Crawnstuba</li> <li>Crawnstuba</li></ul> | S/4 HA                                                             | ANA                                 |
|                                                                                                    | SAD                                                                | 👂 S4D (1) 300 🔻 s4dapdr03 INS 🖃 🚔 💣 |

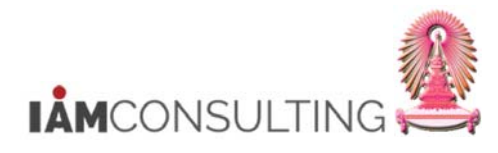

#### 29.4.2 หน้าจอการปรับปรุงข้อมูลหลักทรัพยากรบุคคล

| 👦 🔒 การปรับปรุงข้อ                                         | มูลหลักทรัพยากรบุคคล                         |                                            |                                  |
|------------------------------------------------------------|----------------------------------------------|--------------------------------------------|----------------------------------|
| • ∞ • • • • •                                              |                                              |                                            |                                  |
|                                                            | หมายเลขพนักงาน 80000019                      |                                            |                                  |
| <sup>ู</sup> ้นหาโดย                                       | ชื่อ นายเจสัน วิค                            | เจ้าหน้าที่                                | จพ้าลงกรณ์มหาวิทยาลัย            |
| * 🚱 บุคคล                                                  | กลุ่มพนักงาน Z บุคคลภายนอก                   | ขอบเขตงานบุคคล                             | 3800 คณะจัดวิทยา                 |
| • 🔄 เสรชเฮลบรวม<br>• 🔄 คำที่ใช้ค้นหา<br>• 🖃 การอ้านการีสระ | กลุ่มย่อย EE 95                              | อัตราเลขที                                 | 200100001                        |
|                                                            | ข้อมูลส่วนบุคคลเบื้องต้น ข้อมูลเพิ่มเติม เงื | ันเดือนรวม/เงินเดือนสุทธิ                  | งานสวัสดิการ งานวินัย ข้อมูลเวลา |
|                                                            |                                              |                                            |                                  |
|                                                            | ข้อความกลุ่มข้อมูล                           | ส ชวงเวลา                                  |                                  |
|                                                            | การปฏิบัติ                                   | <ul> <li>ข้างเว</li> <li>ข้างเว</li> </ul> | ลา                               |
|                                                            | การกาหนดทางองคกร                             |                                            | 01.05.2017 na 31.12.9999         |
|                                                            | มอยู่สสามบุคคล                               | <ul> <li>Ojuu</li> <li>Ojuu</li> </ul>     | สบดาหบจจุบน                      |
|                                                            | การศึกษา                                     | 0 พงหม                                     | ທີ່ ບໍ່ເພຍມມາຈາມນ                |
|                                                            | เลขประจำดัวประชาชน                           |                                            | 1224 (มีสายคายก่อน               |
|                                                            | สมาชิกครอบครัว/ผู้อยู่ในอุปการะ              |                                            | ວານ (ນີ້ນີ້ລວນນ                  |
|                                                            | รายละเอียดธนาคาร                             |                                            | 1520                             |
|                                                            | ทะเบียนประวัติ                               | -                                          |                                  |
|                                                            | การเลือกโดยตรง                               |                                            |                                  |
|                                                            | กลุ่มข้อมูล 0185                             |                                            | STy 23 เลขที่หนังสือเดินทาง      |
|                                                            |                                              |                                            | A Parket of A                    |
|                                                            |                                              |                                            |                                  |
|                                                            |                                              |                                            |                                  |
|                                                            |                                              |                                            |                                  |
|                                                            |                                              |                                            |                                  |

| ชื่อฟิลด์               | คำอธิบาย            | R/O/C | สิ่งที่ต้องทำและค่าที่ต้องใช้                                                                                                    | หมายเหตุ |
|-------------------------|---------------------|-------|----------------------------------------------------------------------------------------------------|----------|
| หมายเลข<br>พนักงาน      | หมายเลขพนักงาน      | R     | ระบุ <u>หมายเลขพนักงาน</u>                                                                                                    |          |
| แท็บข้อมูล<br>เพิ่มเดิม | แท็บข้อมูลเพิ่มเดิม | R     | เลือก <u>เลขประจำตัวประชาชน</u><br>หรือ กลุ่มข้อมูล ระบุ <u>0185</u> เลขประจำตัว<br>ประชาชน กลุ่มข้อมูลย่อย ระบุ <u>23</u> เลขที่<br>หนังสือเดินทาง |          |
| ช่วงเวลา<br>จาก         | ช่วงเวลาจาก         | R     | ระบุ <u>วันที่เริ่มปฏิบัติงาน</u> เป็นปี ค.ศ. ใน<br>รูปแบบ dd.mm.yyyy เช่น 01.05.2017                                                               |          |
| ช่วงเวลาถึง             | ช่วงเวลาถึง         | R     | ระบุ <u>31.12.9999</u>                                                                                                    |          |

(หมายเหตุ : จากตารางข้างต้น , ที่คอลัมน์ "R/O/C"; "R"=ต้องระบุเสมอ, "O"=สามารถเลือกได้, "C"=ระบุตามเงื่อนไข)

เมื่อระบุข้อมูลถูกต้องครบถ้วน ให้กด Enter แล้วกดปุ่ม 🗋

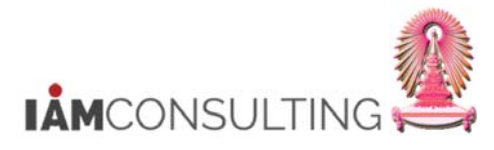

29.4.3 ด้วอย่างหน้าจอ เลขประจำด้วประชาชน (0185) สร้าง

| เลขประจำตัวประชาชน เ | สร้าง              |                            |                       |    |
|----------------------|--------------------|----------------------------|-----------------------|----|
| 882                  |                    |                            |                       |    |
| ► ->                 | ชื่อ นายเ          | จสับวิค เจ้าหน้าที่        | จฬาลงกรณ์มหาวิทยา(สัย | 10 |
| านหาเดย<br>• GA นอออ | กลุ่มพนก่อาน 2     | บุคคลสายนอก ขอบเขตรานบุคคล | 200100001             |    |
| • 🖬 เสิร์ชเฮลป์รวม   | กลุ่มยอย EE 95     | อตราเลขท                   | 200100001             |    |
| • 🛍 คำที่ใช้ค้นหา    | 101.05.20          | 1/ 10 21.15.9999           |                       |    |
| • 🛃 การค้นหาอิสระ    |                    | Distance of the second     |                       |    |
|                      | ประเภท IC 23       | เลขทีหนังสือเดินทาง        |                       |    |
|                      |                    |                            |                       |    |
|                      | เลขประจำตัวประชาชน |                            |                       |    |
|                      | เลขประจำตัว        | TZ0488555                  |                       |    |
|                      | อำนาจหน้าที่       | ARIZONA                    |                       |    |
|                      | วันที่ออกจดหมาย    | 01.04.2017                 |                       |    |
|                      | มีผลถึง            | 31.03.2023                 |                       |    |
|                      | สถานที่ออก         | ARIZONA                    |                       |    |
|                      | ประเทศที่ออก       | US USA 🔹                   |                       |    |
|                      |                    | Beneraties                 |                       |    |
|                      |                    |                            |                       |    |
|                      |                    |                            |                       |    |
|                      |                    |                            |                       |    |
|                      |                    |                            |                       |    |
|                      |                    |                            |                       |    |
|                      |                    |                            |                       |    |
|                      |                    |                            |                       |    |
|                      |                    |                            |                       |    |
|                      |                    |                            |                       |    |

| ชื่อฟิลด์           | คำอธิบาย        | R/O/C | สิ่งที่ต้องทำและค่าที่ต้องใช้               | หมายเหตุ |
|---------------------|-----------------|-------|---------------------------------------------|----------|
| เลข<br>ประจำตัว     | เลขประจำตัว     | R     | ระบุ <u>เลขที่หนังสือเดินทาง</u>            |          |
| วันที่ออก<br>จดหมาย | วันที่ออกจดหมาย | R     | ระบุ <u>วันที่ออกหนังสือเดินทาง</u>         |          |
| มีผลถึง             | มีผลถึง         | R     | ระบุ <u>วันที่หนังสือเดินทางหมดอาย</u> ุ    |          |
| สถานที่ออก          | สถานที่ออก      | R     | ระบุ <u>ชื่อสถานที่ที่ออกหนังสือเดินทาง</u> |          |
| ประเทศที่<br>ออก    | ประเทศที่ออก    | R     | ระบุ <u>ประเทศที่ออกหนังสือเดินทาง</u>      |          |

(หมายเหตุ : จากตารางข้างต้น , ที่คอลัมน์ "R/O/C"; "R"=ต้องระบุเสมอ, "O"=สามารถเลือกได้, "C"=ระบุตามเงื่อนไข)

เมื่อระบุข้อมูลถูกต้องครบถ้วน ให้กด Enter แล้วกดปุ่ม 📕

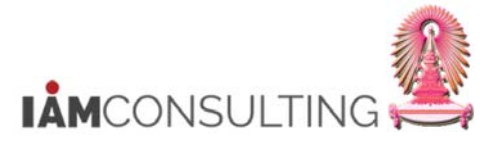

# 29.5 การบันทึกข้อมูลส่วนบุคคล

| คำอธิบาย                                                  |
|-----------------------------------------------------------|
| หากบุคลากรมีการเปลี่ยนแปลงข้อมูลคำนำหน้าชื่อ ชื่อ นามสกุล |

# <u>รายละเอียดขั้นตอนการปฏิบัติงาน</u>

## 29.5.1 บันทึกรายการโดยใช้ :

| រេរបូ                                                                                                    | เมนู SAP → ทรัพยากรบุคคล → การบริหารงานบุคคล → การบริหาร → ข้อมูล<br>หลัก HR → ปรับปรุง |                                     |  |  |
|----------------------------------------------------------------------------------------------------|-----------------------------------------------------------------------------------------|-------------------------------------|--|--|
| รหัสผ่านรายการ                                                                                                    | PA30                                                                                    |                                     |  |  |
| ີ ເມຍຸ(M) ພາໂນ(E) รายการโปร(E) ກັບກະ(A) ระบบ(M) วีรีไป<br>ອີກລາດ (B) (B) (B) (B) (B) (B) (B) (B) (B) (B)                                                                                                    | 2)<br>A \$ 20 20 10 10 10                                                               | - Cox                               |  |  |
| SAP Easy Access                                                                                                    |                                                                                         |                                     |  |  |
| 🚯 🗖 🏷 เลือนหมือน 🖉 🗟 🖉 💌 🔺 🚺 สร้างแทนาท 🕴                                                                                                    | Primaiti Baarnatum                                                                      |                                     |  |  |
| Comparing yu SAP     Comparing yu SAP     Comp | CUERP S/4 H                                                                             | ANA                                 |  |  |
|                                                                                                    | SAP                                                                                     | 👂 S4D (1) 300 👻 s4dapdr03 INS 🕼 🚔 💣 |  |  |

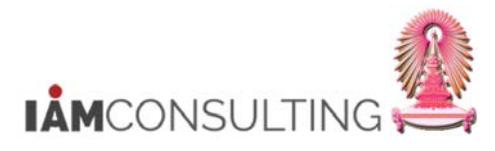

### 29.5.2 หน้าจอการปรับปรุงข้อมูลหลักทรัพยากรบุคคล

| 🕫 🔎 การปรับปรุงข้อม                                          | <i>ูเฉหลักทรัพยากรบุคคล</i>                                                                                                    |                                               |                                                                                                    |  |
|--------------------------------------------------------------|----------------------------------------------------------------------------------------------------|-----------------------------------------------|----------------------------------------------------------------------------------------------------|--|
| • • □ • 1 2                                                  |                                                                                                    |                                               |                                                                                                    |  |
| <ul> <li>→ เ เช่ เช่ เช่ เช่ เช่ เช่ เช่ เช่ เช่ เ</li></ul> | หมายเลขพนักงาน 80000014<br>ชื่อ น.ส.บาบาร่า ฮัดสัน<br>กลุ่มหนักงาน Zิบุคคลภายนอก<br>กลุ่มย่อย EE 95                                                                                            | อาจารย์พิเศษ<br>ขอบเขดงานบุคคล<br>อัตราเลขที่ | จุฬาลงกรณ์มหาวิทยาลัย<br>3400 คณะนิติศาสตร์<br>Z00100002                                                                                                    |  |
|                                                              | ข้อความกลุ่มข้อมูล<br>การปฏิบัติ<br>การกำหนดทางองค์กร<br>ข้อมูลส่วนบุคคล<br>ที่อยู่<br>การศึกษา<br>เลขประจำตัวประชาชน<br>สมาชิกครอบครัว/ผู้อยู่ในอุปการะ<br>รายละเอียดธนาคาร<br>ทะเบียนประวัติ |                                               | งานหาสตการ์ งานรนอ ออมู่แรงสา<br>เรา<br>มรรลา<br>ก ถึง<br>มี ดิ้ปดาห์ปัจจุบัน<br>หมด (เดือนปัจจุบัน<br>เว็นปัจจุบัน ดิ้ปดาห์ก่อน<br>เรนปัจจุบัน (เดือนก่อน<br>เป็จจุบัน )ปีปัจจุบัน<br>เดือก |  |
|                                                              | การเลือกโดยตรง<br>กลุ่มข้อมูล 0002                                                                                                    | ]                                             | STy                                                                                                    |  |

| ชื่อฟิลด์                            | คำอธิบาย                     | R/O/C | สิ่งที่ต้องทำและค่าที่ต้องใช้                                                     | หมายเหตุ |
|--------------------------------------|------------------------------|-------|-----------------------------------------------------------------------------------|----------|
| หมายเลข<br>พนักงาน                   | หมายเลขพนักงาน               | R     | ระบุ <u>หมายเลขพนักงาน</u>                                                        |          |
| แท็บข้อมูล<br>ส่วนบุคคล<br>เบื้องตัน | แท็บข้อมูลส่วนบุคคลเบื้องต้น | R     | เลือก <u>ข้อมูลส่วนบุคคล</u> หรือ กลุ่มข้อมูล<br>ระบุ <u>0002</u> ข้อมูลส่วนบุคคล |          |

(หมายเหตุ : จากตารางข้างต้น , ที่คอสัมน์ "R/O/C"; "R"=ต้องระบุเสมอ, "O"=สามารถเลือกได้, "C"=ระบุตามเงื่อนไข)

เมื่อระบุข้อมูลถูกต้องครบถ้วน ให้กด Enter แล้วกดปุ่ม 🗋

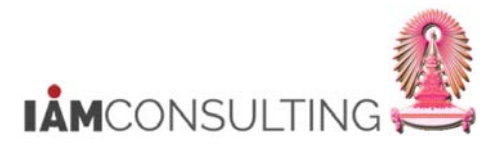

| 29.5.3 | ตัวอย่างหน้าจอ | ข้อมูลส่วนบุคคล | (0002) | คัดลอก |
|--------|----------------|-----------------|--------|--------|
|--------|----------------|-----------------|--------|--------|

|                                                                   | ~               |                                   |                |              |                                     |   |
|-------------------------------------------------------------------|-----------------|-----------------------------------|----------------|--------------|-------------------------------------|---|
| ข้อมูลส่วนบุคคล คัดลอก                                            |                 |                                   |                |              |                                     |   |
| B 🚨 🤽                                                             |                 |                                   |                |              |                                     |   |
|                                                                   | ชื่อ            | น. <mark>ส.บาบาร่า ฮั</mark> ดสัน | อาจารย์พิเศษ   | J.           | พ้าลงกรณ์มหา <mark>ว</mark> ิทยาลัย |   |
| นหาโดย                                                            | กลุ่มพนักงาน    | Z บุคคลภายนอก                     | ขอบเขตงานบุคคล | 3400 A       | ณะนิติศาสตร์                        |   |
| 🚱 цяра                                                            | กลุ่มย่อย EE    | 95                                | อัตราเลขที่    | Z0010000     | )2                                  |   |
| <ul> <li>ไปไล้รัชเฮลปรวม</li> <li>ไปไล้มีสาที่ใช้คันหา</li> </ul> | ວັນເຮົ່         | 26.03.2017 ถึง                    | 31.12.9999     |              |                                     |   |
| • 📮 การคนหาอสระ                                                   | ชื่อ            |                                   |                |              |                                     |   |
|                                                                   | ศานาหน้าชื่อ    | นาง 🔻                             | ç              | ำนำหน้าชื่อ  |                                     | - |
|                                                                   | ชื่อ            | บารำ                              |                | มามสกุล      | ฮัดสัน บี                           |   |
|                                                                   | ชื่อย่อ         |                                   | 1              | ชื่อเล่น     |                                     |   |
|                                                                   | ศานาหน้าชื่อ    | •                                 |                | ถนาหน้า 2    |                                     | * |
|                                                                   | ศำหน้าชื่อ 2    |                                   | -              | ชื่ออื่น     |                                     | * |
| ยการที่พบ                                                         | ตัวบ่งชี้รป     | น.ส.บาบาร่า ฮัดสัน                |                |              |                                     |   |
| มายเลขพนักงาน ชื่อ                                                |                 |                                   |                |              |                                     |   |
|                                                                   | ข้อมูลเพิ่มเติม |                                   |                |              |                                     |   |
|                                                                   | วันเดือนปีเ     | 17.11.1980 Age                    | 36 (           | ิชาย         | <ul><li> พญ ง</li></ul>             |   |
|                                                                   | สถานที่เกิด     |                                   |                | ประเทศที่เกิ |                                     | • |
|                                                                   | สถานะ           |                                   |                |              |                                     |   |
|                                                                   | สัญชาติ         | VG British VG 💌                   | 1              | Jท.ที 2/3    |                                     | - |
|                                                                   | Mar.Status      | <ul><li>■ เมือ</li></ul>          |                | งานวนบุตร    |                                     |   |
|                                                                   | ศาสนา           |                                   | •              | าาษาการสื่อส | TH Thai                             |   |
|                                                                   |                 |                                   |                |              |                                     |   |
|                                                                   |                 |                                   |                |              |                                     |   |

| ชื่อฟิลด์        | คำอธิบาย     | R/O/C | สิ่งที่ต้องทำและค่าที่ต้องใช้                                                                 | หมายเหตุ |
|------------------|--------------|-------|-----------------------------------------------------------------------------------------------|----------|
| วันเริ่ม         | วันเริ่ม     | R     | ระบุ <u>วันที่เริ่มปฏิบัติงาน</u>                                                             |          |
| คำนำหน้า<br>ชื่อ | คำนำหน้าชื่อ | R     | ระบุ <u>คำนำหน้าชื่อดามเพศ</u> เช่น นาย นาง<br>น.ส. (เลือกเฉพาะที่เป็นภาษาไทย)                |          |
| ชื่อ             | ชื่อ         | R     | ระบุ <u>ชื่อภาษาไทย</u> เท่านั้น สำหรับ<br>บุคคลภายนอกที่มีชื่อกลางให้ระบุที่ฟิลด์<br>ชื่อได้ |          |
| นามสกุล          | นามสกุล      | R     | ระบุ <u>นามสกุลภาษาไทย</u> เท่านั้น                                                           |          |

(หมายเหตุ : จากตารางข้างตัน , ที่คอลัมน์ "R/O/C"; "R"=ต้องระบุเสมอ, "O"=สามารถเลือกได้, "C"=ระบุตามเงื่อนไข)

เมื่อระบุค่าเรียบร้อย ให้กด Enter แล้วกดปุ่ม 📙

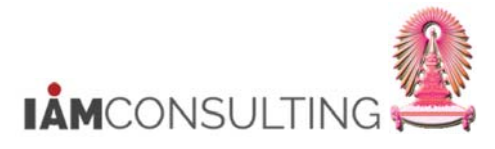

| 29.5.4 ตัวอย่างหน้าจอ ชื่อสำรองของเอเชีย | (0182) คัดลอ <i>เ</i> | า กลุ่มข้อมูลย่อย 0001 |
|------------------------------------------|-----------------------|------------------------|
|------------------------------------------|-----------------------|------------------------|

| สื่อสำรองของ               | แลเสีย อักกาก    |                         |                    |  |
|----------------------------|------------------|-------------------------|--------------------|--|
|                            | 11212121 1100271 |                         |                    |  |
|                            |                  |                         |                    |  |
| หมายเลขพนักง               | 80000014         | ชื่อ                    | นางบาร่า ฮัดสัน บี |  |
| เล่ม <mark>พน</mark> ักงาน | Z บุคคลภายนอก    | เขตบุคคล                | 3400 คณะนิติศาสตร์ |  |
| ลุ่มย่อย EE                | 95               |                         | 7                  |  |
| าก                         | 26.03.2017 ถึง   | 31.12.9999              |                    |  |
|                            |                  |                         |                    |  |
| บอสารองของเอเซย            | 0001             | a norma the new (double | โก ซื้อ มอมสออ)    |  |
| ประเภทบอ                   | MDC DADA         |                         | 11-20-0 (2010)     |  |
|                            |                  |                         |                    |  |
|                            |                  |                         |                    |  |

| ชื่อฟิลด์ | คำอธิบาย | R/O/C | สิ่งที่ต้องทำและค่าที่ต้องใช้                                                                                                    | หมายเหตุ |
|-----------|----------|-------|----------------------------------------------------------------------------------------------------|----------|
| ชื่ออื่น  | ชื่ออื่น | R     | ระบุ <u>คำนำหน้า ชื่อ นามสกุล</u><br>ภาษาอังกฤษที่ตรงกับหนังสือเดินทาง<br>โดยมีรูปแบบดังนี้<br>เป็นตัวอักษรภาษาอังกฤษตัวพิมพ์ใหญ่<br>ทั้งหมด<br>ระหว่างคำเว้นวรรคเพียง 1 ครั้ง<br>เช่น MRS. BARA HUDSON B |          |

(หมายเหตุ : จากตารางข้างตัน , ที่คอลัมน์ "R/O/C"; "R"=ต้องระบุเสมอ, "O"=สามารถเลือกได้, "C"=ระบุตามเงื่อนไข)

เมื่อระบุข้อมูลถูกต้องครบถ้วน ให้กด Enter แล้วกดปุ่ม 📙

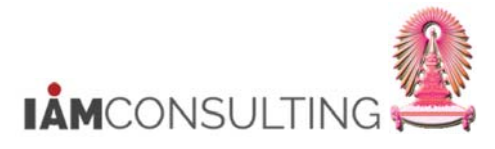

| 29.5.5 ตัวอย่างหน้าจอ ชื่อสำรองของเอเชีย | (0182) | ) คัดลอก กล | ลุ่มข้อมูลย่อย 0002 |
|------------------------------------------|--------|-------------|---------------------|
|------------------------------------------|--------|-------------|---------------------|

| ,                          |                 |                     |                    |  |  |
|----------------------------|-----------------|---------------------|--------------------|--|--|
| ชื่อสำรองข                 | องเอเชีย คัดลอก |                     |                    |  |  |
| 6 8 🚨                      |                 |                     |                    |  |  |
| หมายเลขพนักง               | 80000014        | ชื่อ                | นางบาร่า ฮัดสัน บี |  |  |
| เล่ม <mark>พน</mark> ักงาน | Z บุคคลภายนอก   | เขตบุคคล            | 3400 คณะนิติศาสตร์ |  |  |
| ลุ่มย่อย EE                | 95              |                     | -                  |  |  |
| าก                         | 26.03.2017 ถึง  | 31.12.9999          |                    |  |  |
| ชื่อสำรองของเอเขี          | វ័ព             |                     |                    |  |  |
| ประเภทชื่อ                 | 0002 ៨          | านำหน้าชื่อ(อังกฤษ) |                    |  |  |
| ชื่ออื่น                   | MRS.            |                     |                    |  |  |
|                            |                 |                     |                    |  |  |
|                            |                 |                     |                    |  |  |

| ชื่อฟิลด์ | คำอธิบาย | R/O/C | สิ่งที่ต้องทำและค่าที่ต้องใช้                                                                                                    | หมายเหตุ |
|-----------|----------|-------|----------------------------------------------------------------------------------------------------|----------|
| ชื่ออื่น  | ชื่ออื่น | R     | ระบุเฉพาะ <u>คำนำหน้า</u> ภาษาอังกฤษที่ตรง<br>กับหนังสือเดินทาง<br>โดยมีรูปแบบดังนี้<br>เป็นตัวอักษรภาษาอังกฤษตัวพิมพ์ใหญ่<br>ทั้งหมด เช่น MRS. |          |

(หมายเหตุ : จากตารางข้างต้น , ที่คอลัมน์ "R/O/C"; "R"=ต้องระบุเสมอ, "O"=สามารถเลือกได้, "C"=ระบุตามเงื่อนไข)

เมื่อระบุข้อมูลถูกต้องครบถ้วน ให้กด Enter แล้วกดปุ่ม 目

<u>หมายเหต</u>ุ

ระบบจะแสดงหน้าจอชื่อสำรองของเอเชีย (0182) สร้าง กลุ่มข้อมูลย่อย 0002 คำนำหน้าชื่อ(อังกฤษ) เมื่อมีการเปลี่ยนแปลงคำนำหน้าชื่อในกลุ่มข้อมูล 0002 ข้อมูลส่วนบุคคล

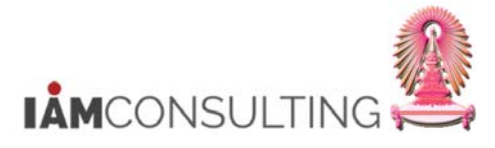

#### 29.5.6 ตัวอย่างหน้าจอ ชื่อสำรองของเอเชีย (0182) คัดลอก กลุ่มข้อมูลย่อย 0003

|                             | ของเอเชีย คัดลอก | 7         |            |           |               |     |  | _ |  |
|-----------------------------|------------------|-----------|------------|-----------|---------------|-----|--|---|--|
| Ø                           | - •              | © @ @     |            | 1 20 20 1 | S 🕄 🛛 🕄       | 🔞 🖪 |  |   |  |
| ชื่อสำรองข                  | องเอเชีย คัดลอก  |           |            |           |               |     |  |   |  |
| 6 8 2                       |                  |           |            |           |               |     |  |   |  |
| หมายเลขพนักง                | 80000014         | i         | ia         | นางบาร์   | ร่า ฮัดสัน บี |     |  |   |  |
| กลุ่มพนกจาน<br>กลุ่มย่อย EE | 95               | Ľ         | บตบุคคล    | 5400      | HTTETTEN JOEP |     |  |   |  |
| จาก                         | 26.03.2017       | ถึง 🛛     | 31.12.9999 | ]         |               |     |  |   |  |
| ชื่อสำรองของเอเชี           | 10               |           |            |           |               |     |  |   |  |
| ประเภทชื่อ                  | 0003             | ชื่อ(อังก | ฤษ)        |           |               |     |  |   |  |
| de de                       | DADA             |           |            |           |               |     |  |   |  |
| 1997                        | DAKA             |           |            |           |               |     |  |   |  |
| Tielu                       | DARA             |           |            |           |               |     |  |   |  |

| ชื่อฟิลด์ | คำอธิบาย | R/O/C | สิ่งที่ต้องทำและค่าที่ต้องใช้                                                                                                    | หมายเหตุ |
|-----------|----------|-------|----------------------------------------------------------------------------------------------------|----------|
| ชื่ออื่น  | ชื่ออื่น | R     | ระบุเฉพาะ <u>ชื่อ</u> ภาษาอังกฤษที่ตรงกับ<br>หนังสือเดินทาง<br>โดยมีรูปแบบดังนี้<br>เป็นตัวอักษรภาษาอังกฤษตัวพิมพ์ใหญ่<br>ทั้งหมด เช่น BARA |          |

(หมายเหตุ : จากตารางข้างต้น , ที่คอลัมน์ "R/O/C"; "R"=ต้องระบุเสมอ, "O"=สามารถเลือกได้, "C"=ระบุตามเงื่อนไข)

เมื่อระบุข้อมูลถูกต้องครบถ้วน ให้กด Enter แล้วกดปุ่ม 📙

<u>หมายเหตุ</u>

- ระบบ<sup>ี</sup>จะแสดงหน้าจอชื่อสำรองของเอเชีย (0182) คัดลอก กลุ่มข้อมูลย่อย 0003 ชื่อ(อังกฤษ) เมื่อมีการ เปลี่ยนแปลงชื่อในกลุ่มข้อมูล 0002 ข้อมูลส่วนบุคคล

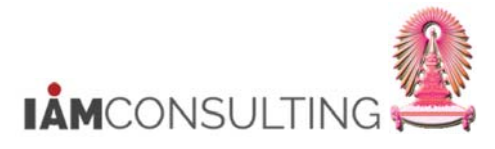

| 29.5.7 | ตัวอย่างหน้าจอ | ชื่อสำรองของเอเชีย ( | (0182) | ) คัดลอก กล | ลุ่มข้อมูลย่อย 0004 |
|--------|----------------|----------------------|--------|-------------|---------------------|
|--------|----------------|----------------------|--------|-------------|---------------------|

| •                 |                 |                 | •1 •1 •1 •1 •1 •1   <u>×</u>   •1 •1 •1 •1 |  |
|-------------------|-----------------|-----------------|--------------------------------------------|--|
| ชื่อสำรองข        | องเอเชีย คัดลอก |                 |                                            |  |
| 68                |                 |                 |                                            |  |
| หมายเลขพนักง      | 80000014        | ชื่อ            | นางบาร่า ฮัดสัน บี                         |  |
| เล่มพนักงาน       | Z บุคคลภายนอก   | เขตบุคคล        | 3400 คณะนิติศาสตร์                         |  |
| ลุ่มย่อย EE       | 95              |                 | -                                          |  |
| าก                | 26.03.2017 ถึง  | 31.12.9999      |                                            |  |
| ชื่อสำรองของเอเขี | វ័ម             |                 |                                            |  |
| ประเภทชื่อ        | 0004            | เามสกุล(อังกฤษ) |                                            |  |
| ชื่ออื่น          | HUDSON B        |                 |                                            |  |
|                   |                 |                 |                                            |  |
|                   |                 |                 |                                            |  |

| ชื่อฟิลด์ | คำอธิบาย | R/O/C | สิ่งที่ต้องทำและค่าที่ต้องใช้                                                                                                    | หมายเหตุ |
|-----------|----------|-------|----------------------------------------------------------------------------------------------------|----------|
| ชื่ออื่น  | ชื่ออื่น | R     | ระบุเฉพาะ <u>นามสกุล</u> ภาษาอังกฤษที่ตรง<br>กับหนังสือเดินทาง<br>โดยมีรูปแบบดังนี้<br>เป็นตัวอักษรภาษาอังกฤษตัวพิมพ์ใหญ่<br>ทั้งหมด เช่น HUDSON B |          |

(หมายเหตุ : จากตารางข้างต้น , ที่คอลัมน์ "R/O/C"; "R"=ต้องระบุเสมอ, "O"=สามารถเลือกได้, "C"=ระบุตามเงื่อนไข)

เมื่อระบุข้อมูลถูกต้องครบถ้วน ให้กด Enter แล้วกดปุ่ม 目

<u>หมายเหตุ</u>

 ระบบจะแสดงหน้าจอชื่อสำรองของเอเชีย (0182) คัดลอก กลุ่มข้อมูลย่อย 0004 นามสกุล(อังกฤษ) เมื่อ มีการเปลี่ยนแปลงนามสกุลในกลุ่มข้อมูล 0002 ข้อมูลส่วนบุคคล

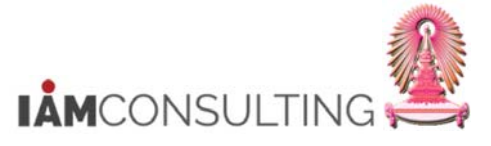

# 29.6 การคิวรีรายงานข้อมูลกลุ่มพนักงานบุคคลภายนอก

## <u>รายละเอียดขั้นตอนการปฏิบัติงาน</u>

#### 29.6.1 บันทึกรายการโดยใช้ :

| ເມນູ           | เมนู SAP → ทรัพยากรบุคคล → การบริหารงานบุคคล → การบริหาร → ระบบ<br>สารสนเทศ → คิวรีข้อมูลตามวัตถุประสงค์ |
|----------------|----------------------------------------------------------------------------------------------------|
| รหัสผ่านรายการ | S_PH0_48000510                                                                                           |

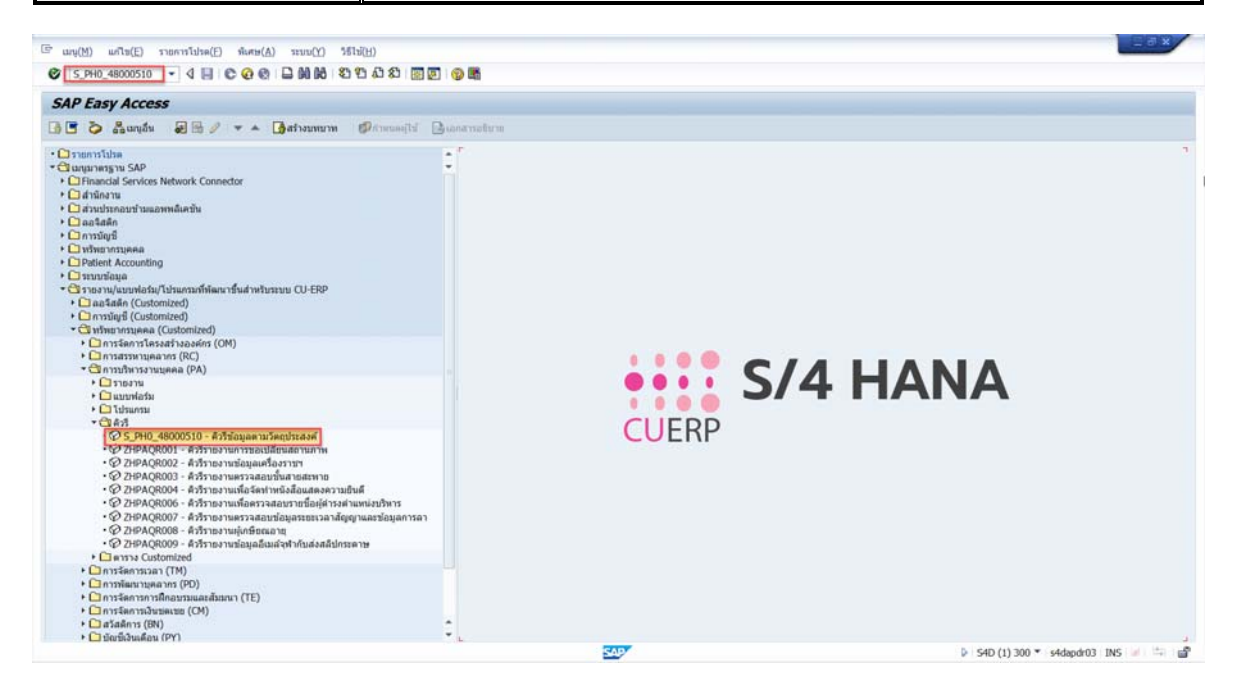

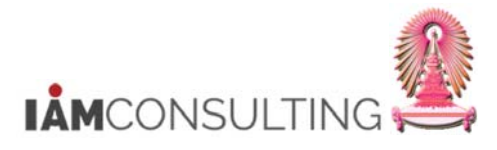

# 29.6.2 หน้าจอการเลือก InfoSet

| foSets           |                       |     |
|------------------|-----------------------|-----|
| ชื่อ             | Title                 |     |
| /SAPQUERY/HR_ADM | HR การบริหารงานบุคคล  | *   |
| ZALL_INFOTYPES   | Infoset All Infotypes | *   |
| ZHR_ASSOB_14     | Cost assignment 14    | 444 |
| ZHR_ASSOB_15     | Cost assignment 15    | Γ   |
| ZHR_ASSOB_267    | Cost assignment 267   |     |
|                  |                       |     |
|                  |                       |     |
|                  |                       |     |
|                  |                       |     |
|                  |                       | -   |

| ขอบเขตงาน   | 2 Global area (ระหว่างใคลเอนท์)        |   |
|-------------|----------------------------------------|---|
| กลุ่มผู้ใช้ | 1 HR: การบริหารงานบุคคล (/SAPQUERY/H2) | - |

|   | 0.0 |
|---|-----|
| ~ |     |

| ชื่อฟิลด์   | คำอธิบาย    | R/O/C | สิ่งที่ต้องทำและค่าที่ต้องใช้                                                              | หมายเหตุ |
|-------------|-------------|-------|--------------------------------------------------------------------------------------------|----------|
| InfoSets    | InfoSets    | R     | เลือก <u>ZALL_INFOTYPES</u>                                                                |          |
| ขอบเขตงาน   | ขอบเขดงาน   | R     | ระบุ <u>2 Global area (ระหว่างไคลเอนท์)</u><br>ระบบ default ให้อยู่แล้ว                    |          |
| กลุ่มผู้ใช้ | กลุ่มผู้ใช้ | R     | ระบุ <u>1 HR: การบริหารงานบุคคล (/</u><br><u>SAPQUERY/H2)</u> ระบบ default ให้อยู่<br>แล้ว |          |

(หมายเหตุ : จากตารางข้างต้น , ที่คอลัมน์ "R/O/C"; "R"=ต้องระบุเสมอ, "O"=สามารถเลือกได้, "C"=ระบุตามเงื่อนไข)

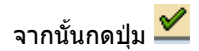

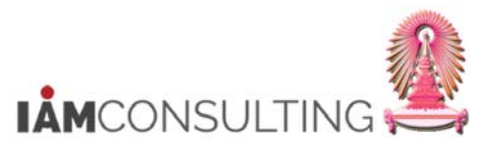

# 29.6.3 หน้าจอ InfoSet Query

| InfoSet Query (InfoSe                                                                                                    | t: Infoset All                          | Info | types)                                                                                                    |                                                                                                    |    |
|----------------------------------------------------------------------------------------------------|-----------------------------------------|------|----------------------------------------------------------------------------------------------------|----------------------------------------------------------------------------------------------------|----|
| ☐  ☐  ☐  ☐  ☐  ☐  ☐  ☐  ☐  ☐  ☐  ☐  ☐  ☐  ☐  ☐  ☐  ☐  ☐  ☐  ☐  ☐  ☐  ☐  ☐  ☐  ☐  ☐  ☐  ☐  ☐  ☐  ☐  ☐  ☐  ☐  ☐  ☐  ☐  ☐  ☐  ☐  ☐  ☐  ☐  ☐  ☐  ☐  ☐  ☐  ☐  ☐  ☐  ☐  ☐  ☐  ☐  ☐  ☐  ☐  ☐  ☐  ☐  ☐  ☐  ☐  ☐  ☐  ☐  ☐  ☐  ☐  ☐  ☐  ☐  ☐  ☐  ☐  ☐  ☐  ☐  ☐  ☐  ☐  ☐  ☐  ☐  ☐  ☐  ☐  ☐  ☐  ☐  ☐  ☐  ☐  ☐  ☐  ☐  ☐  ☐  ☐  ☐  ☐  ☐  ☐  ☐  ☐  ☐  ☐  ☐  ☐  ☐  ☐  ☐  ☐  ☐  ☐  ☐  ☐  ☐  ☐  ☐  ☐  ☐  ☐  ☐  ☐  ☐  ☐  ☐  ☐  ☐  ☐  ☐  ☐  ☐  ☐  ☐  ☐  ☐  ☐  ☐  ☐  ☐  ☐  ☐  ☐  ☐  ☐  ☐  ☐  ☐  ☐  ☐  ☐  ☐  ☐  ☐  ☐  ☐  ☐  ☐  ☐  ☐  ☐  ☐  ☐  ☐  ☐  ☐  ☐  ☐  ☐  ☐  ☐  ☐  ☐  ☐  ☐  ☐  ☐  ☐  ☐  ☐  ☐  ☐  ☐  ☐  ☐  ☐  ☐  ☐  ☐  ☐  ☐  ☐  ☐  ☐  ☐  ☐  ☐  ☐  ☐  ☐ |                                         |      |                                                                                                    |                                                                                                    |    |
|                                                                                                    |                                         |      | 1                                                                                                    | ช่วงเวลาการรายงาน: วันนี้                                                                                      |    |
| าลุ่มฟิลด์/ฟิลด์                                                                                                    | การเลือก เอาท์พุท                       |      | 2                                                                                                    | ชุดการรายงาน: ไม่มีข้อจำกัด                                                                                    |    |
| <ul> <li>พิลต์ศัสวรับบ</li> <li>พิลต์ศัวรับบ</li> <li>0000 การปฏิบัติ</li> <li>0001 การกำหนดทางองค์กร</li> <li>0002 ข้อมูลส่วนบุคคล</li> <li>0003 สถานะบัญชีเงินเดือน</li> <li>0006 ที่อยู่</li> <li>0007 เวลาทำงานตามแผน</li> <li>0008 ค่าจ้างขั้นที่บฐาน</li> <li>0008 ค่าจ้างขั้นที่บฐาน</li> <li>0009 รายละเอียดธนาคาร</li> <li>00011 การโอนภายนอก</li> <li>0011 การจ่ายเงิน/ การทักทีเกิด;</li> <li>0015 การจ่ายเห็มเติม</li> <li>0016 องค์ประกอบสัญญา</li> <li>0019 การตรวจสอบงานย่อย</li> <li>0014 สมาชิกครอบครัว/ผู้อยู่ในอุง</li> </ul>                                                                                      |                                         |      | โป้ อีนี้<br>การเลือก<br>คุณสามารถกำหนดเงือนไขก<br>สามารถเลือกพิลล์ได้โดเเลือ<br>นอกจากนี้ยังสามารถย้ายฟิล<br>นอกจากนี้ยังสามารถย้ายฟิล<br>รายการที่หบ | ารเลือกในพื้นที่นี่<br>กอย่างสอดคล้องจากรายการพิลด์เท่านั้น<br>ดีไปยังพื้นที่นี้โดยใช้ลากแล้วปล่อย<br>ข่องว่าง |    |
| <ul> <li>         0022 การศึกษา     </li> <li>         0023 นายจ้างอื่น/ที่ผ่านมา     </li> <li>         0027 การปันส่วนต้นทุน     </li> <li>         0028 การบริการทางการแพทย์ภ     </li> </ul>                                                                                                    |                                         | +    |                                                                                                    |                                                                                                    |    |
|                                                                                                    | สึกลิสต์ 🗾 🔄                            |      |                                                                                                    |                                                                                                    |    |
| ้วอย่างเอาท์พุท                                                                                                    |                                         |      |                                                                                                    |                                                                                                    | 10 |
| ในที่นิมิตัวอย่างของรายการเอาท์พุทที่มีข้                                                                                                    | อมูลด้วอย่าง<br>อ้างวากรายการชื่อกับว่า | ň.,  |                                                                                                    |                                                                                                    |    |
|                                                                                                    |                                         |      |                                                                                                    |                                                                                                    |    |

กดปุ่ม 彦

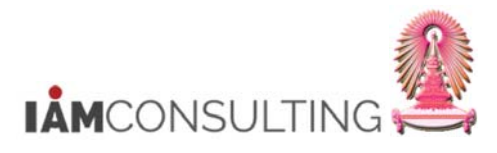

# 29.6.4 หน้าจอเปิดคิวรี

| หระ         มี         Title         I           ชื่อ         Title         I         I         I           ZPA18CERSTAT         รายงานสถิติการออกหนังสือรับรองสำหรับบุคลากร         Z         I           ZPA19ENDSCH         รายงานข้อมูลบุคลากรสิ้นสุดทุนการศึกษา ป.โท ปฏิบัติการ         Z         I           ZPA20AWARD         รายงานข้อมูลผลงานและรางวัลของบุคลากร         Z         I           ZPA21EMPZ         รายงานข้อมูลผลงานและรางวัลของบุคลากร         Z         Z           ZPA21EMPZ         รายงานข้อมูลกลุ่มหนักงานบุคคลภายนอก         Z         Z           ZPERSONEL         บุคลากร ณ 30 ก.ย.54         Z         Z           ZRC00001         รายงานตรวจสอบข้อมูลการลาตามรอบการประเมิน สายปฏิบัติการ         Z           ZTM01ABSENCE         รายงานตรวจสอบข้อมูลการลาตามรอบการประเมิน สายปฏิบัติการ         Z           Z_CM_BUDGET1         รายงานสำหรับตรวจสอบวงเงินงบประมาณ         Z           Z_CM_BUDGET1         รายงานสำหรับตรวจสอบวงเงินงบประมาณ         Z           Z_EARLY_RETIRE         เกษียณก่อนกำหนด         Z           Z         มุคลากรทั้งหมุดและชื่อภาษาอังกฤษ         Z |                |                                                        |     |   |
|----------------------------------------------------------------------------------------------------|----------------|--------------------------------------------------------|-----|---|
| ชื่อ         Title         I           ZPA18CERSTAT         รายงานสถิติการออกหนังสือรับรองสำหรับบุคลากร         Z           ZPA19ENDSCH         รายงานข้อมูลบุคลากรสิ้นสุดทุนการศึกษา ป.โท ปฏิบัติการ         Z           ZPA20AWARD         รายงานข้อมูลผลงานและรางวัลของบุคลากร         Z           ZPA21EMPZ         รายงานข้อมูลกลุ่มหนักงานบุคคลภายนอก         Z           ZPERSONEL         บุคลากร ณ 30 ก.ย.54         Z           ZRC00001         รายช่อบัญชีค่า         Z           ZTM01ABSENCE         รายงานตรวจสอบข้อมูลการลาตามรอบการประเมน สายปฏิบัติการ         Z           Z_CM_BUDGET1         รายงานสำหรับตรวจสอบวงเงินงบประมาณ         Z           Z_EARLY_RETIRE         เกษียณก่อนกำหนด         Z           Z_ENGNAME         บุคลากรทั้งหมุดและชื่อภาษาอังกฤษ         Z                                                                                                    | ลวร            |                                                        | 1.4 |   |
| ZPA18CERSTAT         รายงานสถิติการออกหนังสือรับรองสำหรับบุคลากร         Z *           ZPA19ENDSCH         รายงานข้อมูลบุคลากรสิ้นสุดทุนการศึกษา ป.โท ปฏิบัติการ         Z *           ZPA20AWARD         รายงานข้อมูลผลงานและรางวัลของบุคลากร         Z           ZPA21EMPZ         รายงานข้อมูลกลุ่มพนักงานบุคคลภายนอก         Z           ZPA21EMPZ         รายงานข้อมูลกลุ่มพนักงานบุคคลภายนอก         Z           ZPRSONEL         บุคลากร ณ 30 ก.ย.54         Z           ZRC00001         รายช่อบัญชีดำ         Z           ZTM01ABSENCE         รายงานตรวจสอบข้อมูลการลาตามรอบการประเมิน สายปฏิบัติการ         Z           ZTM02ABSENCE         รายงานตรวจสอบข้อมูลการลาตามรอบการประเมิน สายปฏิบัติการ         Z           Z_CM_BUDGET1         รายงานสำหรับตรวจสอบวงเงินงบประมาณ         Z           Z_EARLY_RETIRE         เกษียณก่อนกำหนด         Z           Z         บุคลากรทั้งหมุดและชื่อภาษาอังกฤษ         Z *                                                                                                    | ชื่อ           | Title                                                  | I   |   |
| ZPA19ENDSCH         รายงานข้อมูลบุคลากรสิ้นสุดทุนการศึกษา ป.โท ปฏิบัติการ         Z           ZPA20AWARD         รายงานข้อมูลผลงานและรางวัลของบุคลากร         Z           ZPA21EMPZ         รายงานข้อมูลกลุ่มพนักงานบุคคลภายนอก         Z           ZPA21EMPZ         รายงานข้อมูลกลุ่มพนักงานบุคคลภายนอก         Z           ZPERSONEL         บุคลากร ณ 30 ก.ย.54         Z           ZRC00001         รายช่อมัญชีค่า         Z           ZTM01ABSENCE         รายงานตรวจสอบข้อมูลการลาตามรอบการประเมิน สายปฏิบัติการ         Z           ZTM02ABSENCE         รายงานตรวจสอบข้อมูลการลาตามรอบการประเมิน สายปฏิบัติการ         Z           Z_CM_BUDGET1         รายงานสำหรับตรวจสอบวงเงินงบประมาณ         Z           Z_EARLY_RETIRE         เกษียณก่อนกำหนด         Z           Z <engname< td="">         บคลากรทั้งหมดและชื่อภาษาอังกฤษ         Z</engname<>                                                                                                    | ZPA18CERSTAT   | รายงานสถิติการออกหนังสือรับรองสำหรับบุคลากร            | Z   | * |
| ZPA20AWARD         รายงานข้อมูลผลงานและรางวัลของบุคลากร         Z           ZPA21EMPZ         รายงานข้อมูลกลุ่มพนักงานบุคคลภายนอก         Z           ZPERSONEL         บุคลากร ณ 30 ก.ย.54         Z           ZRC00001         รายชื่อบัญชีดำ         Z           ZTM01ABSENCE         รายงานตรวจสอบข้อมูลการลาตามรอบการประเมิน สายปฏิบัติการ         Z           ZTM02ABSENCE         รายงานตรวจสอบข้อมูลการลาตามรอบการประเมิน สายปฏิบัติการ         Z           Z_CM_BUDGET1         รายงานสำหรับตรวจสอบวงเงินงบประมาณ         Z           Z_EARLY_RETIRE         เกษียณก่อนกำหนด         Z           Z <engname< td="">         บคลากรทั้งหมดและชื่อภาษาอังกฤษ         Z</engname<>                                                                                                    | ZPA19ENDSCH    | รายงานข้อมูลบุคลากรสิ้นสุดทุนการศึกษา ป.โท ปฏิบัติการ  | Z   | * |
| ZPA21EMPZ         รายงานข้อมูลกลุ่มพนักงานบุคคลภายนอก         2           ZPERSONEL         บุคลากร ณ 30 ก.ย.54         Z           ZRC00001         รายชื่อบัญชีดำ         Z           ZTM01ABSENCE         รายงานตรวจสอบข้อมูลการลาตามรอบการประเมิน สายปฏิบัติการ         Z           ZTM02ABSENCE         รายงานตรวจสอบข้อมูลการลาตามรอบการประเมิน สายวิชาการ         Z           Z_CM_BUDGET1         รายงานสำหรับตรวจสอบวงเงินงบประมาณ         Z           Z_EARLY_RETIRE         เกษียณก่อนกำหนด         Z           Z <engname< td="">         บุคลากรทั้งหมุดและชื่อภาษาอังกฤษ         Z</engname<>                                                                                                    | ZPA20AWARD     | รายงานข้อมูลผลงานและรางวัลของบุคลากร                   | Z   |   |
| ZPERSONEL         บุคลากร ณ 30 ก.ย.54         Z           ZRC00001         รายชื่อบัญชีดำ         Z           ZTM01ABSENCE         รายงานตรวจสอบข้อมูลการลาตามรอบการประเมิน สายปฏิบัติการ         Z           ZTM02ABSENCE         รายงานตรวจสอบข้อมูลการลาตามรอบการประเมิน สายปฏิบัติการ         Z           Z_CM_BUDGET1         รายงานสำหรับตรวจสอบวงเงินงบประมาณ         Z           Z_EARLY_RETIRE         เกษียณก่อนกำหนด         Z           Z <engname< td="">         บคลากรทั้งหมดและชื่อภาษาอังกฤษ         Z ๖</engname<>                                                                                                    | ZPA21EMPZ      | รายงานข้อมูลกลุ่มพนักงานบุคคลภายนอก                    | Z   |   |
| ZRC00001         รายชื่อบัญชีดำ         Z           ZTM01ABSENCE         รายงานตรวจสอบข้อมูลการลาตามรอบการประเม็น สายปฏิบัติการ         Z           ZTM02ABSENCE         รายงานตรวจสอบข้อมูลการลาตามรอบการประเม็น สายปฏิบัติการ         Z           Z_CM_BUDGET1         รายงานสำหรับตรวจสอบวงเงินงบประมาณ         Z           Z_EARLY_RETIRE         เกษียณก่อนกำหนด         Z           Z <engname< td="">         บคลากรทั้งหมดและชื่อภาษาอังกฤษ         Z &gt;</engname<>                                                                                                    | ZPERSONEL      | บุคลากร ณ 30 ก.ย.54                                    | Z   |   |
| ZTM01ABSENCEรายงานตรวจสอบข้อมูลการลาตามรอบการประเมิน สายปฏิบัติการZZTM02ABSENCEรายงานตรวจสอบข้อมูลการลาตามรอบการประเมิน สายวิชาการZZ_CM_BUDGET1รายงานสำหรับตรวจสอบวงเงินงบประมาณZZ_EARLY_RETIREเกษียณก่อนกำหนดZZ <engname< td="">บคลากรทั้งหมดและชื่อภาษาอังกฤษZ</engname<>                                                                                                    | ZRC00001       | รายชื่อบัญชีดำ                                         | Z   |   |
| ZTM02ABSENCEรายงานตรวจสอบข้อมูลการลาตามรอบการประเม็น สายวิชาการZZ_CM_BUDGET1รายงานสำหรับตรวจสอบวงเงินงบประมาณZZ_EARLY_RETIREเกษียณก่อนกำหนดZZ_ENGNAMEบคลากรทั้งหมดและชื่อภาษาอังกฤษZ >                                                                                                    | ZTM01ABSENCE   | รายงานตรวจสอบข้อมูลการลาตามรอบการประเมิน สายปฏิบัติการ | Z   |   |
| Z_CM_BUDGET1รายงานสำหรับตรวจสอบวงเงินงบประมาณZZ_EARLY_RETIREเกษียณก่อนกำหนดZZ_ENGNAMEบคลากรทั้งหมดและชื่อภาษาอังกฤษZ                                                                                                    | ZTM02ABSENCE   | รายงานตรวจสอบข้อมูลการลาตามรอบการประเมิน สายวิชาการ    | Z   |   |
| Z_EARLY_RETIRE เกษียณก่อนกำหนด Z .<br>Z ENGNAME บุคลากรทั้งหมดและชื่อภาษาอังกฤษ Z ร                                                                                                    | Z_CM_BUDGET1   | รายงานสำหรับตรวจสอบวงเงินงบประมาณ                      | Z   |   |
| Z ENGNAME บคลากรทั้งหมดและชื่อภาษาอังกฤษ Z v                                                                                                    | Z_EARLY_RETIRE | เกษียณก่อนกำหนด                                        | Z   |   |
|                                                                                                    | Z_ENGNAME      | บุคลากรทั้งหมดและชื่อภาษาอังกฤษ                        | Z   | * |

| กลุ่มผู้ใช้ 1 HR: การบริหารงานบุคคล (/SAPQUERY/H2) | • |
|----------------------------------------------------|---|

- คิวรี เลือก <u>ZPA21EMPZ รายงานข้อมูลกลุ่มพนักงานบุคคลภายนอก</u>

จากนั้นกดปุ่ม 💅

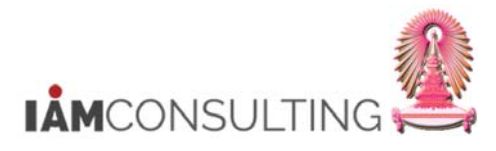

#### 29.6.5 หน้าจอคิวรีรายงานข้อมูลกลุ่มพนักงานบุคคลภายนอก

|                                                                                                    |                                |           | 152   S.  | · L                                                                                                    | (b.) (b.)             |                                              |               |                 |               |  |
|----------------------------------------------------------------------------------------------------|--------------------------------|-----------|-----------|----------------------------------------------------------------------------------------------------|-----------------------|----------------------------------------------|---------------|-----------------|---------------|--|
| InfoSet Query (คิวรี: รา                                                                                                    | ยงานข้อมูลเ                    | กลุ่มพนัก | งานบุค    | คลเ                                                                                                    | าายน                  | ian)                                         |               |                 |               |  |
| 🗋 😂 🔲 เอาท์พุท                                                                                                    |                                |           |           |                                                                                                    |                       |                                              |               |                 |               |  |
| 중 숲 🛗 📴 🖗                                                                                                    |                                |           | 2         | 1                                                                                                    |                       |                                              | ช่วงเวลาการรา | ยงาน: ทั้งหมด   |               |  |
| าลุ่มฟิลด์/ฟิลด์                                                                                                    | การเลือก เอาท์                 | พุท       |           | 1                                                                                                    |                       |                                              | ชุดการรายงาน  | : ไม่มีข้อจำกัด |               |  |
| <ul> <li>พิลด์การเลือกจาก InfoSet</li> <li>พิลด์ด้วนับ</li> <li>๗ 0000 การปลิบัติ</li> </ul>                                                                                                    | 1                              | choosed.  |           | 1                                                                                                    | 6                     |                                              |               |                 |               |  |
| <ul> <li>เอี้ยาการปฏิบัติ</li> <li>เอี้ยางาน</li> <li>เอี้ยางาน</li> <li>เอี้ยางาน</li> </ul>                                                                                                    |                                |           | - 13      | <ul> <li>1</li> <li>1</li></ul> | ชื่อพี<br>กลุ่ม       | ไลด์<br>หนักงาน<br>5                         | ດ້ວເລີ<br>    | โอก ค่า<br>Z    | ค่าอื่น<br>⊈> |  |
| <ul> <li>         ชันสันสุด     </li> <li>              ช<sup>®</sup>             ประเภทการปฏิบัติ      </li> <li>              ช<sup>®</sup>             เหตุผลสำหรับการปฏิบัติ      </li> </ul> |                                |           |           | ()<br>()<br>()<br>()<br>()<br>()<br>()<br>()<br>()<br>()<br>()<br>()<br>()<br>(                                                                                                    | วนเร<br>วันที่<br>ปป. | เมตน<br>สิ้นสุดสัญญา<br>เมื่อ                |               |                 |               |  |
| <ul> <li></li></ul>                                                                                                    |                                |           |           |                                                                                                    |                       |                                              |               |                 | -             |  |
| <ul> <li> <ul> <li> <ul> <li></li></ul></li></ul></li></ul>                                                                                                    |                                |           | - 6       | 0                                                                                                    | รา                    | ยการทีพบ                                     | ช่องว่าง      |                 |               |  |
| <ul> <li>         0001 การกำหนดทางองค์กร      </li> <li>         โครงสร้างระดับ 1      </li> </ul>                                                                                                | 1 3                            | -         | _         | -                                                                                                    |                       |                                              |               |                 |               |  |
|                                                                                                    |                                |           | *         |                                                                                                    |                       |                                              |               |                 |               |  |
| 172,%, <b>10</b> 0,00                                                                                                    | สึกลิสต์ 🖌                     | 1         |           |                                                                                                    |                       |                                              |               |                 |               |  |
| Pers.No. หมายเลขพนักงาน E r                                                                                                    | กลุ่มพนักงาน                   | ตำแหน่ง   | ตำแหน่ง   |                                                                                                    | PA                    | ขอบเขตงานบุคคล                               | วันเริ่ม      | Cont. End       | แก้ไข ณ       |  |
| 00000 หมายเลขพนักงาน12 A f                                                                                                    | กลุ่มพนักงาน15                 | 110000    | ตำแหน่ง3  | 3                                                                                                    | 2600                  | คณะสถาบิตยกรรมศาสตร์                         | 17.09.2016    | 24.10.2016      | 11.09.2016    |  |
| 00000 หมายเลขพนกงาน15 Fr<br>00000 หมายเลขพบักงาน13 Ar                                                                                                    | าตุมคนกิจาน14<br>กลุ่มพบักงาน5 | 500000    | ต่าแหน่งว | ,                                                                                                    | 2200                  | ลาแกง เนลภามหาวทยาลย<br>จฬาลงกรกโบหาวิทยาลัย | 27 09 2016    | 19 10 2016      | 29.09.2010    |  |
|                                                                                                    | กลุ่มหนักงาน7                  | 500000    | dounation | 2                                                                                                    | 2600                  | ดณะครศาสตร์                                  | 18.08.2016    | 20.11.2016      | 31 08 2016    |  |

ปป.เมื่อ ระบุ ช่วงเวลาการบันทึกข้อมูลระยะเวลาปฏิบัติงาน โดยกดปุ่ม 🖃

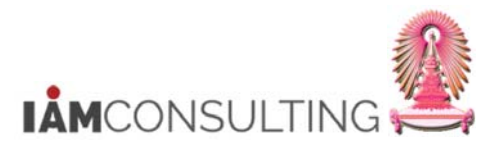

# 29.6.6 หน้าจอระบุช่วงเวลา

| 🔄 ทางเลือกแบว    | บหลายทางสำหรับ           |          |           |                                         | ×       |
|------------------|--------------------------|----------|-----------|-----------------------------------------|---------|
| เลือกค่าเดีย     | ขว (เลือกช่วง (1) ไม่รวม | มค่าเดีย | ว ไม่รวมร | ກ່າວ                                    |         |
| ป ขีดจำกัดล่     | าง ขีดจำกัดบน            |          |           |                                         |         |
| 01.03.20         | 17 06.03.2017            |          |           |                                         |         |
|                  |                          |          |           |                                         |         |
|                  |                          |          |           |                                         |         |
|                  |                          |          |           |                                         |         |
|                  |                          |          |           |                                         |         |
|                  |                          |          |           | ×                                       |         |
|                  |                          |          |           | < >                                     |         |
|                  |                          |          |           |                                         |         |
| 24               |                          |          |           | ๎๎๛๛๛๛๛๛๛๛๛๛๛๛๛๛๛๛๛๛๛๛๛๛๛๛๛๛๛๛๛๛๛๛๛๛๛๛๛ | •       |
| ชื่อฟิลด์        | คำอธิบาย                 |          | R/O/C     | สิ่งที่ต้องทำและค่าที่ต้องใช้           | หมายเหต |
| แท็บ<br>ทางเลือก | แท็บทางเลือก             |          | R         | เลือก <u>เลือกช่วง</u>                  |         |
| ขีดจำกัดล่าง     | ขีดจำกัดล่าง             |          | R         | ระบุ <u>วันที่เริ่ม</u>                 |         |

ขีดจำกัดบน ขีดจำกัดบน R ระบุ <u>วันที่สิ้นสุด</u> (หมายเหตุ : จากตารางข้างตัน , ที่คอลัมน์ "R/O/C"; "R"=ต้องระบุเสมอ, "O"=สามารถเลือกได้, "C"=ระบุตามเงื่อนไข)

จากนั้นกดปุ่ม 🚱

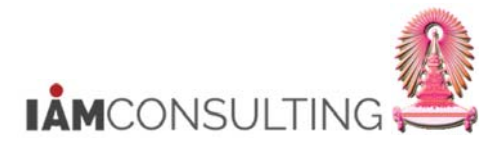

#### 29.6.7 หน้าจอคิวรีรายงานข้อมูลกลุ่มพนักงานบุคคลภายนอก

|                                          | et Query (คิวรี:                                                                                                    | รายงานข้อมูล     | กลุ่มพนัก | งานบุ | เคค  | ลภา                                                                                                    | ายน                                       | an)                                             |                        |                  |              |   |
|------------------------------------------|----------------------------------------------------------------------------------------------------|------------------|-----------|-------|------|----------------------------------------------------------------------------------------------------|-------------------------------------------|-------------------------------------------------|------------------------|------------------|--------------|---|
| ₩                                        |                                                                                                    |                  |           | _     | 1    |                                                                                                    |                                           |                                                 | ช่วงเวลาการร           | ายงาน: ทั้งหมด   |              | _ |
| กลุ่มฟิลด์/พื                            | โลด์                                                                                                    | การเลือก เอาเ    | ก์พุท     |       | 2    |                                                                                                    |                                           |                                                 | ชุดการรายงาเ           | ม: ไม่มีข้อจำกัด |              |   |
| • 🗋 ฟิลเ<br>• 🗋 ฟิลเ<br>• 🔂 00           | ด์การเลือกจาก InfoSet<br>ด์ดัวนับ<br>00 การปฏิบัติ                                                                                          | 4                | L         | •     |      |                                                                                                    | <u>6</u>                                  | 18                                              |                        |                  |              |   |
| • • •                                    | หมายเลขพนักงาน<br>วันเริ่มต้น<br>วันสิ้นสุด                                                                                                 |                  |           | -0    |      | ข้<br>(>                                                                                                    | ชื่อพี่<br>กลุ่มา<br>วันเริ่ม<br>วันเริ่ม | ลด์<br>หนักงาน<br>มตัน<br>สิบสุดสัยเอเว         | ຫັວເ<br>               | เลือก ค่า<br>Z   | ค่าอื่น<br>🗘 |   |
| · 영상 · · · · · · · · · · · · · · · · · · | บระเภทการบฏบต<br>เหตุผลสำหรับการปฏิบัติ<br>สถานะเฉพาะลูกค้า<br>สถานะการว่าจ้าง<br>สถานะการว่ายเงินแบบพื<br>ปป.เมื่อ<br>ข้อของพับโอ๊คบออบเออ |                  |           |       |      | <ul> <li>Image: Construction of the second second seco</li></ul> | ปป.เ                                      | มือ                                             |                        | 01.03.20         | 17           |   |
| - 🕤 00                                   | ี อออองสูเอสอนอออเจศ<br>01 การกำหนดทางองค์กร                                                                                                | 1 2              | 3         | - 1   | 3    |                                                                                                    | ราย                                       | ยการทิพบ                                        | 4 บุคคล                |                  | 667 🔳        |   |
| · •<br>• •<br>• •                        | โครงสร้างระดับ 1<br>โครงสร้างระดับ 2<br>โครงสร้างระดับ 3<br>โครงสร้างระดับ 4<br>##                                                          |                  |           | 4     |      |                                                                                                    |                                           |                                                 |                        |                  |              |   |
| 3 7                                      |                                                                                                    | เบสิกลิสต์ 🔒     | 3         |       |      |                                                                                                    |                                           |                                                 |                        |                  |              |   |
| Pers.No.                                 | หมายเลขพนักงาน                                                                                                    | E กลุ่มพนักงาน   | ตำแหน่ง   | ตำแห  | น่ง  | F                                                                                                    | PA                                        | ขอบเขตงานบุคคล                                  | วันเริ่ม<br>17.00.2016 | Cont. End        | แก้ไขณ       |   |
| 000000                                   | หมายเลขพนกงาน12                                                                                                    | A กลุ่มพบกิงาน15 | 500000    | ต่าแห | 103  | 2                                                                                                    | 2000                                      | พและสถาบตยกรรมศาสตร<br>ส่วนักงวนสถานมาวิทยาลัตร | 10 10 2016             | 24.10.2016       | 20.00.2016   |   |
|                                          | หมายเลขพบักงาน13                                                                                                    | A กลุ่มพบักงาน5  | 500000    | สำแห  | 1105 | 2                                                                                                    | 200                                       | ล านกงานสมามทาวทยาลย<br>จฬาลงกรณ์มหาวิทยาลัย    | 27 09 2016             | 19.10.2016       | 21.08.2016   |   |
| 000000                                   |                                                                                                    |                  |           |       |      | 4                                                                                                    |                                           |                                                 | 10.00.0010             |                  |              |   |

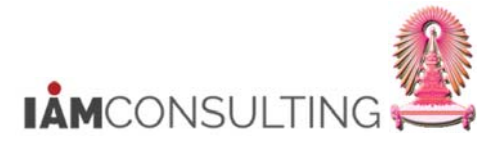

### 29.6.8 หน้าจอตัวอย่างรายงานข้อมูลกลุ่มพนักงานบุคคลภายนอก

| ×                                                                                                    | • 4 -                                                                                          | 0                                            | 🙆 🚷   🖴 (                  |          | 003                                                |          |                                                                                                    |                                                                                                    |                                                                            |           |              |
|----------------------------------------------------------------------------------------------------|------------------------------------------------------------------------------------------------|----------------------------------------------|----------------------------|----------|----------------------------------------------------|----------|----------------------------------------------------------------------------------------------------|----------------------------------------------------------------------------------------------------|----------------------------------------------------------------------------|-----------|--------------|
| รายงานข                                                                                                    | ข้อมูลกลุ่มพนักงาน                                                                             | บุคคะ                                        | จภายนอก                    |          |                                                    |          |                                                                                                    |                                                                                                    |                                                                            |           |              |
| 3 A 7                                                                                                    | 70933                                                                                          |                                              |                            |          |                                                    |          |                                                                                                    |                                                                                                    |                                                                            |           |              |
| รายงานข้                                                                                                    | ้อมูลกลุ่มพนักงาน                                                                              | บุคค                                         | ลภายนอก                    |          |                                                    |          |                                                                                                    |                                                                                                    |                                                                            |           |              |
| Pers.No.                                                                                                    | หมายเลขพนักงาน                                                                                 | EEGrp                                        | กลุ่มพนักงาน               | ต่าแหน่ง | ตำแหน่ง                                            | PA       | ขอบเขตงานบุคคล                                                                                                    | วันเริ่ม                                                                                                    | Cont. End                                                                  | แก้ไข ถ   | 4            |
| 80000009                                                                                                    | นายเอกณัฐ ทดสอบ                                                                                | Z                                            | บุคคลภายนอก                | 51010633 | อาจารย์                                            | 2200     | คณะอักษรศาสตร์                                                                                                    | 01.02.2017                                                                                                    | 31.05.2017                                                                 | 01.03.    | 2017         |
| 80000019                                                                                                    | นายเจสัน วิค                                                                                   | Z                                            | บุคคลภายนอก                | 51010633 | อาจารย์                                            | 3800     | คณะจัดวิทยา                                                                                                    | 01.05.2017                                                                                                    | 31.08.2017                                                                 | 02.03.    | 2017         |
| 80000020                                                                                                    | นายโทมัส วิลเลียม การ์เร็ต                                                                     | Z                                            | บุคคลภายนอก                | 51010633 | อาจารย์                                            | 2200     | คณะอักษรศาสตร์                                                                                                    | 01.03.2017                                                                                                    | 31.08.2017                                                                 | 02.03.    | 2017         |
| 80000025                                                                                                    | นายพากร ทดสอบ                                                                                  | Z                                            | บุคคลภายนอก                | 51010633 | อาจารย                                             | 2200     | คณะอกษรคาสตร                                                                                                    | 01.04.2017                                                                                                    | 31.12.2017                                                                 | 06.03.    | 2017         |
|                                                                                                    |                                                                                                |                                              |                            |          |                                                    |          |                                                                                                    |                                                                                                    |                                                                            |           |              |
|                                                                                                    |                                                                                                |                                              |                            |          |                                                    |          |                                                                                                    |                                                                                                    |                                                                            |           |              |
|                                                                                                    |                                                                                                |                                              |                            |          |                                                    |          |                                                                                                    |                                                                                                    |                                                                            |           |              |
|                                                                                                    |                                                                                                |                                              |                            |          |                                                    |          |                                                                                                    |                                                                                                    |                                                                            |           |              |
|                                                                                                    |                                                                                                |                                              |                            |          |                                                    |          |                                                                                                    |                                                                                                    |                                                                            |           |              |
|                                                                                                    |                                                                                                |                                              |                            |          |                                                    |          |                                                                                                    |                                                                                                    |                                                                            |           |              |
|                                                                                                    |                                                                                                |                                              |                            |          |                                                    |          |                                                                                                    |                                                                                                    |                                                                            |           |              |
|                                                                                                    |                                                                                                |                                              |                            |          |                                                    |          |                                                                                                    |                                                                                                    |                                                                            |           |              |
|                                                                                                    |                                                                                                |                                              |                            |          |                                                    |          |                                                                                                    |                                                                                                    |                                                                            |           |              |
|                                                                                                    |                                                                                                |                                              |                            |          |                                                    |          |                                                                                                    |                                                                                                    |                                                                            |           |              |
|                                                                                                    |                                                                                                |                                              |                            |          |                                                    |          |                                                                                                    |                                                                                                    |                                                                            |           |              |
|                                                                                                    |                                                                                                |                                              |                            |          |                                                    |          |                                                                                                    |                                                                                                    |                                                                            |           |              |
|                                                                                                    |                                                                                                |                                              |                            |          |                                                    |          |                                                                                                    |                                                                                                    |                                                                            |           |              |
|                                                                                                    |                                                                                                |                                              |                            |          |                                                    |          |                                                                                                    |                                                                                                    |                                                                            |           |              |
|                                                                                                    |                                                                                                |                                              |                            |          |                                                    |          |                                                                                                    |                                                                                                    |                                                                            |           |              |
|                                                                                                    |                                                                                                |                                              |                            |          |                                                    |          |                                                                                                    |                                                                                                    |                                                                            |           |              |
|                                                                                                    |                                                                                                |                                              |                            |          |                                                    |          |                                                                                                    |                                                                                                    |                                                                            |           |              |
|                                                                                                    |                                                                                                |                                              |                            |          |                                                    |          |                                                                                                    |                                                                                                    |                                                                            |           |              |
|                                                                                                    |                                                                                                |                                              |                            |          |                                                    |          |                                                                                                    |                                                                                                    |                                                                            |           |              |
|                                                                                                    |                                                                                                |                                              |                            |          |                                                    |          |                                                                                                    |                                                                                                    |                                                                            |           |              |
|                                                                                                    |                                                                                                |                                              |                            |          |                                                    |          |                                                                                                    |                                                                                                    |                                                                            |           |              |
|                                                                                                    |                                                                                                |                                              |                            |          | SAF                                                |          |                                                                                                    | ▷   DEV (2) 900 ▼                                                                                                    | '   erpsvr13   IN                                                          | s   _ !   | ±.   ₽       |
| ชื่อฟิลด์                                                                                                    | Ŕ                                                                                              | ำอธิว                                        | บาย                        |          | <u>R/O/C</u>                                       | <u> </u> | สิ่งที่ต้อง                                                                                                    | ⊵∣ DEV (2) 900 ▼<br>งทำและค่าที่                                                                                                    | ่∣erpsvr13 ∣ IN<br>ด้องใช้                                                 | s   _   _ | ±∎ ∎<br>илте |
| ชื่อฟิลด์<br>ers.No.                                                                                                    | Pers.No.                                                                                       | ำอธิา                                        | บาย                        |          | R/O/C<br>R                                         |          | สิ่งที่ต้อง<br>เสดง <u>รหัสพนัก</u>                                                                                                    | ▷   DEV (2) 900 ▼ งทำและค่าที่<br>เงาน                                                                                                    | '∣erpsvr13   IN<br>ด้องใช้                                                 | s     !   | รา 🗗         |
| ชื่อฟิลด์<br>ers.No.<br>บวยเลข                                                                                                    | ค่<br>Pers.No.<br>หาวยเลขพร                                                                    | ำอธิว<br>วักงา                               | บาย                        |          | R/O/C<br>R                                         |          | สิ่งที่ต้อง<br>แสดง <u>รหัสพนัก</u>                                                                                                    | ▶∣DEV (2) 900 ▼<br>งทำและค่าที่<br><u>เงาน</u>                                                                                               | '∣erpsvr13 ∣ IN<br>ต้องใช้                                                 | s     !   | =่<br>หมาย   |
| <mark>ชื่อฟิลด์</mark><br>ers.No.<br>มายเลข                                                                                                    | ศ์<br>Pers.No.<br>หมายเลขพ <sup>ู</sup>                                                        | iาอธิว<br>นักงา                              | บาย                        |          | R/O/C<br>R<br>R                                    |          | สิ่งที่ต้อง<br>เสดง <u>รหัสพนัก</u><br>เสดง ชื่อ นามเ                                                                                                    | ▶ DEV (2) 900 ▼       งทำและค่าที่       เงาน       สกุลของบุคค                                                                              | '∣erpsvr13 ∣IN<br>ต้องใช้<br>⊓ลภายนอก                                      | s   !     | 🖛 💣          |
| <mark>ชื่อฟิลด์</mark><br>ers.No.<br>มายเลข<br>นักงาน                                                                                                    | ศ<br>Pers.No.<br>หมายเลขพร                                                                     | <mark>ำอธิ</mark> ร<br>นักงา                 | บาย                        |          | R/O/C<br>R<br>R                                    |          | สิ่งที่ต้อง<br>แสดง <u>รหัสพนัก</u><br>แสดง <u>ชื่อ นาม</u> ;                                                                                                    | ▶   DEV (2) 900 ▼<br>งทำและค่าที่<br><u>เงาน</u><br>สกุลของบุคค                                                                              | ่∣erpsvr13∣IN<br>ต้องใช้<br>เฉภายนอก                                       | S     !   | 🖦 🔮          |
| ชื่อฟิลด์<br>ers.No.<br>มายเลข<br>นักงาน<br>ΞGrp/กล่                                                                                                    | ศ<br>Pers.No.<br>หมายเลขพ <sup>ะ</sup><br>ม EEGrp/กล่ม                                         | <mark>ำอธิร</mark><br>นักงา                  | บาย<br>เน                  |          | R/O/C<br>R<br>R<br>R                               |          | สิ่งที่ต้อง<br><u>เสดง รหัสพนัก</u><br>เสดง <u>ชื่อ นาม</u> เ                                                                                                    | ▶ DEV (2) 900 ▼<br>งทำและค่าที่<br>เงาน<br>สกุลของบุคค                                                                                       | ่ erpsvr13 IN<br>ต้องใช้<br>เลภายนอก                                       | S         | 🖘 💣          |
| <mark>ชื่อฟิลด์</mark><br>ers.No.<br>มายเลข<br>นักงาน<br>EGrp/กลุ่                                                                                                  | ศ<br>Pers.No.<br>หมายเลขพ<br>ม EEGrp/กลุ่ม                                                     | <mark>ำอธิ</mark> ว<br>นักงา<br>มพนัก        | <u>บาย</u><br>เน<br>เงาน   |          | R/O/C<br>R<br>R<br>R                               |          | สิ่งที่ต้อง<br>แสดง <u>รหัสพนัก</u><br>แสดง <u>ชื่อ นาม</u><br>เสดง <u>รหัสและ</u>                                                                                                   | ▷ DEV (2) 900 ▼ งทำและค่าที่ เงาน สกุลของบุคค กลุ่มพนักงาน                                                                                   | '   erpsvr13   IN<br>ต้องใช้<br>⊨ลภายนอก<br><u>เ</u>                       | S   !     | 🖘 🔐          |
| ชื่อฟิลด์<br>ers.No.<br>มายเลข<br>นักงาน<br>EGrp/กลุ่<br>นักงาน                                                                                                    | ศ<br>Pers.No.<br>หมายเลขพร<br>ม EEGrp/กลุ่ม                                                    | <mark>ำอธิ</mark> ว<br>นักงา<br>งพนัก        | <u>บาย</u><br>เน<br>เงาน   |          | R/O/C<br>R<br>R<br>R                               |          | สิ่งที่ต้อง<br>แสดง <u>รหัสพนัก</u><br>แสดง <u>ชื่อ นาม</u><br>แสดง <u>รหัสและ</u>                                                                                                   | ▷ DEV (2) 900 ▼ งทำและค่าที่<br>เงาน<br>สกุลของบุคค<br>กลุ่มพนักงาน                                                                          | '   erpsvr13   IN<br>ต้องใช้<br>⊨ลภายนอก<br><u>เ</u>                       | s   !     | * 🔐          |
| ชื่อฟิลด์<br>ers.No.<br>มายเลข<br>นักงาน<br>EGrp/กลุ่<br>นักงาน<br>าแหน่ง                                                                                           | ค่<br>Pers.No.<br>หมายเลขพร<br>ม EEGrp/กลุ่ม<br>ดำแหน่ง                                        | <mark>ำอธิ</mark> ว<br>นักงา<br>เพนัก        | <u>บาย</u><br>เน<br>เงาน   |          | R/O/C<br>R<br>R<br>R<br>R<br>R                     |          | สิ่งที่ต้อง<br>แสดง <u>รหัสพนัก</u><br>แสดง <u>ชื่อ นาม</u><br>เสดง <u>รหัสและ</u><br>แสดง <u>รหัสและ</u>                                                                            | ▷ DEV (2) 900 ▼       งทำและค่าที่       งงาน       สกุลของบุคค       กลุ่มพนักงาน       ชื่อดำแหน่ง                                         | °∣ erpsvr13 ∣ IN<br>ด้องใช้<br>⊨ลภายนอก<br><u>เ</u>                        | 5         | ราว 🕈        |
| ชื่อฟิลด์<br>ers.No.<br>มายเลข<br>นักงาน<br>EGrp/กลุ่<br>นักงาน<br>าแหน่ง<br>\/ขอบเข                                                                                | ค่<br>Pers.No.<br>หมายเลขพร<br>ม EEGrp/กลุ่ม<br>ดำแหน่ง<br>ด PA/ขอบเขต                         | <mark>ำอธิว</mark><br>นักงา<br>เพนัก         | บาย<br>เน<br>เงาน<br>บคคล  |          | R/O/C<br>R<br>R<br>R<br>R<br>R<br>R                |          | สิ่งที่ต้อง<br>เสดง <u>รหัสพนัก</u><br>เสดง <u>ชื่อ นามเ</u><br>เสดง <u>รหัสและ</u><br>เสดง <u>รหัสและ</u>                                                                           | ▷ □ DEV (2) 900 ▼ งทำและค่าที่<br>เงาน<br>สกุลของบุคค<br>กลุ่มพนักงาน<br>ขื่อตำแหน่ง                                                         | ' erpsvr13 ่ 1№<br>ต้องใช้<br>เลภายนอก<br><u>เ</u>                         | S         | ราว 🕒        |
| ชื่อฟิลด์<br>ers.No.<br>มายเลข<br>นักงาน<br>EGrp/กลุ่<br>นักงาน<br>าแหน่ง<br>4/ขอบเข                                                                                | ค่<br>Pers.No.<br>หมายเลขพ<br>ม EEGrp/กลุ่ม<br>ดำแหน่ง<br>ด PA/ขอบเขต                          | <mark>ำอธิว</mark><br>นักงา<br>พนัก<br>งงาน: | บาย<br>เน<br>เงาน<br>บุคคล |          | R/O/C<br>R<br>R<br>R<br>R<br>R<br>R                |          | สิ่งที่ต้อง<br>เสดง <u>รหัสพนัก</u><br>เสดง <u>ชื่อ นามส</u><br>เสดง <u>รหัสและ</u><br>เสดง <u>รหัสและ</u><br>เสดง <u>รหัสและ</u>                                                    | ▷ □ DEV (2) 900 ▼<br>งทำและค่าที่<br>เงาน<br>สกุลของบุคค<br>กลุ่มพนักงาน<br>ชื่อตำแหน่ง<br>ชื่อหน่วยงาน                                      | ' erpsvr13 ∣ IN<br>ต้องใช้<br>เฉภายนอก<br><u>เ</u>                         | S         | ระ 🍙         |
| ชื่อฟิลด์<br>ers.No.<br>มายเลข<br>นักงาน<br>EGrp/กลุ่<br>นักงาน<br>าแหน่ง<br>\/ขอบเข<br>มนบุคคล                                                                     | ค่<br>Pers.No.<br>หมายเลขพ<br>ม EEGrp/กลุ่ม<br>ดำแหน่ง<br>ด PA/ขอบเขต                          | ้าอธิร<br>นักงา<br>พนัก<br>เงาน:             | บาย<br>าน<br>างาน<br>บุคคล |          | R/O/C<br>R<br>R<br>R<br>R<br>R                     |          | สิ่งที่ต้อง<br>แสดง <u>รหัสพนัก</u><br>แสดง <u>ชื่อ นามส</u><br>แสดง <u>รหัสและ</u><br>แสดง <u>รหัสและ</u><br>แสดง <u>รหัสและ</u>                                                    | DEV (2) 900 •<br>งทำและค่าที่<br>เงาน<br>สกุลของบุคค<br>กลุ่มพนักงาน<br>ชื่อตำแหน่ง<br>ชื่อหน่วยงาน<br>•                                     | ' erpsvr13   IN<br>ต้องใช้<br>เฉภายนอก<br><u>เ</u>                         | S         | * 🖻          |
| <mark>ชื่อฟิลด์</mark><br>ers.No.<br>มายเลข<br>นักงาน<br>EGrp/กลุ่<br>นักงาน<br>าแหน่ง<br>ไม่มาย<br>มามุคคล<br>มเริ่ม                                               | ค<br>Pers.No.<br>หมายเลขพา<br>ม EEGrp/กลุ่ม<br>ดำแหน่ง<br>ดาแหน่ง<br>PA/ขอบเขต<br>วันเริ่ม     | ี<br>นักงา<br>พพนัก<br>งงาน:                 | บาย<br>เน<br>เงาน<br>บุคคล |          | R/O/C<br>R<br>R<br>R<br>R<br>R<br>R<br>R           |          | สิ่งที่ต้อง<br>แสดง <u>รหัสพนัก</u><br>แสดง <u>ชื่อ นาม</u> ะ<br>แสดง <u>รหัสและ</u><br>แสดง <u>รหัสและ</u><br>แสดง <u>รหัสและ</u><br>แสดง <u>รหัสและ</u>                            | ▶ DEV (2) 900 ▼<br>งทำและค่าที่<br><u>างาน</u><br>สกุลของบุคค<br>กลุ่มพนักงาน<br>ชื่อตำแหน่ง<br>ชื่อหน่วยงาน<br>ภันระยะเวลาม                 | ' erpsvr13   IN<br>ต้องใช้<br>เลภายนอก<br><u>เ</u><br>                     | S         | *   🗗        |
| <mark>ชื่อฟิลด์</mark><br>ers.No.<br>มายเลข<br>นักงาน<br>EGrp/กลุ่<br>นักงาน<br>มเหน่ง<br>ไม่<br>มาย<br>มาย<br>มาย<br>มาย<br>มาย<br>มาย<br>มาย<br>มาย<br>มาย<br>มาย | ค่<br>Pers.No.<br>หมายเลขพร<br>ม EEGrp/กลุ่ม<br>ดำแหน่ง<br>ด PA/ขอบเขต<br>วันเริ่ม<br>Cont.End | ้าอธิร<br>นักงา<br>เพนัก<br>เงาน:            | บาย<br>เน<br>เงาน<br>บุคคล |          | R/O/C<br>R<br>R<br>R<br>R<br>R<br>R<br>R<br>R<br>R |          | สิ่งที่ต้อง<br><u>แสดง รหัสพนัก</u><br>แสดง <u>ชื่อ นามเ</u><br>แสดง <u>รหัสและ</u><br>แสดง <u>รหัสและ</u><br>แสดง <u>รหัสและ</u><br>แสดง <u>รหัสและ</u><br>แสดง <u>วันที่เริ่มเ</u> | ▷ DEV (2) 900 ▼<br>งทำและค่าที่<br><u>เงาน</u><br>สกุลของบุคค<br>กลุ่มพนักงาน<br>ชื่อตำแหน่ง<br>ชื่อหน่วยงาน<br>ภันระยะเวลาม<br>ถุดระยะเวลาม | erpsvr13 ไป<br>ต้องใช้<br>เลภายนอก<br><u>เ</u><br>ปฏิบัดิงาน<br>ปฏิบัดิงาน | S         | รา เสา       |

(หมายเหตุ : จากตารางข้างต้น , ที่คอลัมน์ "R/O/C"; "R"=ต้องระบุเสมอ, "O"=สามารถเลือกได้, "C"=ระบุตามเงื่อนไข)

<u>ข้อมูล</u>

สามารถส่งออกรายงานในรูปแบบไฟล์ Excel ได้โดยเลือก <u>รายการ > เอ็กซ์ปอร์ต > สเปรดช</u>ีท

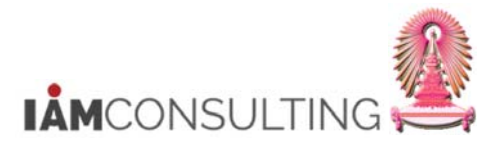

| and the second second se |                                          | UTT C  | -                                                                                                    |                                                                                                    |                                                                |                                     |                             |            |            |            |
|----------------------------------------------------------------------------------------------------|------------------------------------------|--------|----------------------------------------------------------------------------------------------------|----------------------------------------------------------------------------------------------------|----------------------------------------------------------------|-------------------------------------|-----------------------------|------------|------------|------------|
| เอ็กซ์ปล                                                                                                    | วร์ต( <u>E</u> )                         | •      | Word proc                                                                                                    | essing                                                                                                    | Ctrl+Shift                                                     | +F8                                 |                             |            |            |            |
| ส่งถึง( <u>S</u>                                                                                                    | )                                        | •      | สเปรดชีท( <u>A</u>                                                                                                    | <u>4</u> )                                                                                                 |                                                                |                                     |                             |            |            |            |
| ออกจาห                                                                                                    | าระบบ( <u>X</u> ) Shift-                 | +F3    | ไฟล์ในเครื่อง                                                                                                    | ı( <u>L</u> )                                                                                              | Ctrl+Shift                                                     | +F9                                 |                             |            |            |            |
| บงานข่                                                                                                    | ้อมูลกลุ่มพนักงาน                        | บุคค   | พังก์ชันเพิ่มเ                                                                                                    | ดิมของ SAP คิ:                                                                                             | )を( <u>E</u> )                                                 |                                     |                             |            |            |            |
| Pers.No.                                                                                                    | หมายเลขพนักงาน                           | EEGrp  | กลุ่มพนักงาน                                                                                                    | ตำแหน่ง                                                                                                    | ตำแหน่ง                                                        | PA                                  | ขอบเขตงานบุคคล              | วันเริ่ม   | Cont. End  | แก้ไข ณ    |
| 0000009                                                                                                    | นายเอกณัฐ ทดสอบ                          | Z      | บุคคลภายนอก                                                                                                    | 51010633                                                                                                   | อาจารย์                                                        | 2200                                | คณะอักษรศาสตร์              | 01.02.2017 | 31.05.2017 | 01.03.2017 |
| 0000019                                                                                                    | นายเจสน วด<br>มายโพทัส วิลเลี้ยม กาย์รัต | Z<br>7 | บุคคลภายนอก                                                                                                    | 51010633                                                                                                   | อาจารย์                                                        | 3800                                | คณะจดวทยา<br>คณะจัดษะสวสตร์ | 01.05.2017 | 31.08.2017 | 02.03.2017 |
| 0000020                                                                                                    | นายพากร ทดสอบ                            | Z      | บุคคลภายนอก                                                                                                    | 51010633                                                                                                   | อาจารย์                                                        | 2200                                | คณะอักษรศาสตร์              | 01.04.2017 | 31.12.2017 | 02.03.2017 |
|                                                                                                    | 🕑 ข้อมูล<br>🚹 ไม่พิจารณ                  | เวเกณ  | ซ์ฟิลเตอร์. ก                                                                                                    | ารจัดเรียง                                                                                                 | ผลรวม                                                          |                                     |                             |            | 1          | ×          |
|                                                                                                    | และผลรว:                                 | มย่อย  | พพณเตอร, ก                                                                                                    | กราดเรยง,                                                                                                  | พตรวม                                                          |                                     |                             |            |            |            |
|                                                                                                    | unprid 1.                                |        |                                                                                                    |                                                                                                    |                                                                |                                     |                             |            |            |            |
|                                                                                                    |                                          |        |                                                                                                    |                                                                                                    |                                                                |                                     |                             |            |            |            |
|                                                                                                    |                                          |        |                                                                                                    |                                                                                                    |                                                                |                                     |                             |            |            |            |
|                                                                                                    |                                          |        |                                                                                                    |                                                                                                    |                                                                |                                     |                             |            | 0          |            |
|                                                                                                    |                                          |        |                                                                                                    |                                                                                                    |                                                                |                                     |                             |            |            | 2)         |
|                                                                                                    |                                          |        |                                                                                                    |                                                                                                    |                                                                |                                     |                             |            | $\sim$     |            |
|                                                                                                    | 1                                        |        |                                                                                                    |                                                                                                    |                                                                |                                     |                             |            |            |            |
| กด                                                                                                    | ป่ม 🎽                                    |        |                                                                                                    |                                                                                                    |                                                                |                                     |                             |            |            |            |
|                                                                                                    |                                          |        |                                                                                                    |                                                                                                    |                                                                |                                     |                             |            |            |            |
|                                                                                                    |                                          |        |                                                                                                    |                                                                                                    |                                                                |                                     |                             |            |            |            |
|                                                                                                    |                                          |        | 🖙 तंशवर                                                                                                    | ากรายการอะ                                                                                                 | อบเจดไป                                                        | เที XX                              | L                           |            |            |            |
|                                                                                                    | -1                                       |        | 🕞 ส่งออ                                                                                                    | งกรายการออ                                                                                                 | อบเจคไป                                                        | ไท่ XX                              | L                           |            |            |            |
|                                                                                                    |                                          |        | 🗁 ส่งออ                                                                                                    | งกรายการออ                                                                                                 | อบเจคไป                                                        | Iที XX                              | L                           |            |            |            |
|                                                                                                    |                                          |        | 🕞 ส่งออ<br>รายการ                                                                                                    | มกรายการอะ<br>รออบเจค XX                                                                                   | อบเจคไบ<br>KLถูกส่งอ                                           | ไท่ XX<br>ออก                       | LX                          | 3          |            |            |
|                                                                                                    |                                          |        | 🗁 ส่งออ<br>รายการ<br>2 บรรษ                                                                                                    | มกรายการอะ<br>รออบเจค XX<br>โด และ 8 ค                                                                     | อบเจคไบ<br>KLถูกส่งอ<br>อลัมน์                                 | ิปฑี XX<br>วอก                      | LX                          |            |            |            |
|                                                                                                    |                                          |        | เ⊂ี⊭ ส่งออ<br>รายการ<br>2 บรรษ<br>กรณาเลื                                                                                                    | มกรายการอะ<br>เออบเจค XX<br>กัด และ 8 ค<br>ลือกโหมดก'                                                      | อบเจคไบ<br>KLถูกส่งอ<br>อสัมน์<br>ารประมวย                     | ปที่ XX<br>มอก<br>ลผล:              | LX                          |            |            |            |
|                                                                                                    |                                          |        | (⊡ ส่งออ<br>รายการ<br>2 บรร¥<br>กรุณาเลี                                                                                                    | มกรายการอะ<br>เออบเจค XX<br>กัด และ 8 ค<br>ลือกโหมดกา                                                      | อบเจคไบ<br>KLถูกส่งอ<br>อสัมน์<br>ารประมวง                     | ปที่ XX<br>ออก<br>ลผล:              | LX                          |            |            |            |
|                                                                                                    |                                          |        | 🗁 ส่งออ<br>รายการ<br>2 บรรง<br>กรุณาเล้                                                                                                    | อกรายการอะ<br>รออบเจค X)<br>กัด และ 8 ค<br>ลือกโหมดก′                                                      | อบเจคไบ<br>KLถูกส่งอ<br>อสัมน์<br>ารประมวก                     | ปที่ XX<br>มอก<br>ลผล:              | LX                          |            |            |            |
|                                                                                                    |                                          |        | 🗁 ส่งออ<br>รายการ<br>2 บรรง<br>กรุณาเลี                                                                                                    | อกรายการอะ<br>เออบเจค XX<br>ทัด และ 8 ค<br>ลือกโหมดกา<br>าราง                                              | อบเจดไป<br>KLถูกส่งอ<br>อสัมน์<br>ารประมวล                     | ∣ที่ XX<br>ออก<br>ลผล:              | LX                          | 1          |            |            |
|                                                                                                    |                                          |        | เ⊇ิ ส่งออ<br>รายการ<br>2 บรรษ<br>กรุณาเลื<br>() ต*                                                                                                    | อกรายการอะ<br>เออบเจค XX<br>กัด และ 8 ค<br>ล็อกโหมดกา<br>าราง<br>ารางสำคัญ                                 | อบเจดไป<br>KLถูกส่งอ<br>อสัมน์<br>ารประมวง                     | ปที่ XX<br>มอก<br>ลผล:              | LX                          | 8          |            |            |
|                                                                                                    |                                          |        | เ⊇ิ ส่งออ<br>รายการ<br>2 บรร¥<br>กรุณาเลื<br>⊙ตา                                                                                                    | อกรายการอะ<br>เออบเจค XX<br>ทัด และ 8 ค<br>ล็อกโหมดกา<br>าราง<br>ารางสำคัญ                                 | อบเจคไบ<br>KLถูกส่งอ<br>อสัมน์<br>ารประมวก                     | ปที XX<br>มอก<br>ลผล:               | LX                          |            |            |            |
|                                                                                                    |                                          |        | เ⊇ิ ส่งออ<br>รายการ<br>2 บรร∨<br>กรุณาน์<br>() ตา                                                                                                    | อกรายการอะ<br>เออบเจค XX<br>ทัด และ 8 ค<br>ล็อกโหมดกา<br>าราง<br>ารางสำคัญ                                 | อบเจคไบ<br>KLถูกส่งอ<br>อสัมน์<br>ารประมวล                     | มที XX<br>ออก<br>ลผล:               |                             |            |            |            |
|                                                                                                    |                                          |        | เ⊇ิ ส่งออ<br>รายการ<br>2 บรรง<br>กรุณาเลื<br>() ตา                                                                                                    | อกรายการอะ<br>เออบเจค XX<br>กัด และ 8 ค<br>ล็อกโหมดกา<br>าราง<br>ารางสำคัญ                                 | อบเจคไป<br>KLถูกส่งอ<br>อสัมน์<br>ารประมวล                     | ปที่ XX<br>ออก<br>ลผล:              |                             |            |            |            |
|                                                                                                    |                                          |        | ส่งออ<br>รายการ<br>2 บรรง<br>กรุณาเลี<br>() ตา                                                                                                    | อกรายการอะ<br>ออบเจค XX<br>กัด และ 8 ค<br>ลือกโหมดก<br>าราง<br>าราง                                        | อบเจดไป<br>KLถูกส่งอ<br>อสัมน์<br>ารประมว                      | ปที่ XX<br>ออก<br>ลผล:              |                             |            |            |            |
| เลือ                                                                                                    | วาา                                      | จป่ม   | E ส่งออ<br>รายการ<br>2 บรรง<br>กรุณาเล้<br>() ตา                                                                                                    | อกรายการอะ<br>ออบเจค XX<br>ทัด และ 8 ค<br>ลือกโหมดก<br>าราง<br>าราง                                        | อบเจดไป<br>KLถูกส่งอ<br>อสัมน์<br>ารประมว                      | ปที่ xx<br>ออก<br>ลผล:              |                             |            |            |            |
| เลือ                                                                                                    | วา<br>วัก <u>ตาราง</u> และกด             | จปุ่ม  | โต่ารายการ<br>2 บรรง<br>กรุณาเล่<br>() ตา                                                                                                    | อกรายการอะ<br>ออบเจค XX<br>ทัด และ 8 ค<br>ลือกโหมดก<br>าราง<br>าราง                                        | อบเจดไป<br>KLถูกส่งอ<br>อสัมน์<br>ารประมว                      | ปที่ xx<br>ออก<br>ลผล:              |                             |            |            |            |
| เลือ                                                                                                    | วก <u>ตาราง</u> และกด                    | จปุ่ม  | E ส่งออ<br>รายการ<br>2 บรรง<br>กรุณาเล็<br>ดา<br>ดา                                                                                                   | อกรายการอะ<br>สออบเจค XX<br>ทัด และ 8 ค<br>ลือกโหมดกา<br>าราง<br>ารางสำคัญ                                 | อบเจดไป<br>KLถูกส่งอ<br>อสัมน์<br>ารประมวย                     | ปที่ XX<br>ออก<br>ลผล:              |                             |            |            |            |
| เลือ                                                                                                    | วก <u>ตาราง</u> และกด                    | จปุ่ม  | (                                                                                                    | อกรายการอะ<br>สออบเจค XX<br>กัด และ 8 ค<br>ล็อกโหมดกา<br>าราง<br>าราง<br>ารางสำคัญ<br>ออกรายก              | อบเจดไป<br>KLถูกส่งอ<br>อสัมน์<br>ารประมวง<br>ารออบเ           | ปที่ XX<br>ออก<br>ลผล:              | L X<br>Vin XXL X            |            |            |            |
| เลือ                                                                                                    | วก <u>ตาราง</u> และกด                    | จปุ่ม  | เ⊇า ส่งอะ<br>รายการ<br>2 บรรง<br>กรุณาเมื่<br>⊙ตา<br>⊙ตา                                                                                              | อกรายการอะ<br>เออบเจค XX<br>กัด และ 8 ค<br>ล็อกโหมดกา<br>าราง<br>าราง<br>ารางสำคัญ<br>ออกรายก<br>Microsoft | อบเจดไป<br>KLถูกส่งอ<br>อสัมน์<br>ารประมวง<br>ารออบเ           | ปที่ XX<br>ออก<br>ลผล:              | L X                         |            |            |            |
| เลีย                                                                                                    | วก <u>ตาราง</u> และกด                    | จปุ่ม  | เ⊇า ส่งอะ<br>รายการ<br>2 บรรง<br>กรุณาเมื่<br>⊙ตา<br>⊙ตา                                                                                              | อกรายการอะ<br>สออบเจค XX<br>กัด และ 8 ค<br>ล็อกโหมดกา<br>าราง<br>าราง<br>ารางสำคัญ<br>ออกรายก<br>Microsof  | อบเจดไป<br>KLถูกส่งอ<br>อสัมน์<br>ารประมวง<br>ารออบเ<br>t Exce | มที่ XX<br>ออก<br>ลผล:<br>เจคไป     | L X<br>Vที XXL X            |            |            |            |
| เลีย                                                                                                    | วก <u>ตาราง</u> และกด                    | กปุ่ม  | เ⊇า ส่งอะ<br>รายการ<br>2 บรรง<br>กรุณาเล่<br>⊚ตา<br>⊙ตา                                                                                               | อกรายการอะ<br>เออบเจค XX<br>กัด และ 8 ค<br>ล็อกโหมดกา<br>าราง<br>าราง<br>ารางสำคัญ<br>ออกรายก<br>Microsof  | รบเจดไป<br>KLถูกส่งอ<br>อสัมน์<br>ารประมวก<br>ารออบเ<br>t Exce | ปที่ XX<br>ออก<br>ถผล:<br>เจคไป     | L X<br>Vii XXL X            |            |            |            |
| เลีย                                                                                                    | ວก <u>ตาราง</u> ແລະก¢                    | จปุ่ม  | เ⊇า ส่งอะ<br>รายการ<br>2 บรรง<br>กรุณาเล่<br>⊚ตา<br>⊙ตา                                                                                               | อกรายการออ<br>สออบเจค XX<br>กัด และ 8 ค<br>ล็อกโหมดกา<br>าราง<br>าราง<br>ารางสำคัญ<br>ออกรายก<br>Microsof  | รบเจดไป<br>KLถูกส่งอ<br>อสัมน์<br>ารประมวก<br>ารออบเ<br>t Exce | ปที่ XX<br>ออก<br>ถผล:<br>เจคไป<br> | L X<br>(Jń XXL X            |            |            |            |
| เลือ                                                                                                    | วก <u>ตาราง</u> และกด                    | จปุ่ม  | เ⊇า ส่งอะ<br>รายการ<br>2 บรรง<br>กรุณาเล่<br>() ตา<br>() ตา                                                                                           | อกรายการออ<br>สออบเจค XX<br>กัด และ 8 ค<br>ล็อกโหมดกา<br>าราง<br>าราง<br>ารางสำคัญ<br>ออกรายก<br>Microsof  | รบเจดไป<br>KLถูกส่งอ<br>อสัมน์<br>ารประมวก<br>ารออบเ<br>t Exce | ปที่ XX<br>มอก<br>ลผล:<br>เจคไป<br> | L X                         |            |            |            |
| เลือ                                                                                                    | วก <u>ตาราง</u> และกด                    | จปุ่ม  | เ⊇า ส่งอะ<br>รายการ<br>2 บรรง<br>กรุณาเล่<br>⊚ตา<br>⊙ตา                                                                                               | อกรายการออ<br>สออบเจค XX<br>กัด และ 8 ค<br>ล็อกโหมดกา<br>าราง<br>าราง<br>ารางสำคัญ<br>ออกรายก<br>Microsof  | รบเจดไป<br>KLถูกส่งอ<br>อสัมน์<br>ารประมวก<br>ารออบเ<br>t Exce | มที่ xx<br>มอก<br>ลผล:<br>เจคไป<br> | L X                         |            |            |            |
| เลือ                                                                                                    | ວก <u>ตาราง</u> ແລະก¢                    | จปุ่ม  | <ul> <li>(➡ ส่งอะ</li> <li>รายการ</li> <li>2 บรรพ่</li> <li>กรุณาเล่</li> <li>(● ต</li> <li>(● ต</li> <li>(● ต</li> <li>(● ต</li> <li>(● ต</li> </ul> | อกรายการออ<br>สออบเจค XX<br>กัด และ 8 ค<br>ล็อกโหมดกา<br>าราง<br>าราง<br>ารางสำคัญ<br>ออกรายก<br>Microsof  | รบเจดไป<br>KLถูกส่งอ<br>อสัมน์<br>ารประมวก<br>ารออบเ<br>t Exce | มที่ xx<br>ออก<br>ลผล:<br>เจคไป<br> | L X<br>(Jin XXL X           |            |            |            |

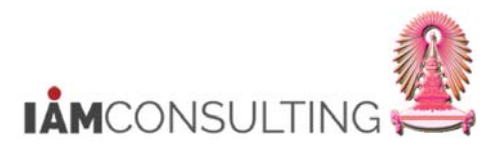

| x                               | 9.00.                                                    | -                                                                                                 |                           | Wo                                                                       | orksheet i                                          | n ALVXXL01 (1)                                                                                                    | - Mic                            | rosoft Excel                                                             |                                 |                                                                               | -                                                                 |                                                                            | x                |
|---------------------------------|----------------------------------------------------------|---------------------------------------------------------------------------------------------------|---------------------------|--------------------------------------------------------------------------|-----------------------------------------------------|----------------------------------------------------------------------------------------------------|----------------------------------|--------------------------------------------------------------------------|---------------------------------|-------------------------------------------------------------------------------|-------------------------------------------------------------------|----------------------------------------------------------------------------|------------------|
| File                            | Home                                                     | Insert Page Layout                                                                                | Formula                   | s Data Re                                                                | view                                                | View Dev                                                                                                    | eloper                           | Acrobat                                                                  |                                 |                                                                               |                                                                   | ۵ 🕜 🗖                                                                      | er 23            |
| Paste                           | ∦<br>∎<br>✓<br>B                                         |                                                                                                   | • =                       | = = ≫··<br>≡ = ∉ ∉                                                       | -<br>-                                              | General                                                                                                    | *.0<br>.00                       | • Conditional<br>Formatting                                              | Format Cel<br>as Table - Styles | Delete                                                                        | × Σ × A                                                           | Find &<br>Select *                                                         |                  |
| Clipbo                          | ard 🖙                                                    | Font                                                                                              | 5                         | Alignment                                                                | 19                                                  | Number                                                                                                    |                                  | - Si                                                                     | Styles                          | Cells                                                                         | Ed                                                                | ting                                                                       | _                |
|                                 | F16                                                      | $\checkmark$ (* $\land \checkmark f_x$                                                            |                           |                                                                          |                                                     |                                                                                                    |                                  |                                                                          |                                 |                                                                               |                                                                   |                                                                            | *                |
|                                 | Α                                                        | В                                                                                                 | С                         | D                                                                        | E                                                   | F                                                                                                    | G                                | H                                                                        |                                 | Ι                                                                             | J                                                                 | K                                                                          |                  |
| 1<br>2<br>3<br>4<br>5<br>6<br>7 | Pers.No.<br>80000009<br>80000019<br>80000020<br>80000025 | หมายเลขพนักงาน<br>นายเอกณัฐ ทดสอบ<br>นายเจสัน วิค<br>นายโทมัส วิลเลี่ยม การ์เร็ด<br>นายพากร ทดสอบ | EEGrp<br>Z<br>Z<br>Z<br>Z | กลุ่มพนักงาน<br>บุคคลภายนอก<br>บุคคลภายนอก<br>บุคคลภายนอก<br>บุคคลภายนอก | ต่าแหน<br>51010<br>51010<br>51010<br>51010<br>51010 | <ul> <li>เข้าแหน่ง</li> <li>633 อาจารย์</li> <li>633 อาจารย์</li> <li>633 อาจารย์</li> <li>633 อาจารย์</li> </ul> | PA<br>22<br>38<br>22<br>22<br>22 | ขอบเขตงานบุค<br>คณะอักษรศาส<br>คณะจัดวิทยา<br>คณะอักษรศาส<br>คณะอักษรศาส | คล<br>ดร์<br>ดร์                | <mark>ວັນເຈັ້ນ</mark><br>01/02/2017<br>01/05/2017<br>01/03/2017<br>01/04/2017 | Cont. End<br>31/05/2017<br>31/08/2017<br>31/08/2017<br>31/08/2017 | <u>แก้ไข ณ</u><br>7 01/03/201<br>7 02/03/201<br>7 02/03/201<br>7 06/03/201 | 7<br>7<br>7<br>7 |

# 29.7 การออกแบบฟอร์มคำขอมีบัตรประจำตัวบุคลากร (ZHPAFM004)

#### <u>รายละเอียดขั้นตอนการปฏิบัติงาน</u>

#### 29.7.1 บันทึกรายการโดยใช้ :

| ເນນູ           | เมนู SAP → รายงาน/แบบฟอร์ม/โปรแกรมที่พัฒนาขึ้นสำหรับระบบ CU-ERP →<br>ทรัพยากรบุคคล (Customized) → แบบฟอร์ม → ZHPAFM004 - แบบฟอร์มคำ<br>ขอมีบัตรประจำตัวบุคลากร (บจ.1 และบจ.2) |
|----------------|----------------------------------------------------------------------------------------------------|
| รหัสผ่านรายการ | ZHPAFM004                                                                                                    |

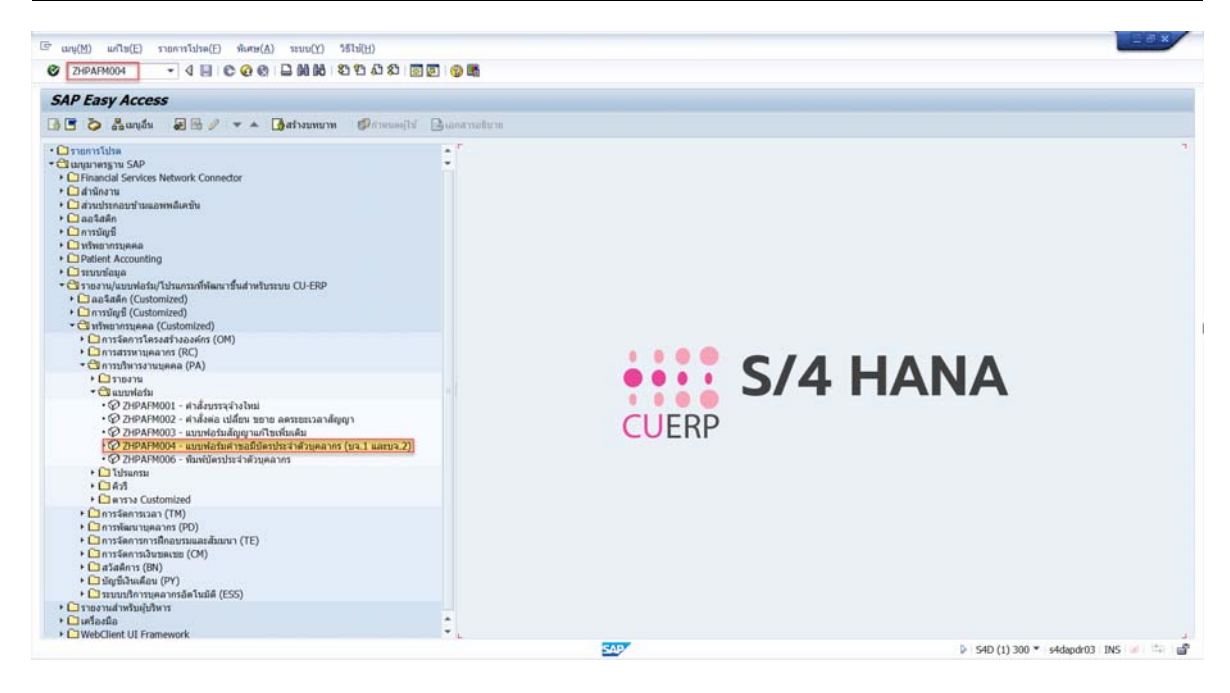

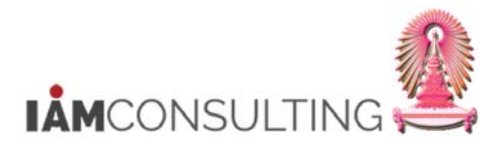

29.7.2 หน้าจอดำขอมีบัตรประจำด้วบุคลากร (บ.จ.1 และ บ.จ.2)

| 🖻 คำขย      | อมีบัตรประจำตัวบุคลากร (บ.จ.                                                   | 1 และ บ.จ.   | 2)                             |                                |                             |         |  |  |  |
|-------------|--------------------------------------------------------------------------------|--------------|--------------------------------|--------------------------------|-----------------------------|---------|--|--|--|
| ø           |                                                                                |              |                                |                                |                             |         |  |  |  |
| คำขอม       | มีบัตรประจำตัวบุคลากร (บ.จ. 1                                                  | 1 และ บ.จ. 2 | ?)                             |                                |                             |         |  |  |  |
| 0151820     |                                                                                |              |                                |                                |                             |         |  |  |  |
| หมายเล      | ขพนักงาน                                                                       | 80000020     | ] [                            | \$                             |                             |         |  |  |  |
|             |                                                                                |              |                                |                                |                             |         |  |  |  |
| ข้อมูลรายล  | ะเอียด                                                                         |              |                                |                                |                             |         |  |  |  |
| เขียนที่    |                                                                                | จฬาลงกรณ์มห  | าวิทยาลัย                      |                                |                             |         |  |  |  |
| วันที่มีผล  | ลของสัญญา                                                                      | 06.03.2017   |                                |                                |                             |         |  |  |  |
| วันที่ดำเ   | เนินการ                                                                        | 06.03.2017   |                                |                                |                             |         |  |  |  |
| ข้อมูลการจั | <b>โด</b> ทำบัตร                                                               |              |                                |                                |                             |         |  |  |  |
| มีความป     | ประสงค์ขอมีบัตรประจำตัวเจ้าหน้าที่ของรัฐยืนต่อ                                 |              |                                | จุฬาลงกรณ์มหาวิทยาลัย          |                             |         |  |  |  |
| กรณี        | <ul> <li>1. ขอมีบัตรครั้งแรก</li> <li>3. อาร์สังสะร้านนี้ เรื่องการ</li> </ul> | 0.000        |                                | 0.000                          |                             |         |  |  |  |
|             | <ul> <li>2. ขอมบตรเหม เนองจาก</li> <li>3. ขอเปลี่ยนทัดร เบื่องจาก</li> </ul>   | ⊖ บดรร       | ามตอายุ<br>นตำแหน่ง/เลือนระดับ | ป บตรหายหรอยกทาลาย<br>/เลือบกต |                             |         |  |  |  |
|             | 0.11.11.11.11.11.11                                                            | (ปลีย        | นชื่อดัว                       | 🔿 เปลี่ยนชื่อสกุล              | 🔘 เปลี่ยนชื่อตัวและชื่อสกุล |         |  |  |  |
|             |                                                                                | 🔿 ชำรด       |                                | 🔘 อื่นๆ โปรดระบุ               |                             |         |  |  |  |
| 4 🕨         |                                                                                |              | m.<br>547                      | Þ                              | DEV (1) 900 👻 erpsvr13 INS  |         |  |  |  |
| ชื่อฟิล     | ด์ คำอธิบาย                                                                    |              | R/O/C                          | สิ่งที่ต้อง                    | ทำและค่าที่ต้องใช้          | หมายเหเ |  |  |  |
| มายเลข      | ข หมายเลขพนักงาน                                                               |              | R                              | ระบุ <u>หมายเลขพ</u>           | <u>นักงาน</u> หากต้องการ    |         |  |  |  |

| ชื่อฟิลด์              | คำอธิบาย           | R/O/C | สิ่งที่ต้องทำและค่าที่ต้องใช้                                                                                         | หมายเหตุ |
|------------------------|--------------------|-------|----------------------------------------------------------------------------------------------------|----------|
| หมายเลข<br>พนักงาน     | หมายเลขพนักงาน     | R     | ระบุ <u>หมายเลขพนักงาน</u> หากต้องการ<br>ออกแบบฟอร์มคำขอมีบัตรประจำตัวครั้ง<br>ละหลายหมายเลขพนักงานให้กดปุ่ม<br>💕     |          |
| วันที่มีผล<br>ของสัญญา | วันที่มีผลของสัญญา | R     | ระบบจะ Default วันที่ปัจจุบัน กรณีที่<br>ต้องการออกบัตรให้บุคลากรที่จ้างงาน<br>ล่วงหน้า ให้ระบุวันที่เริ่มตันของสัญญา |          |
| กรณี                   | กรณี               | R     | ระบุ <u>เหตุผลที่ต้องการออกบัตรประจำตัว</u><br>บุคลากร                                                                |          |

*(หมายเหตุ : จากตารางข้างต้น , ที่คอลัมน์ "R/O/C"; "R″=ต้องระบุเสมอ, "O″=สามารถเลือกได้, "C″=ระบุตามเงื่อนไข)* เมื่อระบุข้อมูลถูกต้องครบถ้วน ให้กด Enter แล้วกดปุ่ม

<u>หมายเหต</u>ุ

 กรณีวั้นที่เริ่มต้นสัญญาของบุคลากรไม่ใช่วันเดียวกัน ให้แยกการประมวลผลในการออกแบบคำขอมีบัตร ประจำตัวบุคลากร

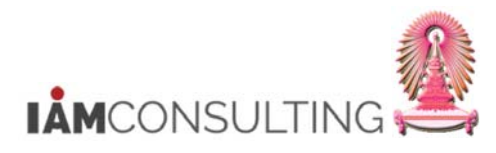

# 29.7.3 ตัวอย่างฟอร์มแบบคำขอมีบัตรประจำตัวบุคลากร (บ.จ.1 และ บ.จ.2)

| W 2                                                                   | )   ≠ Document3 - Microsoft Word                                                                                                    |                                         |  |  |  |  |  |  |
|-----------------------------------------------------------------------|----------------------------------------------------------------------------------------------------|-----------------------------------------|--|--|--|--|--|--|
| File Hon                                                              | ne Insert Page Layout References Mailings Review View Acrobat                                                                                                    | \$ €                                    |  |  |  |  |  |  |
| Paste                                                                 | ordia New (Bo * 14 * A* A* Aa* 例 注 * 注 * 注 * 注 * 注 * 注 * 注 * 注 * 注 *                                                                                                    | Find ¥<br>Replace<br>Select ¥<br>diting |  |  |  |  |  |  |
| ٤٠١                                                                   | · 1 · · · · X · · · · 1 · · · · 2 · · · · 3 · · · · 4 · · · · 5 · · · · 6 · · · · 7 · · · · 8 · · · · 9 · · · · 10 · · · · 11 · · · · 12 · · · · 13 · · · · 14 · · · · 15 · · · · 16 · · · · 17 · · · · ·                                                                                                    | <u></u>                                 |  |  |  |  |  |  |
| <u>บ.จ</u> .2<br>คำขอมีบัตรประจำตัวบุคลากรสังกัดจุฬาลงกรณ์มหาวิทยาลัย |                                                                                                    |                                         |  |  |  |  |  |  |
| 11 • 1 • 10 • 1 • 9 • 1 • 8 • 1 • 7 • 1 • 6 • 1 • 5 • 1 • 4 •         | เรียบที่ จุนาลงกวลย์มหาวิทยาลัย<br>วันที่ 2.7 เดือน มีนาลง พ.ศ. 2560<br>ส่วนที่ 1 กรุณาตรวจสอบความถูกต้องของข้อมูล<br><u>ข้อมูลส่วนบุคคล</u><br>คำนำหน้ารื่อ <u>บาย</u> รื่อ <u>โทมัส วิลเสียม</u> นามสกุล <u>การ์ร็ต</u><br>รื่อและส่านหน่งทางวิชาการ<br>Title_ <u>MR.</u> First Name_ <u>THOMAS_WILLIAM</u> Last Name_ <u>GERRARD</u><br>วัน/เดือน/ปี เกิด <u>.os พ.ศ. 2523</u> Birthdotec <u>03 May 1980</u> อาย <u>ุ.se</u> ปี สัญชาติ <u>.American</u> หมู่โลทิต <u>.teบี</u><br>เลชที่หนังสือเดินทางของผู้อื่นคำขอ_ <u>AB2652350</u><br>= อิเมล<br><u>ที่อยู่ปัจจุบบั</u><br>บ้านเลชที่ | * ±<br>0                                |  |  |  |  |  |  |
| Page: 1 of 1 V                                                        | Vords: 303 🕉 Thai 🛄                                                                                                    | - <b>-</b>                              |  |  |  |  |  |  |